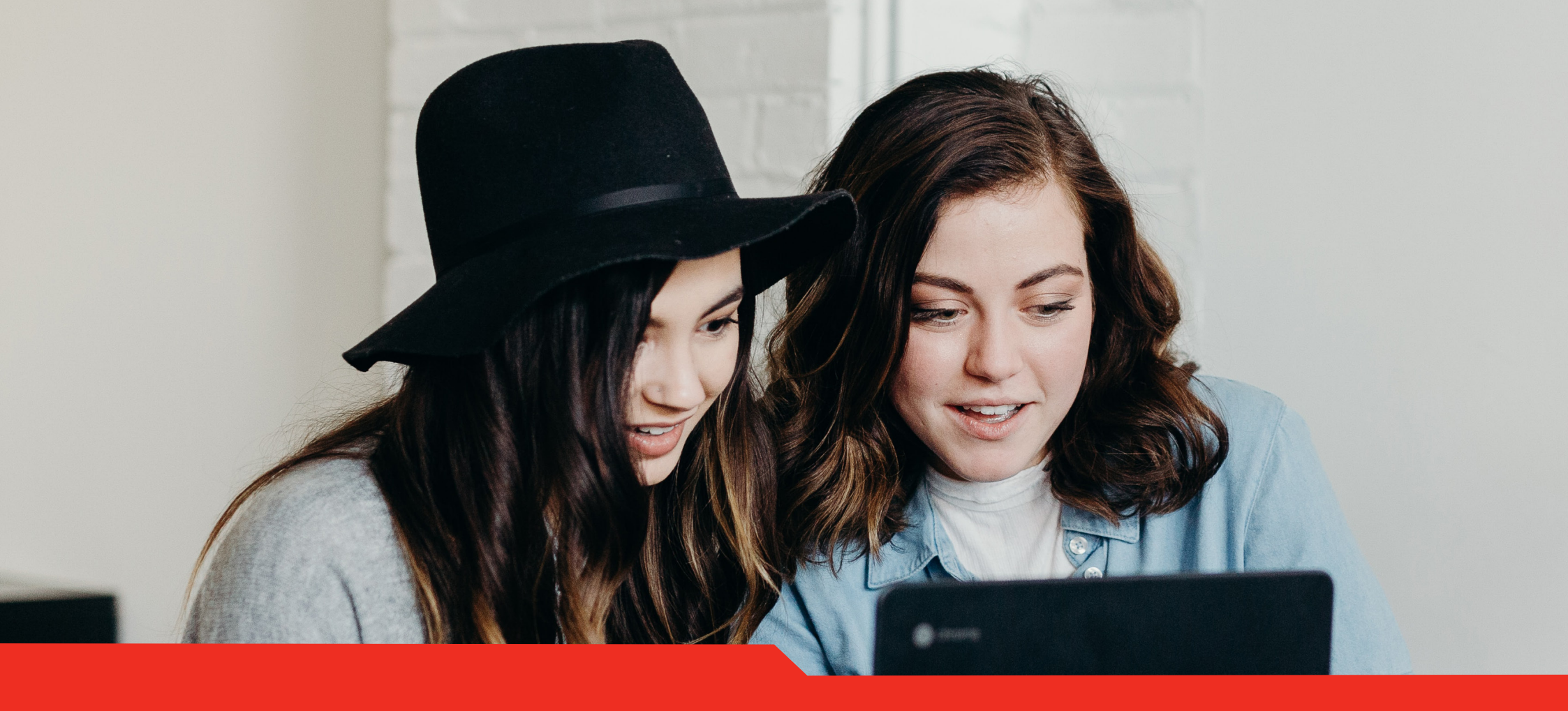

# ACU Canvas Experience Guide

An evidence-based guide to setting up a high-quality ACU unit in Canvas.

**Centre for Education and Innovation** 

## Contents

Welcome 3

Part 1: Introduction to Canvas at ACU 6

Part 1A: Defining a quality student experience in Canvas 7

Part 1B: How student feedback informs ACU's approach to Canvas 15

Part 1C: ACU's Canvas course production cycle 24

Part 2: Checklist, step-by-step guide and support 37

Part 2A: Checklist 39

Part 2B: Detailed step-by-step guide 44

Part 3:Canvas support for ACU staff

87

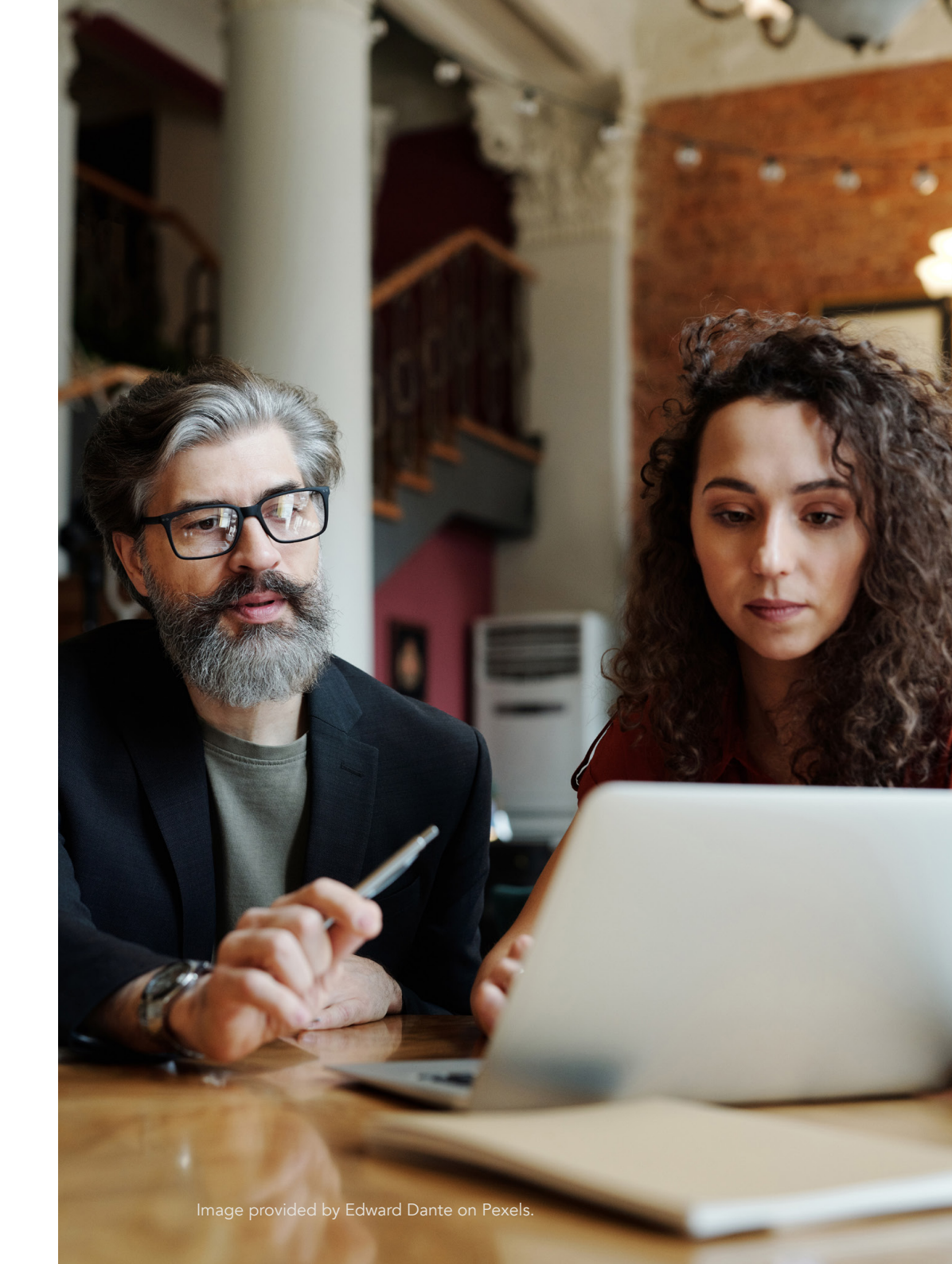

# Welcome

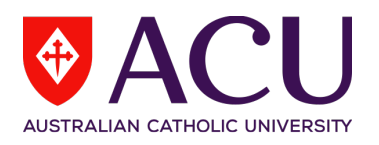

Welcome to Canvas at ACU!

Canvas is ACU's Learning Management System (LMS), chosen to offer a great experience for staff and students.

This guide describes the essential parts of an ACU Canvas course and provides step-by-step instructions to help staff get their Canvas courses ready for teaching. Following the guide will guarantee students and staff a familiar experience each time they access an ACU Canvas course.

With Canvas, ACU aims to reduce the administrative burden of setting up an LMS site. This guide is intentionally non-prescriptive about teaching practices beyond setting up a basic unit welcome and orientation. Instead, the guide provides the foundation from which ACU's teaching teams can use their expertise to deliver teaching that best suits their students and their expertise. ACU staff will have access to the best possible support when using Canvas, including:

- 24/7 phone and chat support with Canvas experts.
- Canvas Community to discuss Canvas with colleagues at other Canvas institutions.
- *Canvas Essentials* training series, aligned to the steps in this guide.
- Support from ACU's Canvas admin team via Service Central.

By following this guide all staff will be applying a set of quality standards that will ensure ACU's Canvas courses are well organised, easy to navigate and a foundation for a great learning experience.

### Centre for Education and Innovation

July 2023

This guide adopts the term 'Canvas course', as this is the term used in the official Canvas guides. A helpful way to express the relationship at ACU is that:

ACU units are taught in Canvas courses.

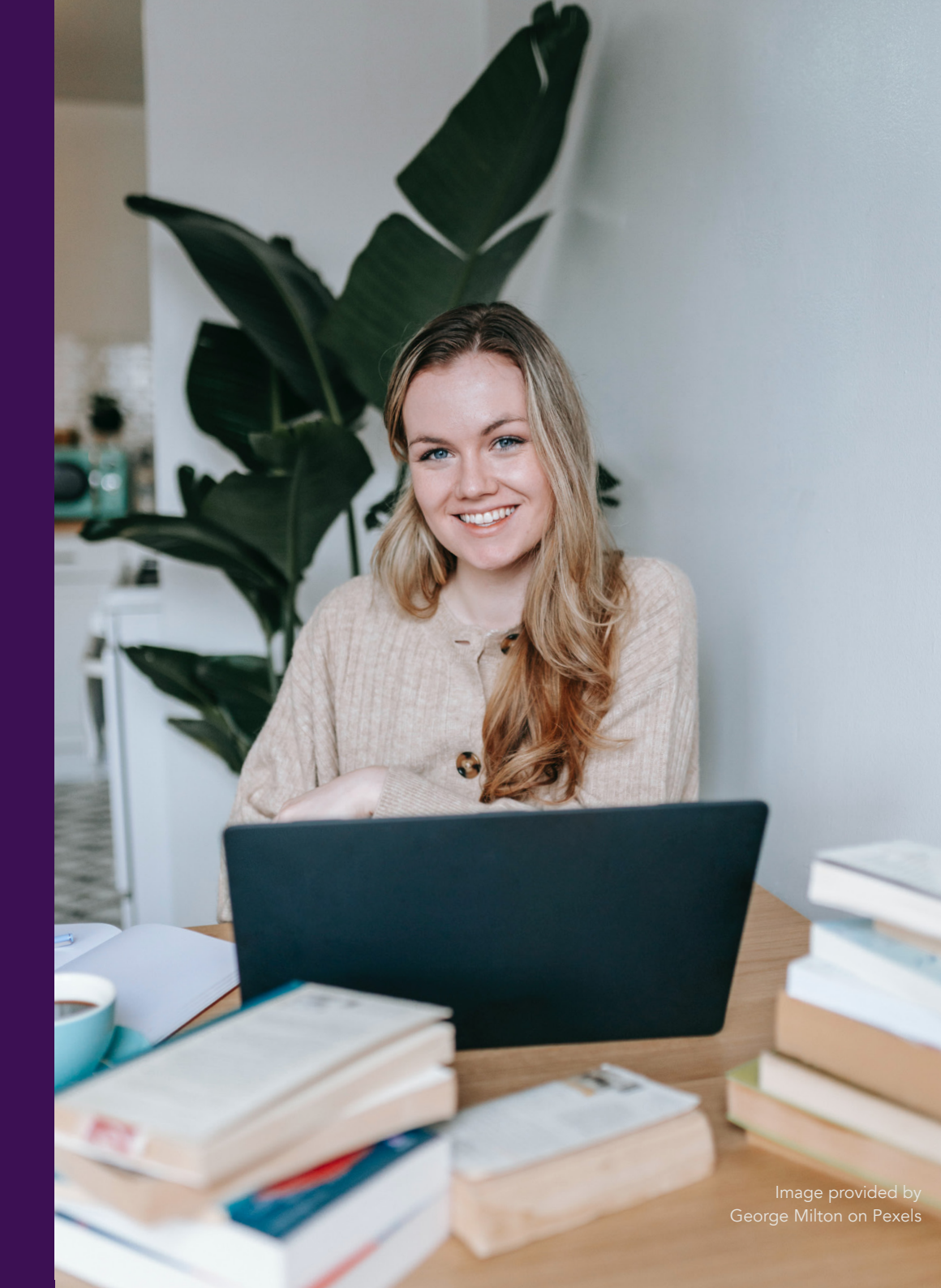

## About the Canvas Experience Guide

The Canvas Experience Guide is primarily intended for ACU staff who will be preparing a Canvas course for teaching at ACU.

The role of the guide is to define a baseline Canvas experience, underpinned by quality standards, and to provide the necessary practical information for staff to prepare Canvas courses in line with the described approach.

### Can I go straight to Part 2?

Yes - If you only want step-by-step instructions for preparing a Canvas course without the rationale then go straight to Part 2. There is lots of great information in Part 1, but no specific Canvas instructions.

## Why

# Part 1: Introduction to Canvas at ACU

Part 1 explains why ACU is adopting the *Canvas Experience Guide*.

Part 1A explores the **quality standards** that informed the development of the eight steps in the step-by-step guide.

*Part 1B* presents an analysis of 4000 items of **ACU student feedback** that have informed ACU's Canvas approach.

Part 1C is an overview of **ACU's Canvas course production cycle**. In implementing Canvas, ACU has developed a comprehensive Banner to Canvas integration and some Canvas templates and their role is explained.

#### How

## Part 2: Checklist and step-by-step guide

Part 2 is an eight step practical guide to preparing a Canvas course, covering:

- 1. Course Navigation Menu
- 2. Home Page
- 3. Assessments, Rubrics and Grades
- 4. Teaching Team
- 5. Communication
- 6. Online Classroom
- 7. Modules
- 8. Final Check and Publishing

Part 2A presents the steps in a brief **checklist.** 

Part 2B provides step-by-step **detailed guidance** on how to complete each step.

# Part 3: Canvas support for ACU staff

Part 3 describes the **support resources** available if staff need help preparing a Canvas course, or during their teaching.

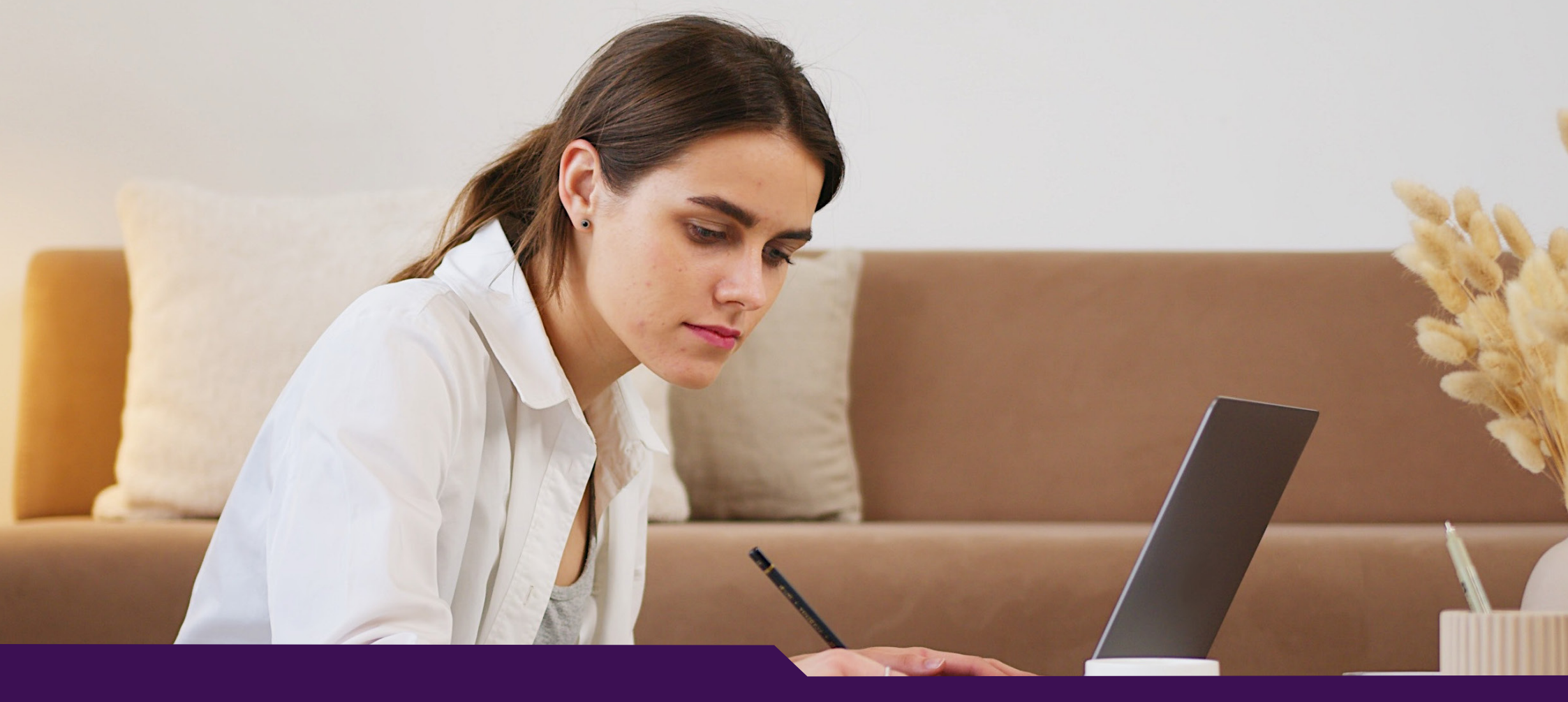

# Introduction to Canvas at ACU

ACU Canvas Experience Guide Part 1

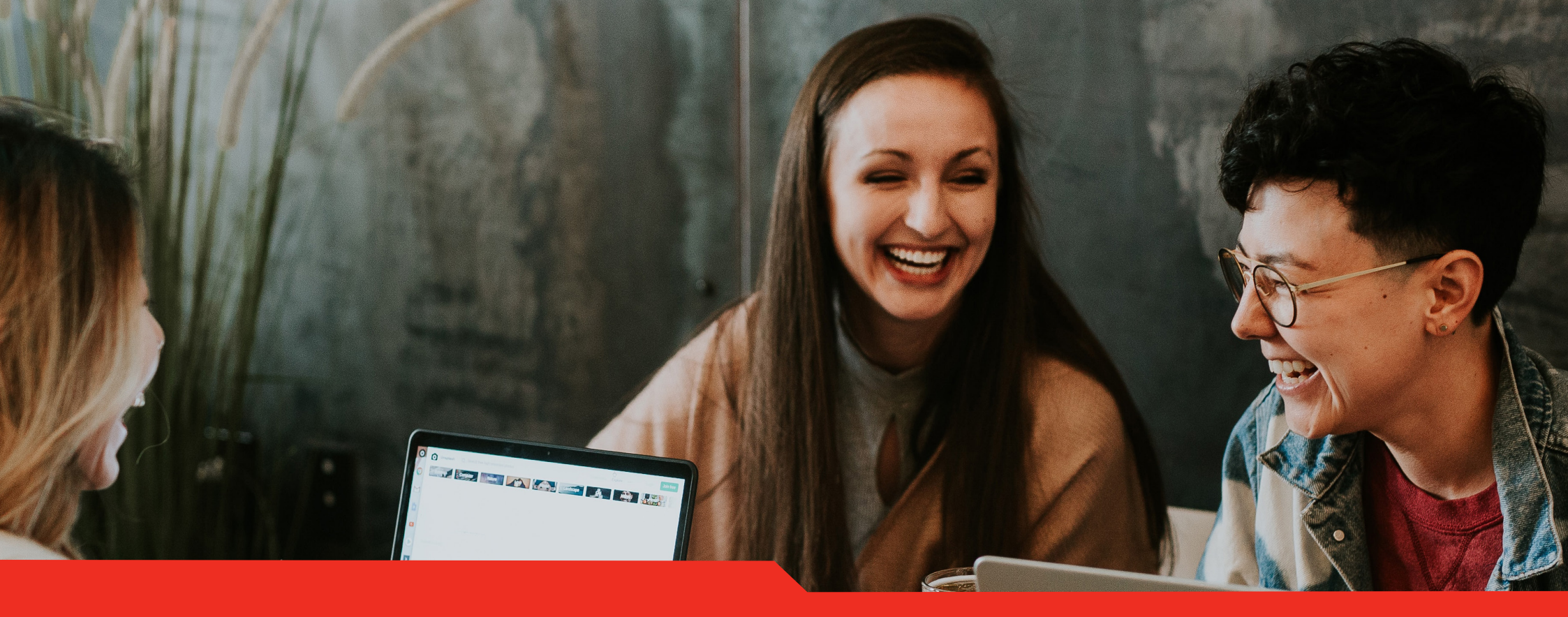

# Defining a quality student experience in Canvas

ACU Canvas Experience Guide Part 1A

# Defining a quality student experience in Canvas

One of ACU's primary aspirations for Canvas is to enable a highquality student experience.

Quality, in this context, specifically refers to a quality assurance framework that divides a large set of unit-level quality standards (based on the *Quality Matters*<sup>1</sup> rubric) into four different domains that reflect how ACU organises responsibility for quality:

- 1. Canvas course readiness
- 2. Canvas environment
- 3. Curriculum design and approval
- 4. Learning design

Because curriculum design and learning design have their own discrete, established processes at ACU, **the focus of this guide is on explaining how to meet the Canvas course readiness standards and the Canvas environment standards**. While our focus is on fulfilling the first two domains, all of the standards are presented, to provide a holistic picture of quality.

<sup>1</sup> A set of standards developed by the external Quality Matters consortium. See https://www.qualitymatters.org/qa-resources/ru-bric-standards/higher-ed-rubric

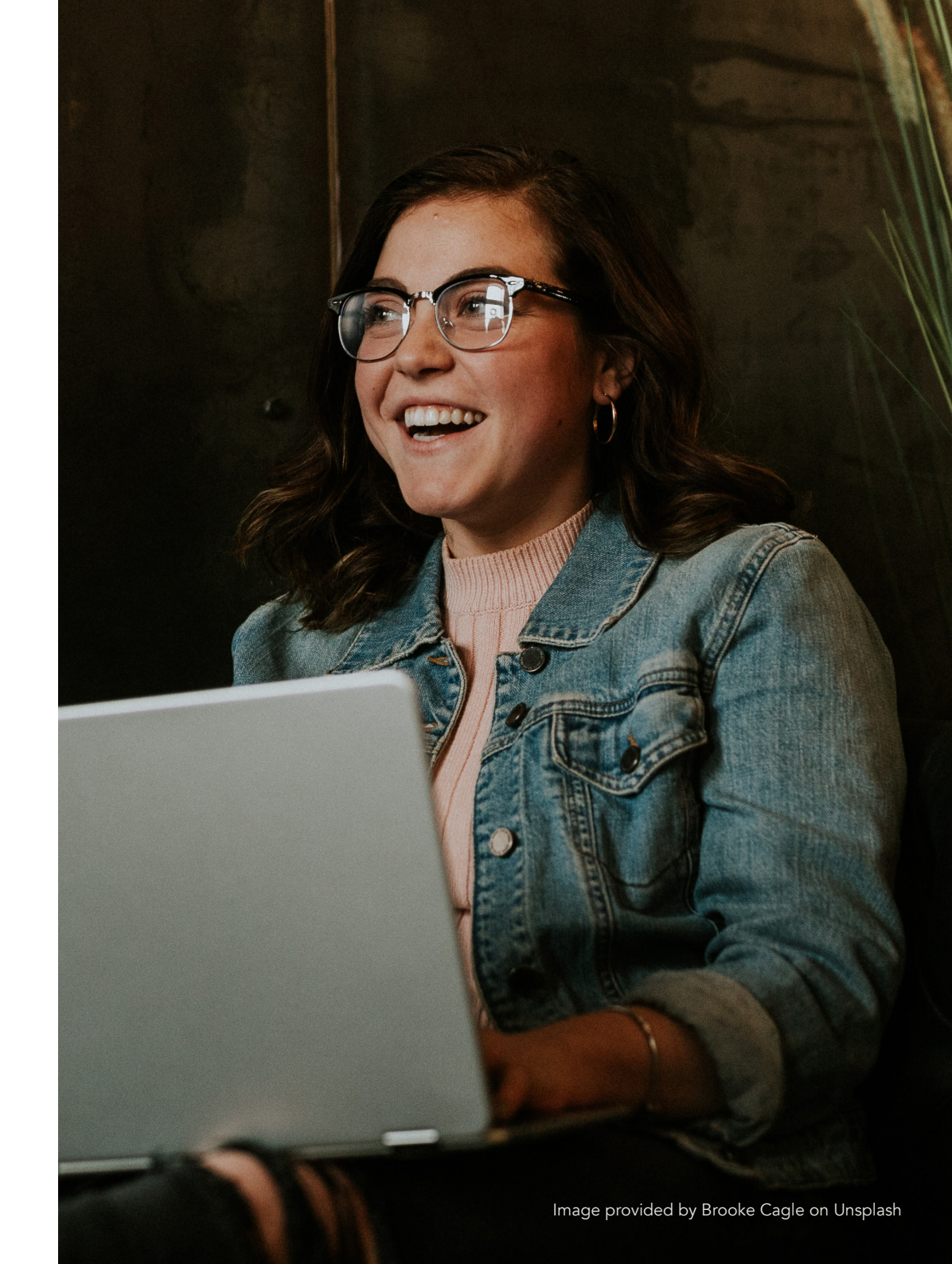

## Canvas course readiness quality standards

This set of standards describes aspects of quality related to the administrative and functional preparation of a Canvas course for learning.

Each of these items should be present in a Canvas course at the commencement of the teaching period.

## How to achieve these standards:

Follow all the steps in Part 2 of this guide. Table 1 shows how each step in the guide contributes to achieving the various standards. Table 1: Canvas course readiness quality standards mapped to steps in this guide

| #    | DESCRIPTION                                                                                                    | STEPS   |
|------|----------------------------------------------------------------------------------------------------|---------|
| 1.1* | Instructions make clear how to get started and where to find various unit components.                                                                      | 1, 2    |
| 1.2  | Students are introduced to the purpose and structure of the unit.                                                                                          | 2       |
| 1.3  | Communication expectations for online discussions, email, and other forms of interaction are clearly stated.                                               | 1, 4, 6 |
| 1.8  | The self-introductions by the teaching team are professional and are available online.                                                                     | 4, 5    |
| 1.9  | Students are provided a space and encouraged to introduce themselves to the class.                                                                         | 5       |
| 2.3  | Learning objectives or competencies are stated clearly, are written from the student's perspective, and are prominently located in the unit.               | 2       |
| 3.2  | The unit grading scheme is stated clearly at the beginning of the unit.                                                                                    | 2, 3    |
| 3.3  | Specific and descriptive criteria are provided for the evaluation of students' work, and their connection to the unit grading policy is clearly explained. | 3       |
| 4.3  | The unit models the academic integrity expected of students by providing both source references and permissions for use of instructional materials.        | 7       |
| 8.1  | Unit navigation facilitates ease of use.                                                                                                    | 1       |
| 8.3  | The unit provides accessible text and images in files, documents, LMS pages, and web pages to meet the needs of diverse students.                          | 7       |
|      |                                                                                                    |         |

\* The non-sequential numbers reflect a reorganisation of the Quality Matters rubric for ACU's context.

## Canvas environment quality standards

This set of standards describe aspects of quality that are related to providing students with adequate support, policy frameworks and descriptions of the resources required to effectively participate in the unit.

As much of the support and policy information is applicable ACUwide the bulk of the work meeting these standards has been done in the Canvas environment. The main responsibility of the teaching team is to ensure any gaps specific to their unit are filled as they prepare their Canvas courses.

How to achieve these standards:

Follow Step 7 in Part 2 of this guide.

#### Table 2: Canvas environment quality standards

## DESCRIPTION

#

- 1.4 Policies with which the student is expected to comply are clearly stated within the unit, or a link to current policies is provided.
- 1.5 Minimum technology requirements for the unit are clearly stated, and information on how to obtain the technologies is provided.
- 1.6 Computer skills and digital information literacy skills expected of the student are clearly stated.
- 6.4 The unit provides students with information on protecting their data and privacy.
- 7.1 The unit instructions articulate or link to a clear description of the technical support offered and how to obtain it.
- 7.2 Unit instructions articulate or link to the institution's accessibility policies and services.
- 7.3 Unit instructions articulate or link to the institution's academic support services and resources that can help students succeed in the unit.
- 7.4 Unit instructions articulate or link to the institution's student services and resources that can help students succeed.
- 8.6 Vendor accessibility statements are provided for all technologies required in the unit.

## Curriculum design and approval quality standards

This set of standards describe aspects of quality focused on the design of the unit curriculum.

At ACU, these standards are largely met via the processes that underpin the development of our curriculum, as defined in ACU's *Course Accreditation, Amendment and Review Policy* and accompanying *Procedures.* 

#### How to achieve these standards:

Ensure that the approved, published curriculum (GUO) is reflected in the Canvas course content and teaching practice. Table 3: Curriculum design and approval quality standards

#### DESCRIPTION

#

- 1.7 Expectations for prerequisite knowledge in the discipline and/or any required competencies are clearly stated.
- 2.1 The unit learning outcomes are measurable.
- 2.2 Module or topic level learning outcomes describe outcomes that are measurable and consistent with the unit learning outcomes.
- 2.3 Unit learning outcomes are stated clearly, are written from the student's perspective, and are prominently located in the unit.
- 2.4 The relationship between unit learning outcomes and learning activities is clearly stated.
- 2.5 The unit learning outcomes are suited to the level of the unit.
- 3.1 The assessments measure the achievement of the stated unit learning outcomes.
- 3.4 The assessments used are sequenced, varied, and suited to the level of the unit.
- 3.5 The unit provides students with multiple opportunities to track their learning progress with timely feedback.

## Learning design quality standards

These standards focus on implementing the approved curriculum through learning design, both in face-to-face and online contexts.

Achieving these standards is largely about ensuring strong alignment across the various materials, activities and assessment tasks in the unit.

## How to achieve these standards:

- Reflect on the standards when preparing your unit.
- Look at the evidence for ideas such as the INSPIRE toolkit and unit evaluation data.
- Implement the ACU Thrive model in relevant units.
- Seek advice from the Learning Experience Design team in CEI.

### Table 4: Learning design quality standards

## DESCRIPTION

#

- 4.1 The learning materials contribute to the achievement of the stated unit learning outcomes.
- 4.2 The relationship between the use of learning materials in the unit and completing learning activities is clearly explained.
- 4.4 The learning materials represent up-to-date theory and practice in the discipline.
- 5.1 The requirements for student interaction are clearly stated.
- 5.2 Learning activities provide opportunities for interaction that support active learning.
- 5.3 The teaching team's plan for interacting with students during the unit is clearly stated.
- 5.4 Learning activities promote the achievement of the stated learning outcomes.
- 6.1 The learning tools in the unit support the learning outcomes.
- 6.2 The learning tools in the unit promote student engagement and active learning.
- 8.2 The unit design facilitates readability.
- 8.4 The unit provides alternative means of access to multimedia content in formats that meet the needs of diverse students.
- 8.5 Unit multimedia facilitates ease of use.

**Note:** *Quality Matters* standards 4.5 and 6.3 relate to a *variety* of learning materials and learning tools, respectively. *Variety* is an important, but amorphous concept. For ACU purposes, the inability to provide clarity around an appropriate amount of *variety* led to the omission of those two standards. The position taken is that the guidance provided in the other standards is clearer, more purposeful and will organically contribute to an appropriate level of variety.

# Applying quality standards within the ACU unit life-cycle

Figure 1 (overleaf) presents a conceptualisation of the quality standards applied to ACU's unit life-cycle.

The diagram shows that curriculum design and approval standards relate to the development and ongoing approval of the GUO's, which represent the formally approved curriculum of an ACU unit.

For our purposes, it is assumed that ACU's curriculum governance processes produce GUO's of good quality. Therefore, this guide advocates for presenting the curriculum, as approved, to students in their Canvas courses.

The diagram also shows that the other three sets of standards relate to *implementing* the approved curriculum. It is good practice to review these three sets of standards before the commencement of teaching, and at other suitable times.

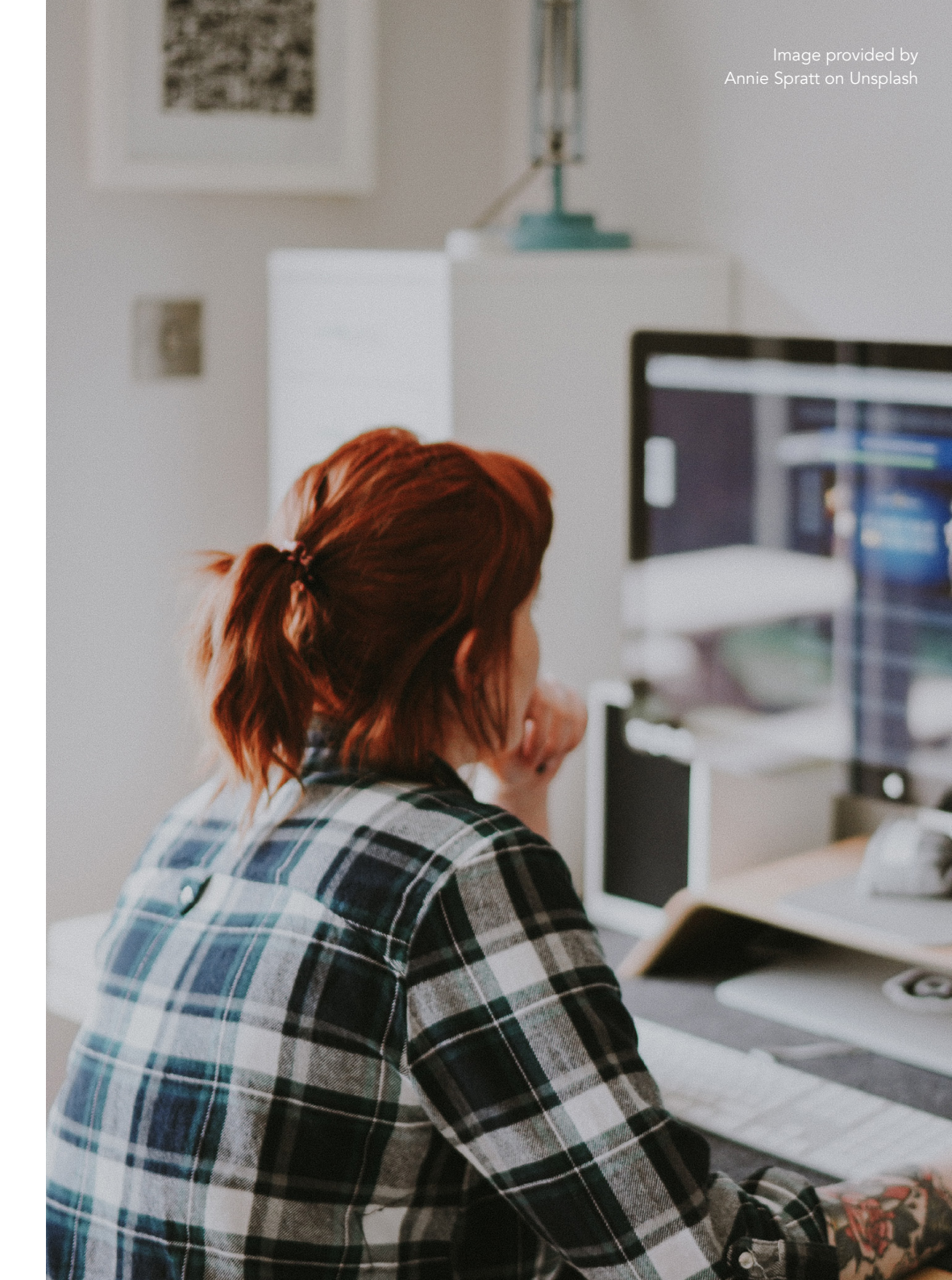

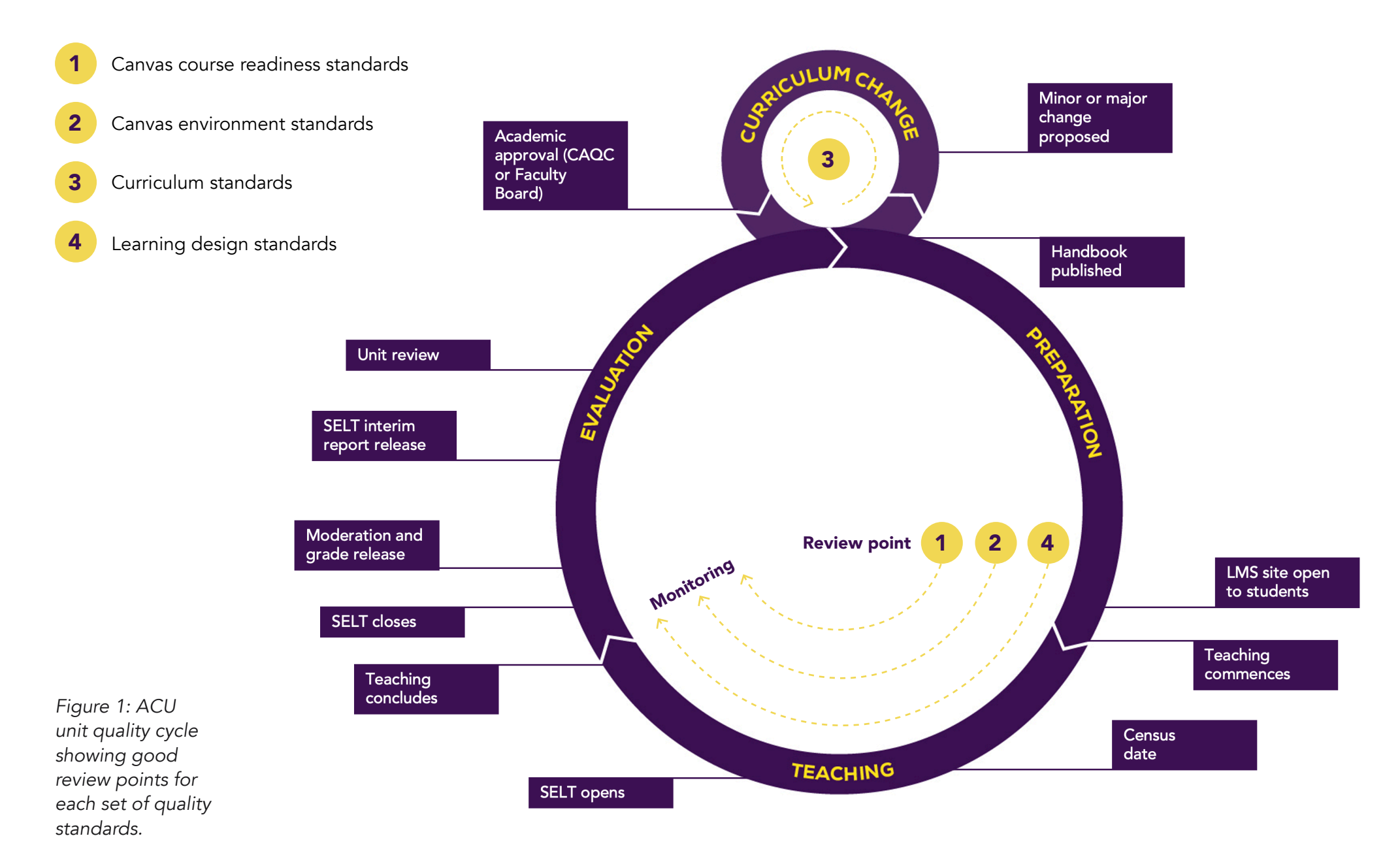

14 CANVAS EXPERIENCE GUIDE

How student feedback informs ACU's Canvas approach

ACU Canvas Experience Guide Part 1B

# How student feedback informs ACU's Canvas approach

## Purpose of exploring student feedback

During ACU's Canvas implementation, the project team reviewed and coded 4000 qualitative student feedback comments related to learning technology at ACU. The goal was to ensure that student ideas and recommendations were at the heart of ACU's Canvas implementation, especially in relation to:

- Canvas templates.
- Location of information in the Canvas environment.
- Essential practice advice and training for teaching staff.
- Priority areas when migrating content from Moodle (LEO) to Canvas.

The data is presented in Figures 2 and 3 (overleaf).

## Methodology notes

- Data is from 2020 onwards.
- 2000 needs improvement and 2000 best aspects comments were reviewed and classified.
- Comments that addressed multiple themes were broken into individual references, so there is a much larger number of references than overall comments in the data tables.
- Comments were manually coded by a single coder in NVIVO.
- The conceptual model (the theme and sub-theme structure) was iteratively refined as coding progressed.
- Comments were a subset of all SELT comments, focused on use of learning technology, and should be interpreted as reflecting student views on technology-enhanced learning rather than their overall learning experience.
- Approval for access to the feedback was obtained from ACU's Provost for the internal-to-ACU purpose of ensuring that student feedback helped drive the design of the Canvas implementation.

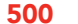

#### ASSESSMENT

Content aligned to task Wanted more examples or demos Explanation of task Fairness of task design Value of the task FEEDBACK Fair grading or feedback Timeliness Value of feedback (amount/quality) SOCIAL AND GROUP Group assignment Wanted better/more interaction **LEARNING MATERIALS** Access to materials Amount of materials  $\neg$ Make slides available More video Too many materials Organisation and structure Quality (included recorded lectures) ¬ Currency of materials Quality of slides SYNCHRONOUS LEARNING Lecture, tutorial and content alignment Availability of recordings Frequency (wanted more) Learning experience ¬ Breakout rooms **Engagement** levels Session length **TEACHER PRACTICE** Availability and responsiveness Communication style and manner

Teaching approach and pedagogy

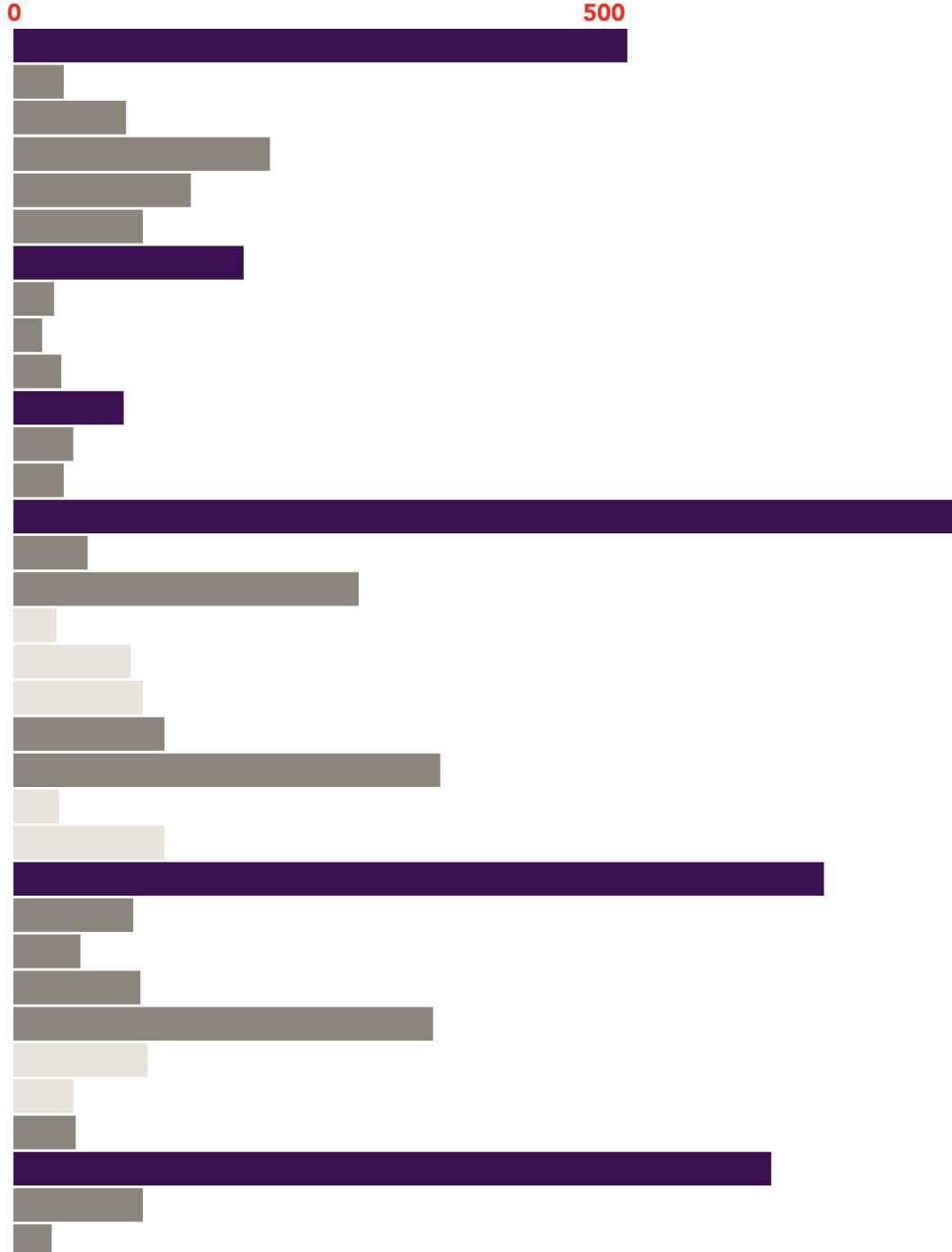

## Student feedback on how their ACU units can be improved

Figure 2: Number of references by theme from 2020 and 2021 ACU student feedback.

## **MAJOR THEMES**

minor themes sub-themes

#### 500

1000

## ASSESSMENT Content aligned to task Examples and demos Explanation of task Value of the task FEEDBACK Value of feedback (amount/quality) SOCIAL AND GROUP Interactions were good Discussion forum **LEARNING MATERIALS** Access to materials Organisation and structure Quality of materials $\neg$ Good mix Readings Slides Videos, including precorded lectures SYNCHRONOUS LEARNING Lecture, tutorial and content alignment Availability of recordings Learning experience (general) ¬ Breakout rooms Content presentation Engagement and interaction levels **TEACHER PRACTICE** Availability and responsiveness Communication style and manner Teaching approach and pedagogy ¬ Curriculum unit outline and topics Industry and guest teachers Real world, interesting or relevant to me

0

## Student feedback on the best aspects of their ACU units

Figure 3: Number of references by theme from 2020 and 2021 ACU student feedback.

## MAJOR THEMES minor themes sub-themes

Image provided by Brooke Cagle on Unsplash

It was striking how closely the feedback and suggestion themes from students aligned to suggested practices in the quality standards.

#### **Design ideas**

When analysing the student feedback, the project team distilled the most relevant to Canvas comments and themes into four key design ideas that would become the basis for the design of ACU's Canvas templates, Canvas environment and the step-by-step process in Part 2 of this guide.

## Design idea 1:

## "Give the unitspecific learning information the most prominence in my Canvas courses."

Throughout the feedback, students expressed a desire to minimise the amount of generic ACU information they had to wade through when commencing a new unit. There were four key items that students asked to be prioritised in each unit:

- 1. Unit outline
- 2. Learning schedule
- 3. Assessments
- 4. Teaching team contacts

The first three of these items are on the Home page of ACU's Canvas template The teaching team information is one click away from the Home page. "I like the schedule. As a student I'm usually redownloading the Extended Unit Outline and trying to find it all the time."

# *"I like that the EUO is just a page on here, rather than a PDF to download. It's easier to have it one place."*

- Students in the design critique workshop about ACU's Canvas template.

#### Design critique workshops

The Canvas project team used the student feedback early in the project to inform the design of the template and the steps presented later in this guide.

A second, crucial step in the design process was to get student feedback on what was built.

After the template was developed, students were invited to design critique workshops, where feedback was elicited with as little prompting as possible.

Comments from students in these workshops are presented in the yellow dialogue boxes.

## Design idea 2:

## "Make my Canvas courses feel familiar and consistent across my studies."

Because university study often involves learning complex theories and practices, students wanted LMS sites that were easy to navigate so they could focus their energy on the learning itself.

There are five specific items that should be similar across all ACU Canvas courses:

- 1. Course Navigation Menu
- 2. Home page
- 3. Assessment information and submission processes
- 4. Communication tools and online classroom setup
- 5. Information and resources

"It's easy to navigate quickly to important sections of Canvas...Love the navigation of it, so easy having the modules, discussions. It's so much more intuitive and accessible."

- Student in the design critique workshop about ACU's Canvas template.

#### Canvas Calendar and To-do list.

The Canvas *Calendar* and *To-do* list are automatically populated based on the assignments, tasks and due dates from all of a student's current Canvas courses.

## Design idea 3:

## "I want a coherent experience across all my Canvas courses."

Students wanted to feel like their teaching teams were working together to provide a harmonious experience across all of their units. Some Canvas features work best if they are used in all of a student's units, notably the:

- Canvas Calendar
- Student To-do

These two features help ensure students have a unified understanding of what is expected across their ACU studies.

As you work through the steps in Part 2, you will find plenty of guidance around how to set up a Canvas course that ensures these features are useful to students.

"Something I do like about the dashboard is quickly being able to access assignments and announcements pages."

"Really like how the calendar is large and you can plan out and add events. It's important to have the timetable on that calendar."

"I really like the calendar feature, I like that it has the assessments in it – it's an automatic planner for students – the best feature I've seen is the calendar."

- Students in the design critique workshop about ACU's Canvas template.

#### Student Portal gets a makeover.

Outside of Canvas, ACU has a refreshed *Student Portal*, which provides students with quick access to all of the helpful services and amenities ACU has to offer.

The portal is a great resource that students can access from anywhere in canvas via the *MyACU* menu item.

## Design idea 4:

## "Minimise the presence of wholeof-ACU information in individual Canvas courses."

Students were often overwhelmed by the amount of ACU-wide content in their units and left frustrated by out-of-date content or broken links to support resources.

Where possible, ACU-wide information has been provided in Canvas globally, rather than in individual units. This means that if links or content changes, the effort required to update is minimal. Locations where ACU-wide information is prominent are:

• *MyACU* global menu item, which gives students quick access to ACU's *Library*, *Academic Skills Unit*, relevant policies, and the *Student Portal*.

• *Help* menu item with 24/7 Canvas support.

• *Impact* messages and hints (these are strategically placed around Canvas to draw attention to particular information, where it is most relevant).

*"I really like the MyACU tab, specifically the acknowledgement of country."* 

"Studiosity is so useful to have in the navigation, as an international student... it's so helpful being right there in the navigation in Canvas."

"Most of the stuff is on the website, don't need to download PDFs. It's a major improvement, so inconvenient having to download with LEO"

- Students in the design critique workshop about ACU's Canvas template.

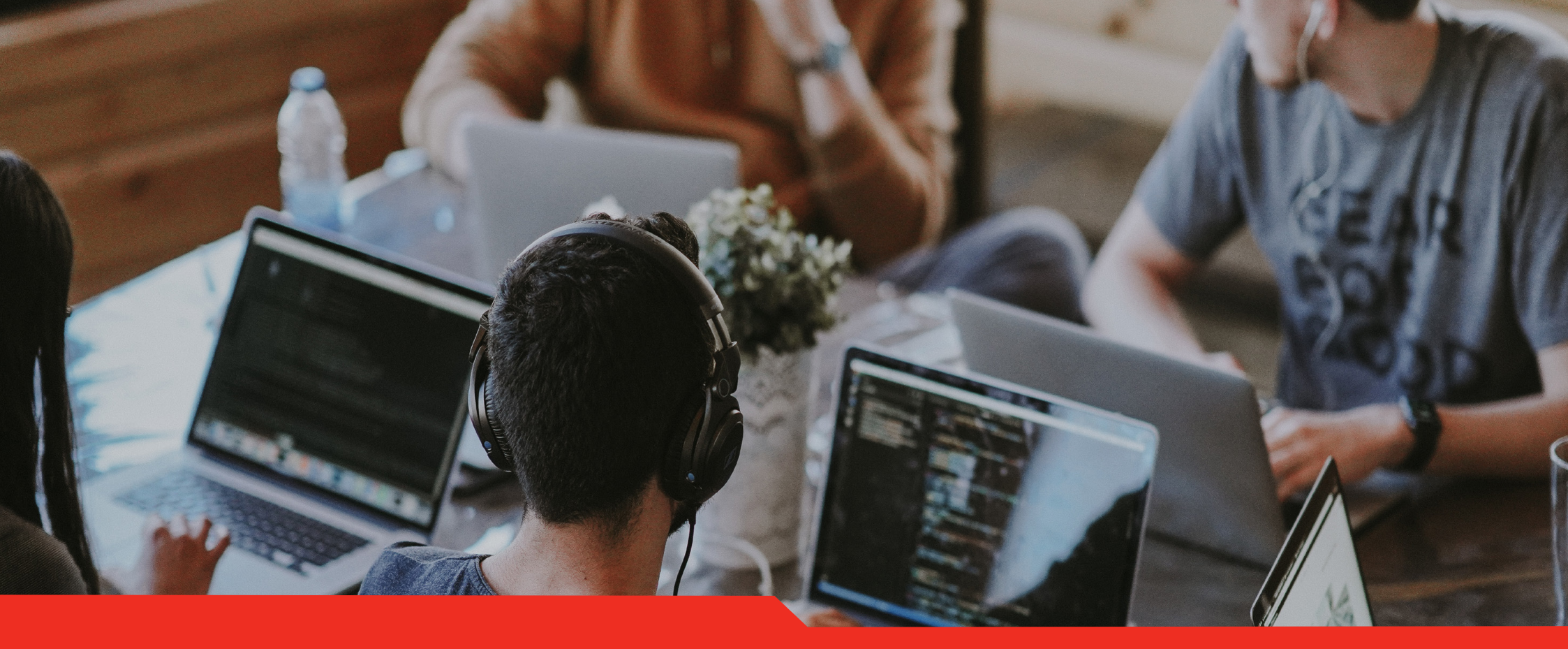

# ACU's Canvas course production cycle

ACU Canvas Experience Guide Part 1C

Image provided by Annie Spratt on Unsplash

# ACU's Canvas course production cycle

Banner offerings scheduled created by Banner to Canvas integration with synchronised student enrolments

Canvas courses

Editing Lecturers access, prepare and then publish Canvas courses.

Students can access canvas courses and teaching commences Teaching ends and individual students move to view-only mode once they have a finalised grade.

Figure 4: High-level ACU Canvas course production cycle.

When ACU teaching staff access their Canvas courses for a new teaching period a number of administrative tasks and settings will have been completed courtesy of the Banner to Canvas integration and an ACU Canvas course template. The roles of the integration and templates will be described in this section.

Figure 4 presents a high-level overview of the ACU Canvas course production cycle. Some important notes:

- Students cannot access a Canvas course until the course is published <u>and</u> ACU's official earliest commencement date for the term is in 14 days or less away. Preventing students from very early access is a safety net in case a Canvas course accidentally gets published well before it is ready.
- Individual students can actively participate in a Canvas course until two weeks after a final grade has *rolled* in Banner. This ensures students with *Equity and Inclusion Plans* or *Special Consideration* have the ongoing access they require.

## Creation of Canvas courses

## ACU's Banner to Canvas integration course creation rule

ACU's Banner to Canvas integration creates Canvas courses according to the following rule:

All Banner offerings that share the same combination of unit code and teaching period will share a Canvas course, except the following:

- Away from Base
- Teach for Australia
- Online Unscheduled

Offerings of these types have their own Canvas course created.

## The Banner to Canvas integration

ACU's unit offerings are scheduled and managed through the student management system – Banner. These offerings are what students subsequently enrol in.

At ACU, Canvas and Banner are integrated, so Canvas courses are automatically created for active offerings in Banner. Banner cohorts and enrolled students are automatically added to each Canvas course.

ACU's Banner to Canvas integration creates Canvas courses according to the rule in the red dialogue box to the left. The integration supports a National unit approach (explained on pages 26 and 27), where students from different campuses share the same content and Canvas course.

# Tasks handled by the Banner to Canvas integration

The Banner to Canvas integration takes care of the following automatically:

- Creation of Canvas courses.
- Applying a name, unit code and correct ACU teaching period to each Canvas course.
- Assigning an Integration ID so that each Canvas course can connect to ACU's reading list tool Leganto.
- Placing each Canvas course into a school-based Canvas sub-account.
- Creation of a Canvas section for each Banner offering.
- Enrolling and unenrolling students into their correct Canvas sections as they interact with ACU's enrolment system.
- Assigning participation dates based on ACU terms - to each Canvas course.
- Moving students to view-only access once they have received their final grades.

Figures 5-10 variously illustrate how each of these tasks work.

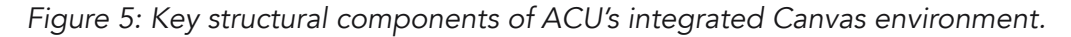

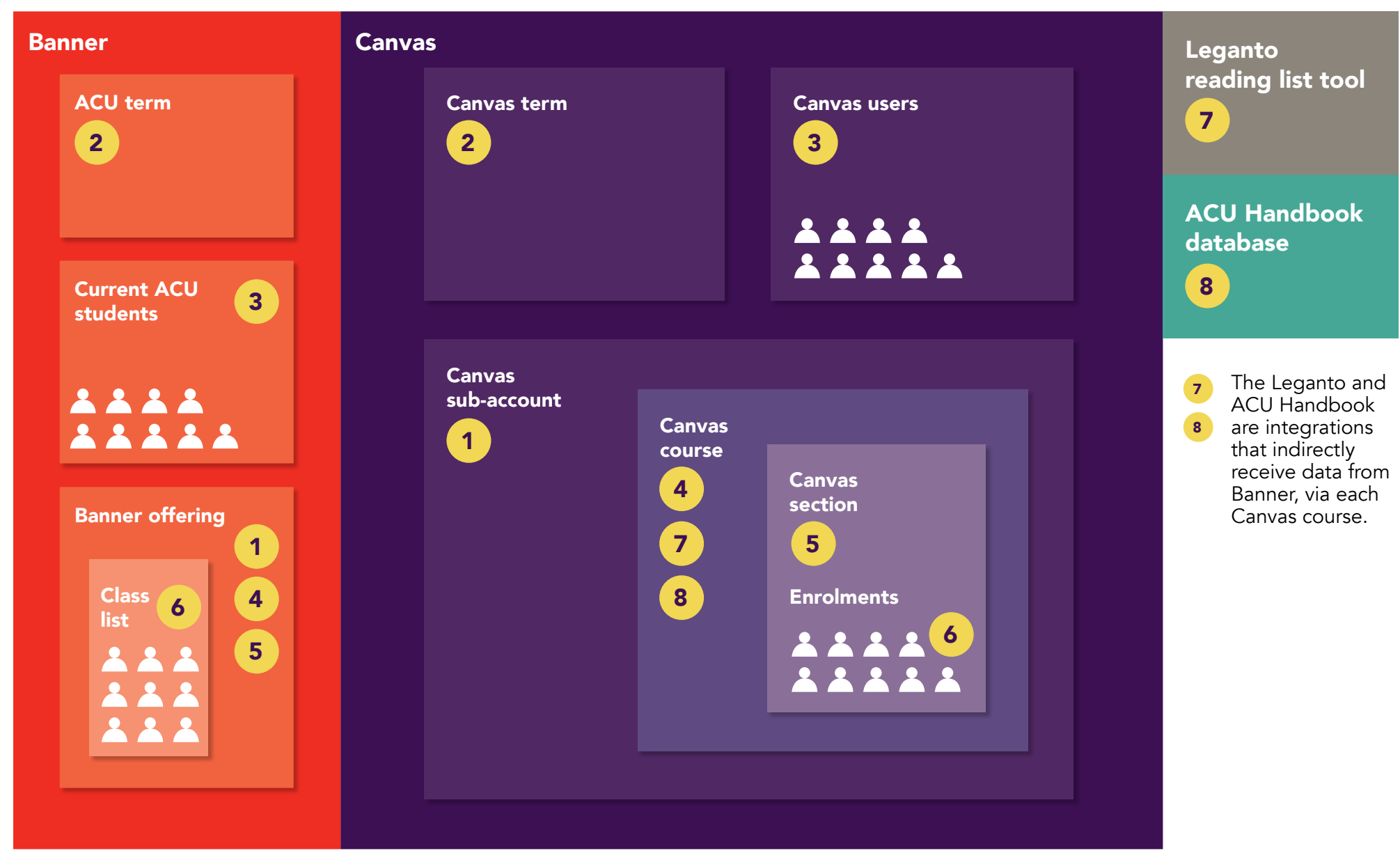

Matching numbers represent where data is exchanged between two systems.

## Canvas *Sections:* Enabling a National unit approach

You may have noticed an element called a Canvas Section in Figure 5. One of the key features of Canvas is the ability to teach different student cohorts in a single Canvas course using sections. ACU's Banner to Canvas integration automatically creates one Canvas Section for each Banner Termcode CRN offering.

Hypothetically, let's imagine unit code BIOL121 in Semester 2 2023 was being offered in four different campuses/modes:

- 1. Ballarat
- 2. Brisbane
- 3. Canberra
- 4. Online Scheduled

As Figure 6 shows, the Banner to Canvas integration will place each of these cohorts into a single Canvas course.

If this approach would not suit a particular unit, ACU's teaching teams can use ACU's *Canvas Cross-listing* Service Central form to apply for one of two other Canvas course structures.

- Combining multiple unit codes in a single Canvas course.
- Disaggregating a National Canvas course into campus-based Canvas courses.

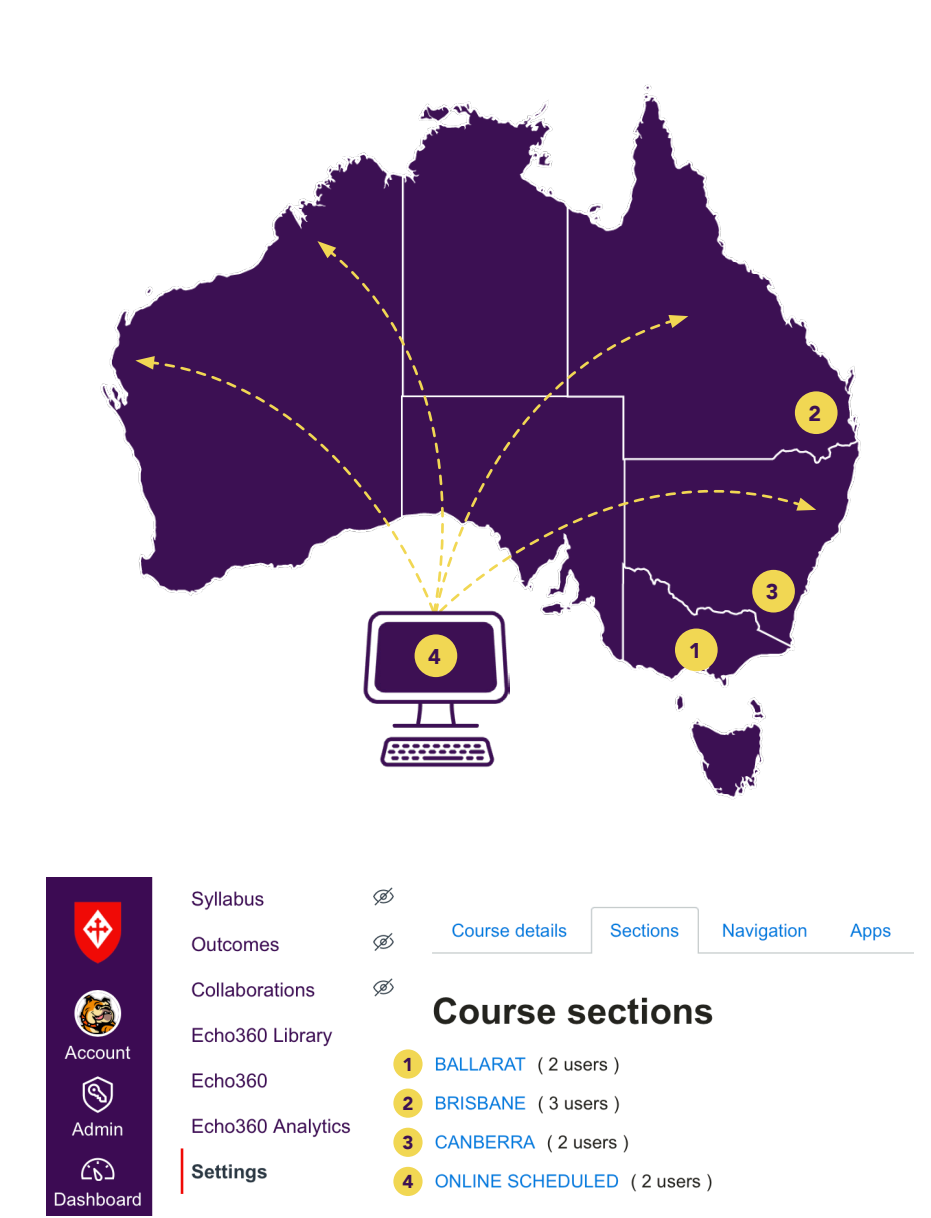

Figure 6: Canvas allows different cohorts of students to be taught in the same Canvas course, with each cohort in a Canvas Section.

## **Benefits of using Canvas Sections**

Using *Sections*, teaching teams can leverage the following Canvas features to provide a differentiated experience for each cohort.

- 1. Communication Announcements, Discussions and Inbox
- 2. Assignments and Quizzes
- 3. Calendar events
- 4. Groups

Overall, the benefits of using Canvas *Sections* to enable a National unit approach at ACU include:

- Support for implementing the approved curriculum, especially with regard to equivalence of experience across campuses and delivery modes.
- Students having access to a whole-of-ACU community.
- Sustainability through reducing the number of LMS sites that ACU has to maintain, and reducing the associated (often duplicated) work maintaining resources across many sites for the same unit code.

|           | Home          | Post to          |
|-----------|---------------|------------------|
|           | Modules       |                  |
|           | Announcements | All sections     |
| Account   | Discussions   | BALLARAT         |
| 8         | Assignments   | BRISBANE         |
| Admin     | Quizzes       | CANBERRA         |
| Dashboard | Grades        | ONLINE SCHEDULED |

Figure 7: Canvas sections allow communication and activities to be targeted to specific cohorts, as shown here for Discussions.

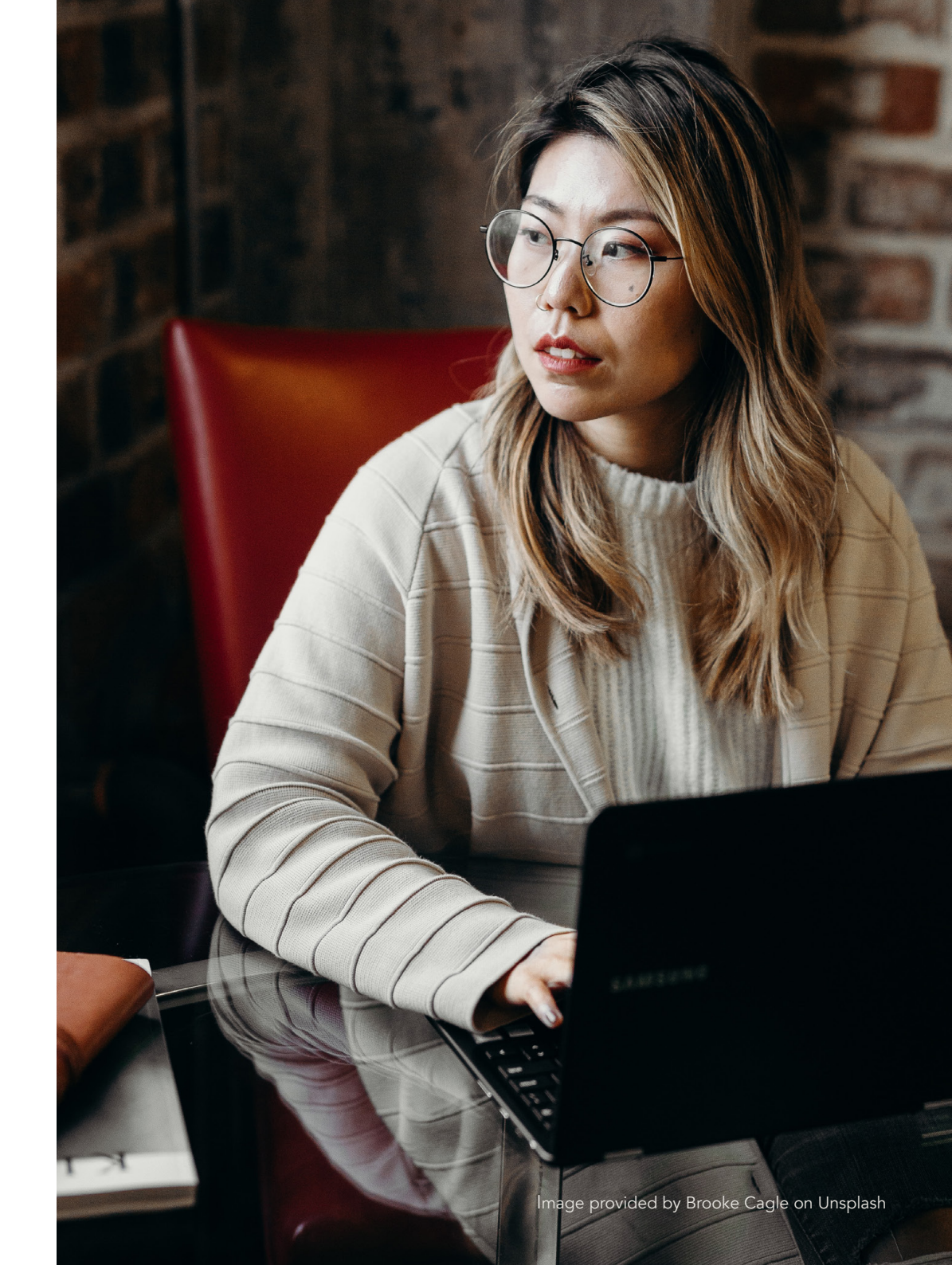

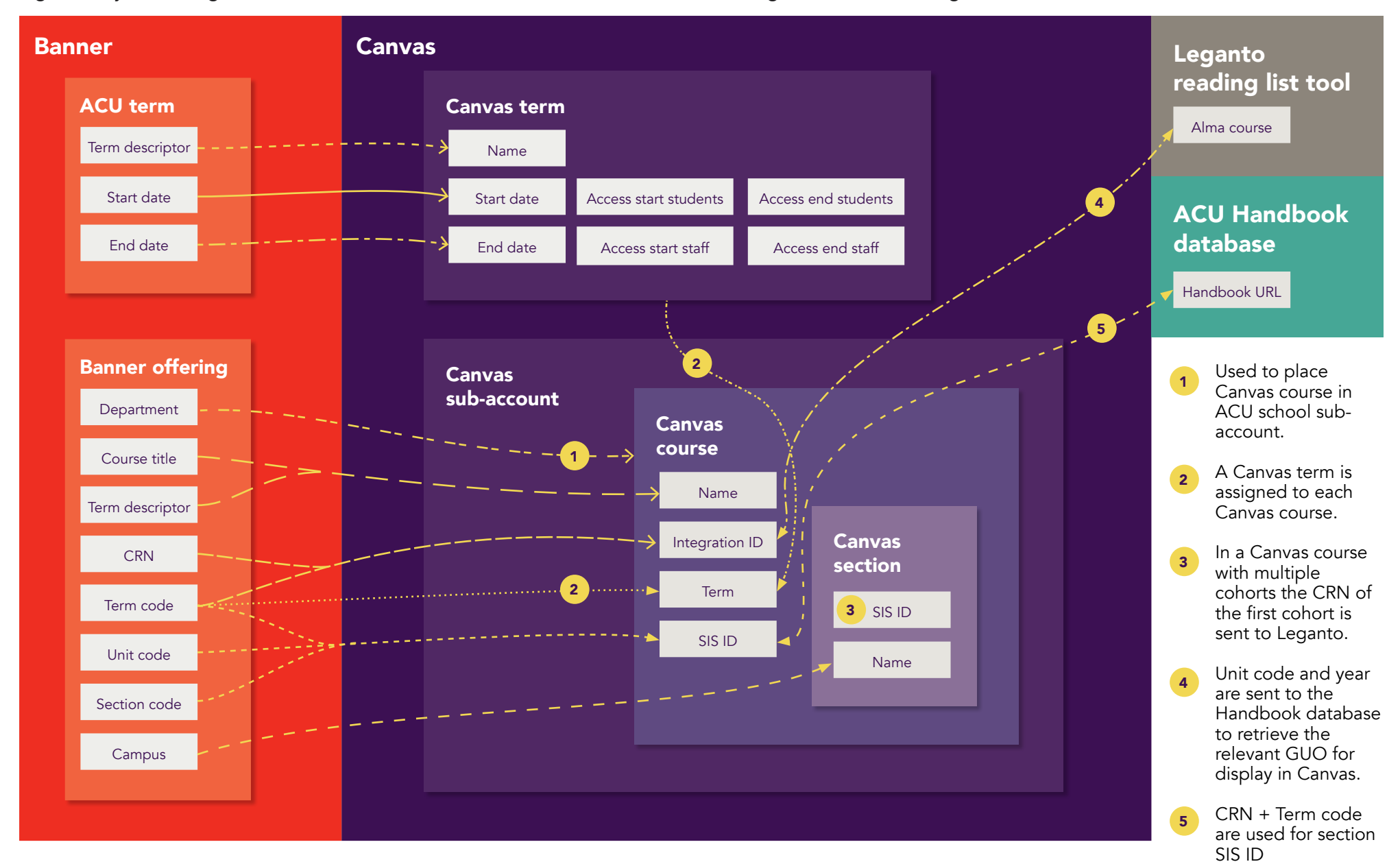

### Figure 8: System integration data flows for a standard ACU Canvas course, excluding enrolments (see Figure 9).

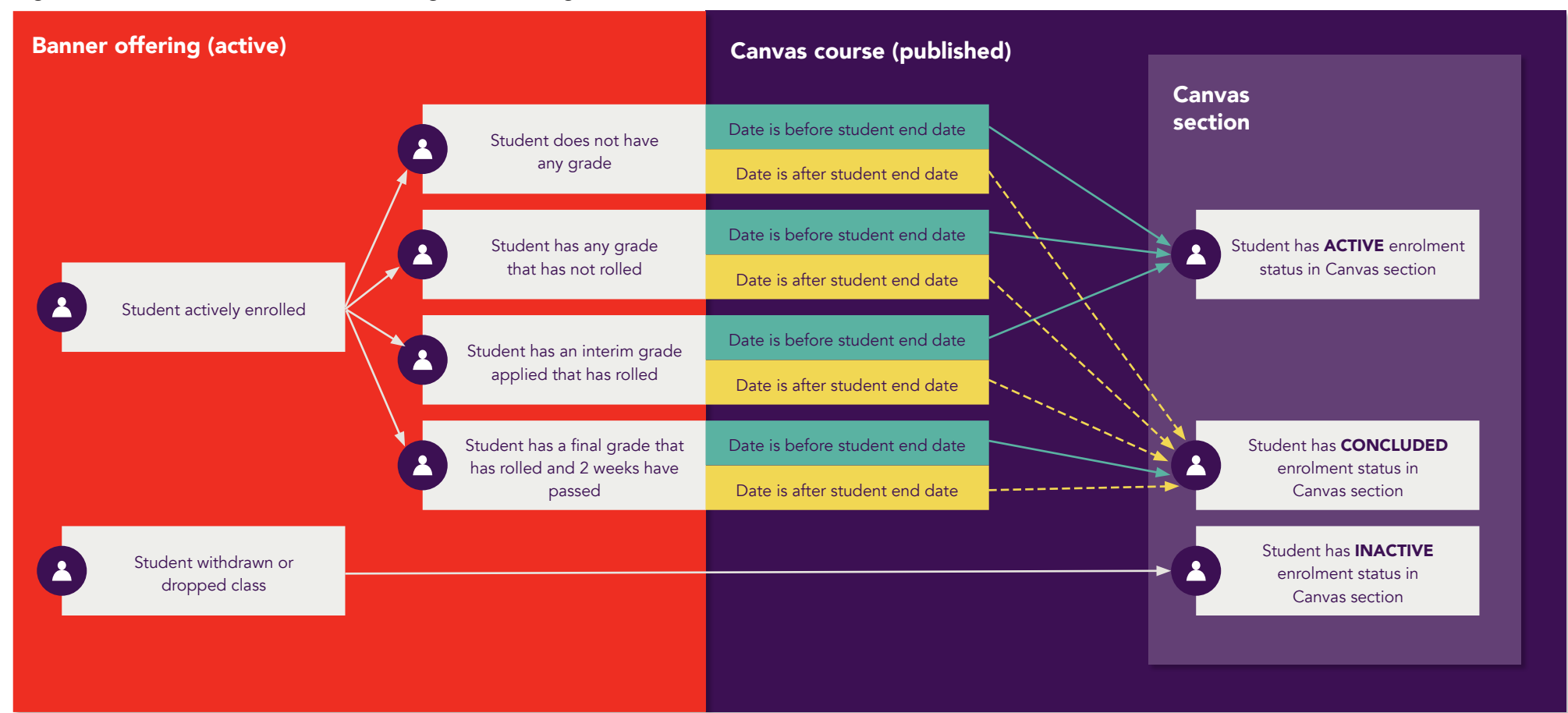

Figure 9: How the Banner to Canvas integration manages unit-level enrolment status in Canvas.

#### When can students start to participate in a Canvas course?

If the Canvas course is **UNPUBLISHED** then students of any status cannot view or participate in the Canvas course.

If the current date is more than two weeks before the earliest commencement date for the ACU Term, students will not have access to a Canvas course, even if it is PUBLISHED. If earlier access is needed, please request through Service Central. ACTIVE = students can view and participate in Canvas course.
 CONCLUDED = students can view but not participate in Canvas course (e.g. can't submit an assignment).
 INACTIVE = students cannot view or participate in Canvas course.

## Figure 10: Timing and sequencing of ACU's Banner to Canvas integration flows.

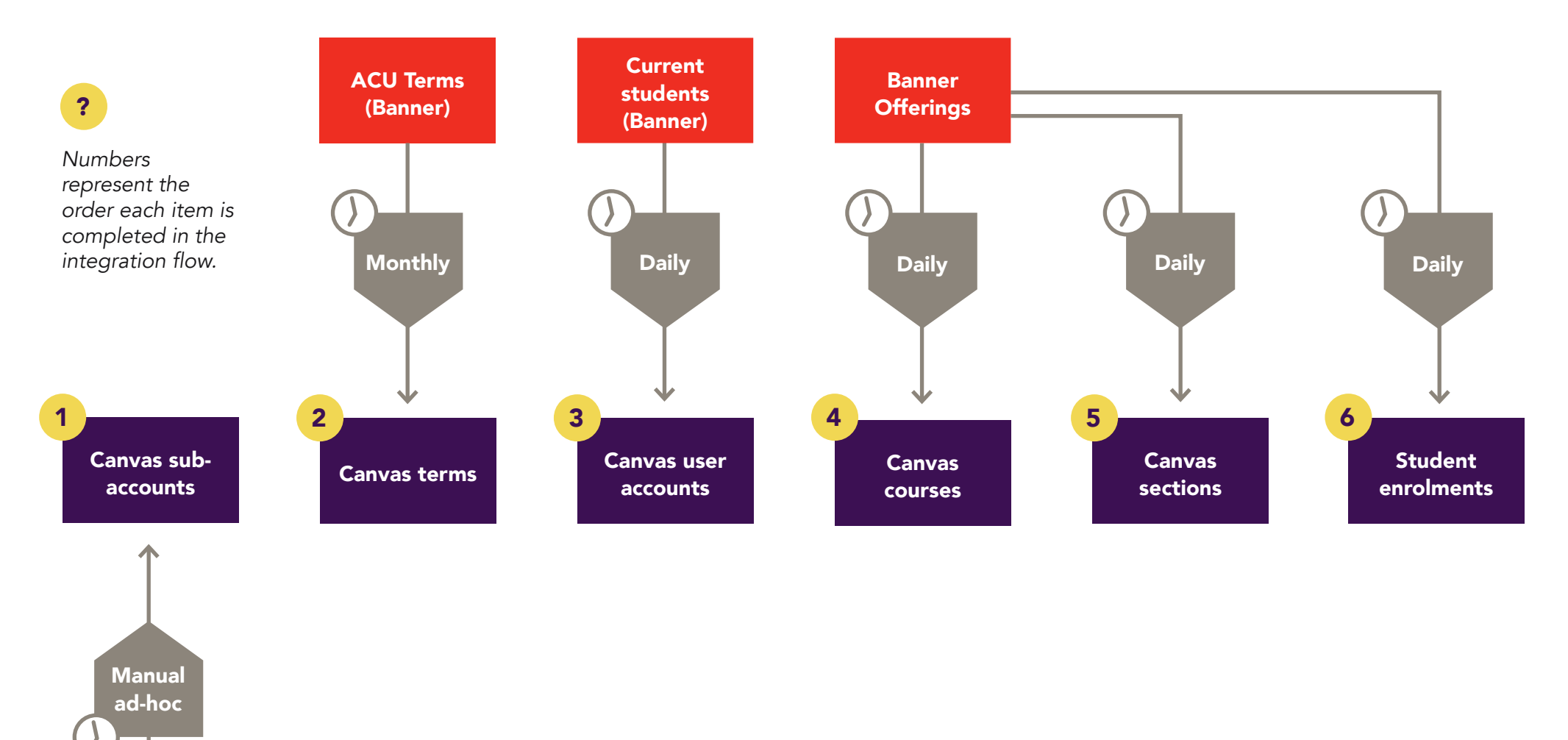

Canvas Project Team

## Application of an ACU Canvas course template

#### **ACU Canvas templates**

#### ACU has two main templates:

- The Rollover Template
- The New Unit Template

Both templates have the same settings, the main difference is that the New Unit Template includes placeholder content for building a unit from scratch whereas the *Rollover Template* has no content except information to support importing of content from another Canvas course (usually a previous teaching period).

All Canvas courses created by the integration will have the *Rollover Template* applied and if needed staff then import the *New Unit Template*.

## The ACU Rollover Template

When a Canvas course is created it will automatically have the *ACU Rollover Template* (Figure 11) added to it.

The *Rollover Template* has no content at all except the homepage with instructions and guidance. This means when teaching staff import content from a previous teaching period, they won't have to delete any annoying placeholder information.

## The ACU New Unit Template

This template has the same settings as the *Rollover Template*, with the addition of:

- Home page content.
- Teaching Team, Information and Resources and placeholder weekly modules.
- Assignment Groups.
- General Unit Discussion forum.

## **Template benefits**

ACU's templates also help teaching staff by ensuring their Canvas course inherits some settings that align to ACU policies and practices, such as:

- Hiding the *Total* column from students in the *Grades* area.
- Setting the *Grade Posting Policy* to *Manual*, which means that all grades for an assignment are released at a point chosen by the teaching staff, rather than immediately.
- Putting the Course Navigation Menu in the right order.
- Adding Assignment Groups for assessable and non-assessable tasks.
- Creating a General Unit Discussion forum for students to talk about the unit.

Once the Canvas course has been created and the *Rollover Template* applied, the teaching team can be enrolled in the Canvas course to prepare it for the upcoming teaching period.

## Figure 11: ACU Rollover Template, showing the home page with import instructions.

| <b></b>                    | Home                              |    | ACU Rollover Template Jump to today 🔊 Edit                                                                                                    |   |  |  |
|----------------------------|-----------------------------------|----|----------------------------------------------------------------------------------------------------|---|--|--|
|                            | Modules                           | Ø  | Hello and welcome to an ACU Canvas site for a new teaching period!                                                                                                    |   |  |  |
|                            | Announcements                     | Ø  | ACU's Rollover Template helps you bring content into this Canvas site to help you get ready for teaching.                                                                                                    |   |  |  |
| Account                    | Discussions                       |    | The steps for importing from a previous teaching of the unit are the same as for bringing in a template for a new unit, except                                                                                       | t |  |  |
| 9                          | Assignments                       | Ø  | you'll choose a different Canvas site to import from at Step 3.                                                                                                    |   |  |  |
| Admin                      | Quizzes                           | Ø  |                                                                                                    | - |  |  |
| <u>උ</u> ති<br>Dashboard   | Grades                            |    | Import content step-by-step                                                                                                    |   |  |  |
| 回                          | Reading List                      |    | Importing content is a straightforward process that should take less than five minutes. The steps below describe the simplest.                                                                                       |   |  |  |
| Courses                    | Echo360                           |    | most predictable method (bring in all content from previous teaching or start a new unit with the ACU template).                                                                                                    |   |  |  |
| ደፄ                         | Zoom                              |    | Important: If you are retrieving content from a previously taught unit follow the steps below, including Step 2A. If this is a                                                                                       |   |  |  |
| Groups                     | Study help 24/7 -<br>Studiosity   |    | <b>new unit</b> that has not been taught at ACU before, you should <u>download the new unit template</u> ⇒, which you will then upload at Step 2B.                                                                   |   |  |  |
| Calendar                   | Ally Course<br>Accessibility Repo | rt | <ol> <li>Click Import Existing Content from the Home Page of a Canvas site, or go to Settings and then select Import Content<br/>We suggest opening in a new tab so you can keep these instructions here.</li> </ol> |   |  |  |
| My ACU                     | Surveys                           |    | <ol> <li>To import content, there are two options:</li> <li>A For previously taught units, select Copy a Capyas Course, type the unit code or unit name into the search bar. If you</li> </ol>                       |   |  |  |
| Æ <mark>[</mark> ³         | Rubrics                           | Ø  | cannot see the previous Canvas site in the search then may not have access. Please request access from an Editing                                                                                                    |   |  |  |
| Inbox                      | Files                             | Ø  | Lecturer of that site or from your Faculty Admin.<br>B. For a new unit, select <b>Canvas Course Export Package</b> and upload the file you just downloaded (the format is <i>imsco</i> ).                            |   |  |  |
| $\bigcirc$                 | Pages                             | Ø  | 3. Select All Content                                                                                                    |   |  |  |
| History                    | Syllabus                          | Ø  | 4. Leave Adjust Events and Due Dates unchecked 5. Select Import                                                                                                    |   |  |  |
| Commons                    | Outcomes                          | Ø  |                                                                                                    | - |  |  |
|                            | Collaborations                    | Ø  | Notes and middlesses                                                                                                    |   |  |  |
| <b>न्मु इन्ह</b><br>Studio | Settings                          |    | Notes and guidance                                                                                                    |   |  |  |

Figure 12: Settings that have been applied to the ACU Rollover and New Unit Templates.

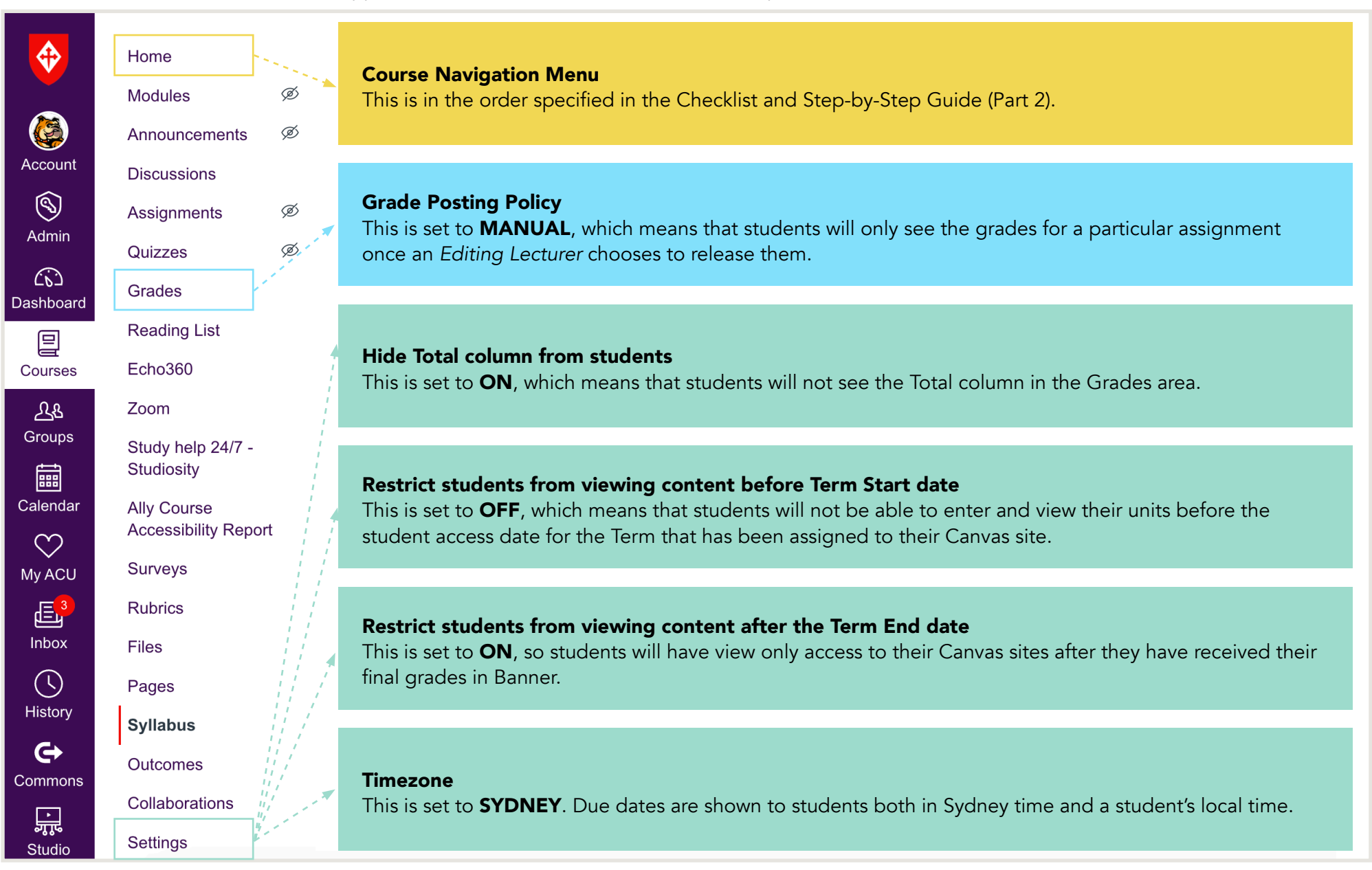

# Adding teaching staff to a Canvas course

# Receiving a Canvas course created by the integration

Once the integration has created a Canvas course, teaching staff can be given *Editing Lecturer* access to start preparing the Canvas course, which will have:

- been placed in the correct ACU school sub-account;
- a Canvas section for each Banner cohort;
- enrolled students appearing in each Canvas section;
- Leganto correctly linked to the Canvas course;
- the correct GUO displaying in the Canvas course; and,
- the ACU Rollover Template applied to the Canvas course.

# Coordinating the teaching team to provide a cohesive experience for students

Each unit will have one or more coordinating staff, who are accountable for making sure the Canvas course is of good quality and is set up to support the learning requirements of the unit. Staff with coordinating responsibilities will need to monitor and support their teaching staff to contribute to the Canvas course in a cohesive way.

To support teaching teams to prepare their Canvas courses, the next section of the guide presents a checklist and step-by-step process for getting a Canvas course ready for teaching.

|           | Welcome and meet the tea | ichir × +                              |                                        |
|-----------|--------------------------|----------------------------------------|----------------------------------------|
| + + C     | canvas.acu.edu.au/c      | ourses/2514/pages/welcome-and-meet-t   | he-teaching-team?module_item_id=185511 |
| •         | Home                     | View all pages                         |                                        |
|           | Modules                  |                                        |                                        |
|           | Announcements            | 1                                      | All a tracking to                      |
| Account   | Discussions              | Welcome and                            | meet the teaching tea                  |
| 0         | Assignments              | Rellevet Rischtown Brisb               | ane Canberra Melbourne North Swith     |
| Admin     | Quizzes                  | Dallarat Discritionin and              |                                        |
| G         | Grades                   | Ballarat teachin                       | g team                                 |
| Dushboard | Reading List             | AV 1 100                               |                                        |
|           | Zoom                     | a a a a a a a a a a a a a a a a a a a  |                                        |
| Courses   | Files                    |                                        |                                        |
| Groups    | Ally Course              | unov Ediel                             | ecturia                                |
| =         | Accessibility Report     | Lecturer in charge (LIC): Edit of      | ou edu au                              |
| Calendar  | Surveys                  | Contact email: edie.estimeter          |                                        |
| Ø         | Rubrics                  | Contact phone: (03) Second             |                                        |
| My ACU    | Pages                    | Classes: Filss)                        | Classes                                |
| <b>E</b>  | People                   | Ø Tutor names                          | Wednesday 2pm and 5pm                  |
| Inbox     | Syllabus                 | Ø Edina Leckie                         | Monday 1pm and Thursday 2pm            |
| O         | Outcomes                 | Ø Esther Lectori                       | Marrie Contraction                     |
| History   | Collaborations           | Ø                                      |                                        |
| e         | Echo360 Library          |                                        |                                        |
| Commons   | Echo360                  | hing_team/edi                          |                                        |
| inter in  | Echo360 Analytics        | ages/welcome-and-meet-the-teaching tea |                                        |
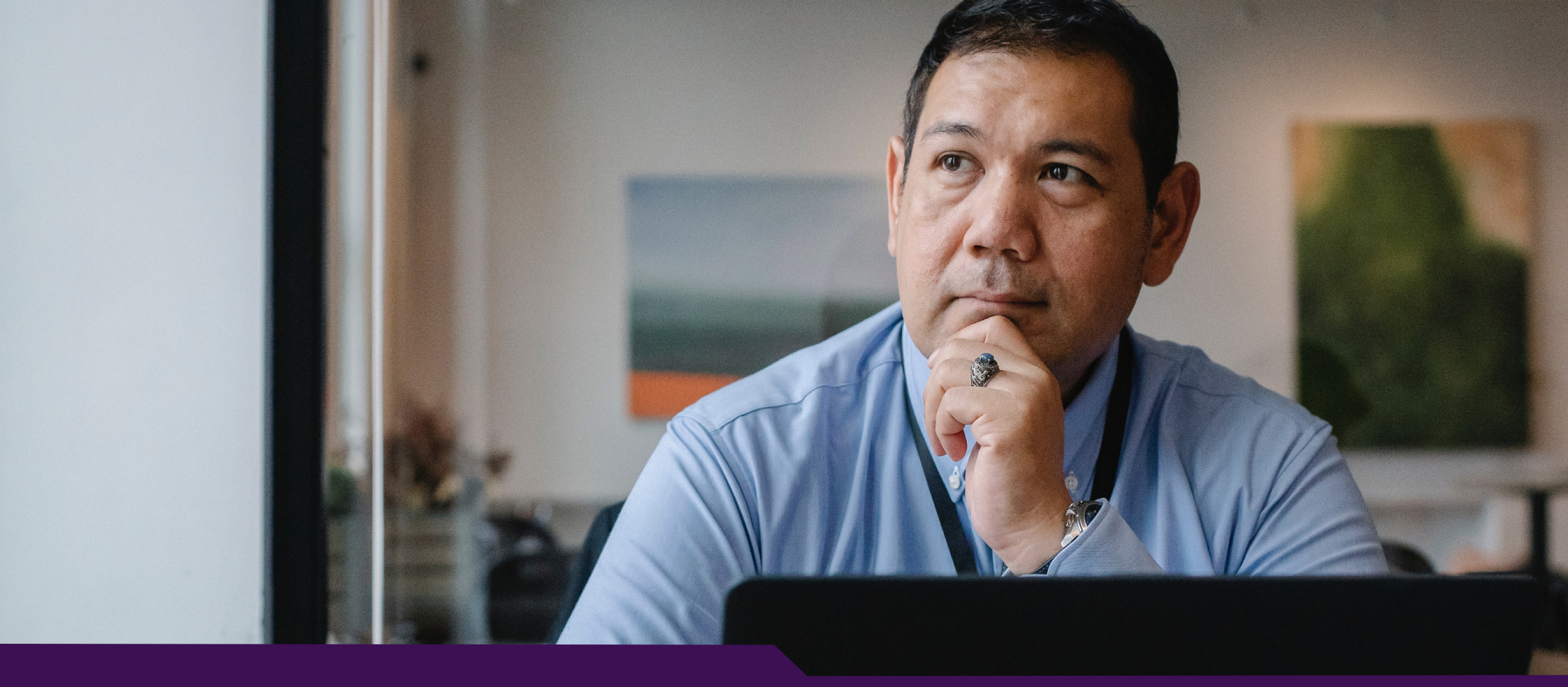

## Checklist, step-by-step guide and support

ACU Canvas Experience Guide Part 2

## Introduction

Once the banner to Canvas integration has created a Canvas course, and the *Rollover Template* is applied, it is time for nominated *Editing Lecturers* to get access to the Canvas course to start preparing the unit. Broadly speaking, the process of getting a Canvas course ready for teaching can be conceptualised as eight steps:

- 1. Course Navigation Menu
- 2. Home Page
- 3. Assessments, Rubrics and Grades
- 4. Teaching Team
- 5. Communication
- 6. Online Classroom
- 7. Modules
- 8. Final Check and Publishing

Each step presented in this guide includes the following information:

- Why that step and the practice described is important
- Any compulsory items related to that step
- Other things you should consider when working on that step

Remember that ACU Canvas training, 24/7 Canvas support and an exemplar Canvas course are available to help if you need clarification or assistance while working on each of the steps.

Each step in the process is clearly marked as *Essential* or *Optional*, as below. Where appropriate, additional wording clarifies if the requirement is something like checking a setting.

Essential

**Optional guidance** 

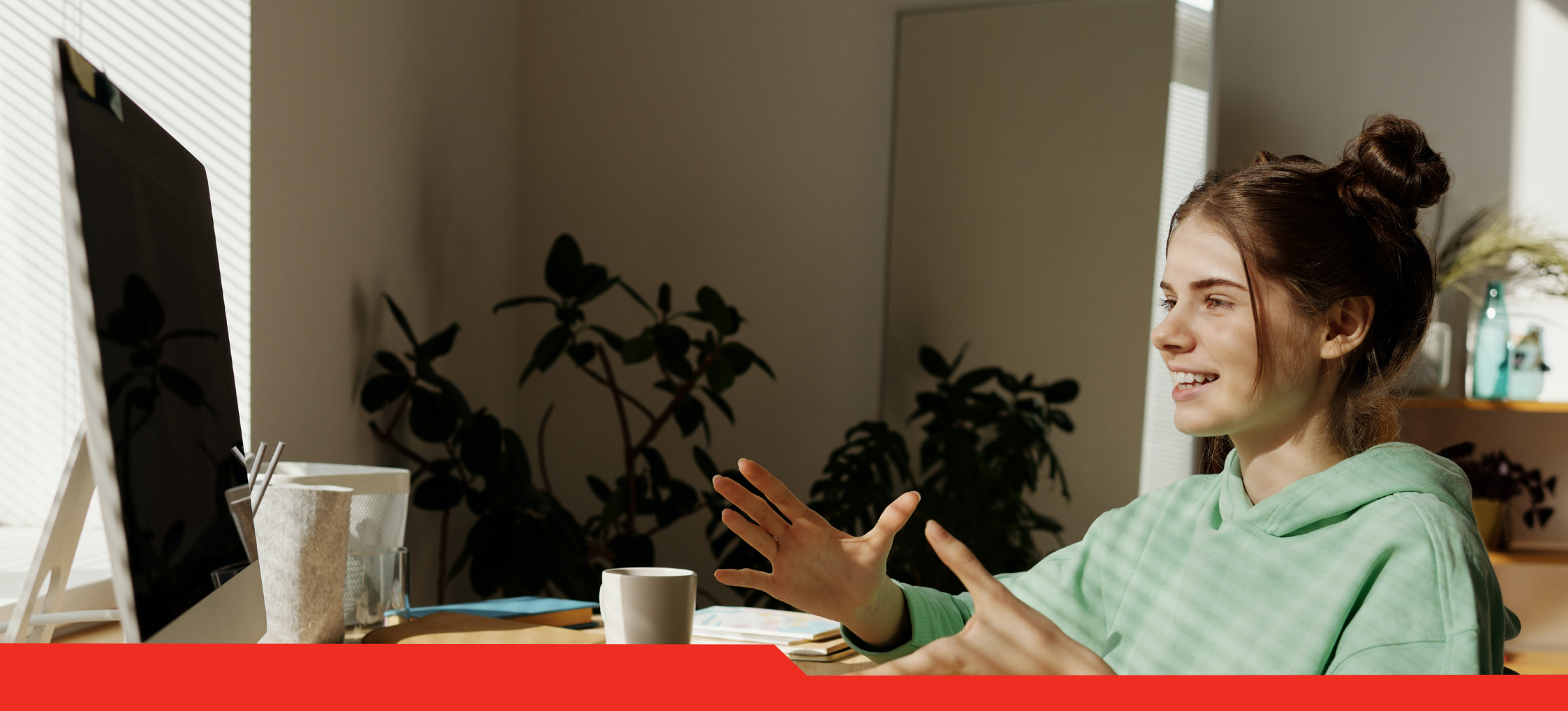

## Checklist

ACU Canvas Experience Guide Part 2A

Image provided by Julia Cameron on Pexels

## Checklist

The following two pages provide a brief checklist version of the steps for setting up a Canvas course. Here is some information on what each column represents:

#### Column 1: Step number and description.

This column lists each of the primary steps that need to be completed when setting up or reviewing a Canvas course. Guidance on how to achieve each of the steps is in Part 2B.

## **Column 2: Canvas Location.**

This column indicates whereabouts in a Canvas course you need to go to complete that step.

#### Column 3: Estimated (Est.) Time.

This column provides an estimation of the amount of time to complete this step in minutes. For the steps where a + sign is added this denotes that the actual amount of time may increase if some content authoring is required.

When looking at this section think of the number as representing how long the process will take once content is ready to be populated in Canvas.

#### Column 4: Checkbox.

A checkbox for those who like a ticking things off a list!

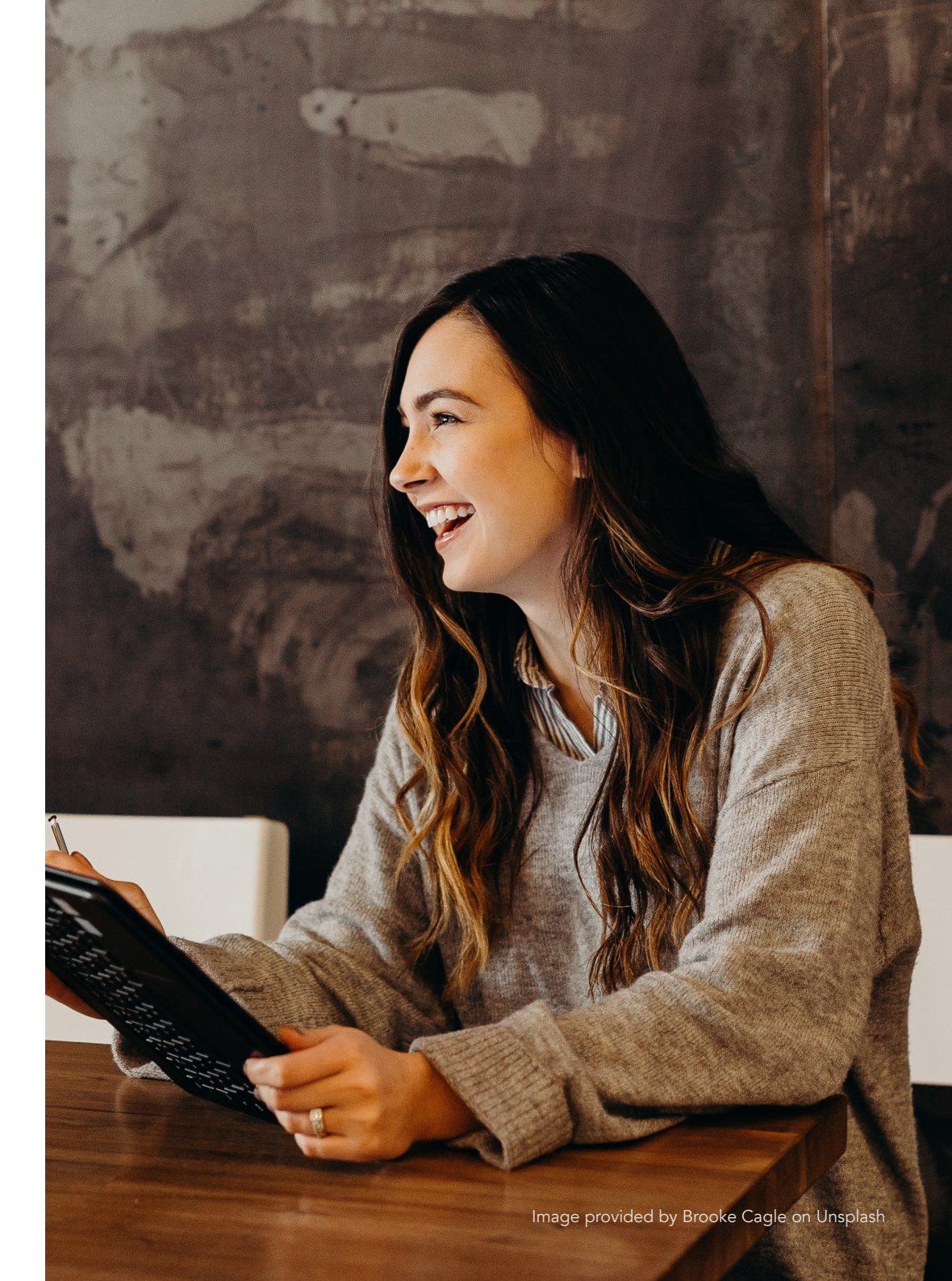

## Table 5: Checklist for setting up a Canvas course.

| 1. COURSE NAVIGATION MENU                                                                  | CANVAS LOCATION                                                    | EST. TIME | ✓ |
|--------------------------------------------------------------------------------------------|--------------------------------------------------------------------|-----------|---|
| Put the student-facing menu items in the right order.                                      | Settings > Navigation                                              | <5        |   |
| Hide relevant menu items from students.                                                    | Settings > Navigation                                              | <5        |   |
| Link to the Reading List.                                                                  | Course Navigation Menu > Reading List                              | 5+        |   |
| Link to the Echo360 section.                                                               | Course Navigation Menu > Echo360                                   | 5+        |   |
| Check the Unit Outline menu item shows the correct GUO.                                    | Course Navigation Menu > Unit Outline                              | <5        |   |
| 2. HOME PAGE                                                                               |                                                                    |           |   |
| Set the <i>Syllabus</i> as the <i>Home</i> page.                                           | Course Navigation Menu > Home ><br>Choose Home Page                | <5        |   |
| Populate the <i>Home</i> page with core items:                                             | Course Navigation Menu > Home                                      | 60        |   |
| • A simple statement about the role of the <i>Home</i> page.                               |                                                                    |           |   |
| • Link to Unit Outline and scaffolding text.                                               |                                                                    |           |   |
| • Study schedule with suggested timing (e.g., week, topic, module).                        |                                                                    |           |   |
| Scaffolding text for the Course Summary.                                                   |                                                                    |           |   |
| 3. ASSESSMENTS, GRADES AND RUBRICS                                                         |                                                                    |           |   |
| Set the Grading Schema to align to the correct ACU grade mode.                             | Settings > Navigation                                              | <5        |   |
| Check that the Total grades are hidden from students.                                      | Settings > More Options ><br>Hide Totals in Student Grades Summary | <5        |   |
| Create Canvas Assignments with full description and correct settings:                      | Course Navigation Menu > Assignments                               | 45+       |   |
| • Set points and allocate assignments to correct assignment groups                         |                                                                    |           |   |
| • Set how to Display the Grade to students (points, %, letter grade etc.)                  |                                                                    |           |   |
| Set Plagiarism Review.                                                                     |                                                                    |           |   |
| • Link Canvas <i>Rubrics</i> to Canvas <i>Assignments</i> if using the rubric for marking. |                                                                    |           |   |
| Set the Grade Posting Policy for the unit.                                                 | Course Navigation Menu > Grades > <b>*</b> > Grade Posting Policy  | <5        |   |
| Check that assignment grades and weighting appear to students correctly.                   | Student View > Grades                                              | 10        |   |

| 4. TEACHING TEAM                                                                                                    | CANVAS LOCATION                                                                                  | EST. TIME | ✓ |
|----------------------------------------------------------------------------------------------------|--------------------------------------------------------------------------------------------------|-----------|---|
| Enrol teaching staff into course with appropriate role and settings.                                                           | Course Navigation Menu > People ><br>+People button                                              | 10        |   |
| Provide contact details and bio for each teaching staff member.                                                                | Course Navigation Menu > Modules > Welcome ><br>Welcome and Meet the Teaching Team page          | 30        |   |
| 5. COMMUNICATION                                                                                                    |                                                                                                  |           |   |
| Describe communication expectations to students.                                                                               | Course Navigation Menu > Modules > Information<br>and Resources > Extended Unit Information page | 30        |   |
| Set up General Unit Discussion.                                                                                                | Course Navigation Menu > Discussions                                                             | 10        |   |
| Set up any initial Announcements.                                                                                              | Course Navigation Menu > Announcements                                                           | 10        |   |
| 6. ONLINE TUTORIAL ROOM SETUP (if required)                                                                                    |                                                                                                  |           |   |
| Schedule Zoom meetings for each tutorial group, and then:                                                                      | Course Navigation Menu > Zoom                                                                    | 30-45     |   |
| • Create Canvas Calendar events and add Zoom invite into event details.                                                        | Global Menu > Calendar > Select Unit from List                                                   |           |   |
| • Advise students how to access the online tutorial meetings in the <i>Information and Resources</i> module.                   | Course Navigation Menu > Modules > Information and Resources                                     |           |   |
| 7. MODULES                                                                                                    |                                                                                                  |           |   |
| Build out the learning materials as Canvas <i>Modules</i> with links to relevant items (files, quizzes etc.) and Canvas pages: | Course Navigation Menu > Modules                                                                 | 1hr+      |   |
| • Adjust accessibility of materials based on feedback from <i>Ally</i> tool.                                                   | Course Navigation Menu ><br>Ally Course Accessibility Report                                     |           |   |
| Check copyright of materials.                                                                                                  | Course Navigation Menu > Modules                                                                 |           |   |
| • Finalise the Information and Resources module.                                                                               | Course Navigation Menu > Modules ><br>Information and Resources                                  |           |   |
| 8. FINAL CHECK AND PUBLISH                                                                                                    |                                                                                                  |           |   |
| Check that <i>Calendar</i> and <i>Course Summary</i> (bottom of Home Page) accurately represent unit activities and dates.     | 1. Home > Course Summary<br>2. Global Menu > Calendar > Select Unit from List                    | 10        |   |
| Check that items that should be published (visible) are published.                                                             | Course Navigation Menu > Modules                                                                 | 10        |   |
| Check that assignments, due dates and grade display settings are correct and aligned.                                          | <ol> <li>Course Navigation Menu &gt; Assignments</li> <li>Student View &gt; Grades</li> </ol>    | 10        |   |
| Publish the Canvas course.                                                                                                    | Home > Publish                                                                                   | <5        |   |

Detailed guidance for achieving each step is presented in the exact same order as the checklist in the next section of the guide.

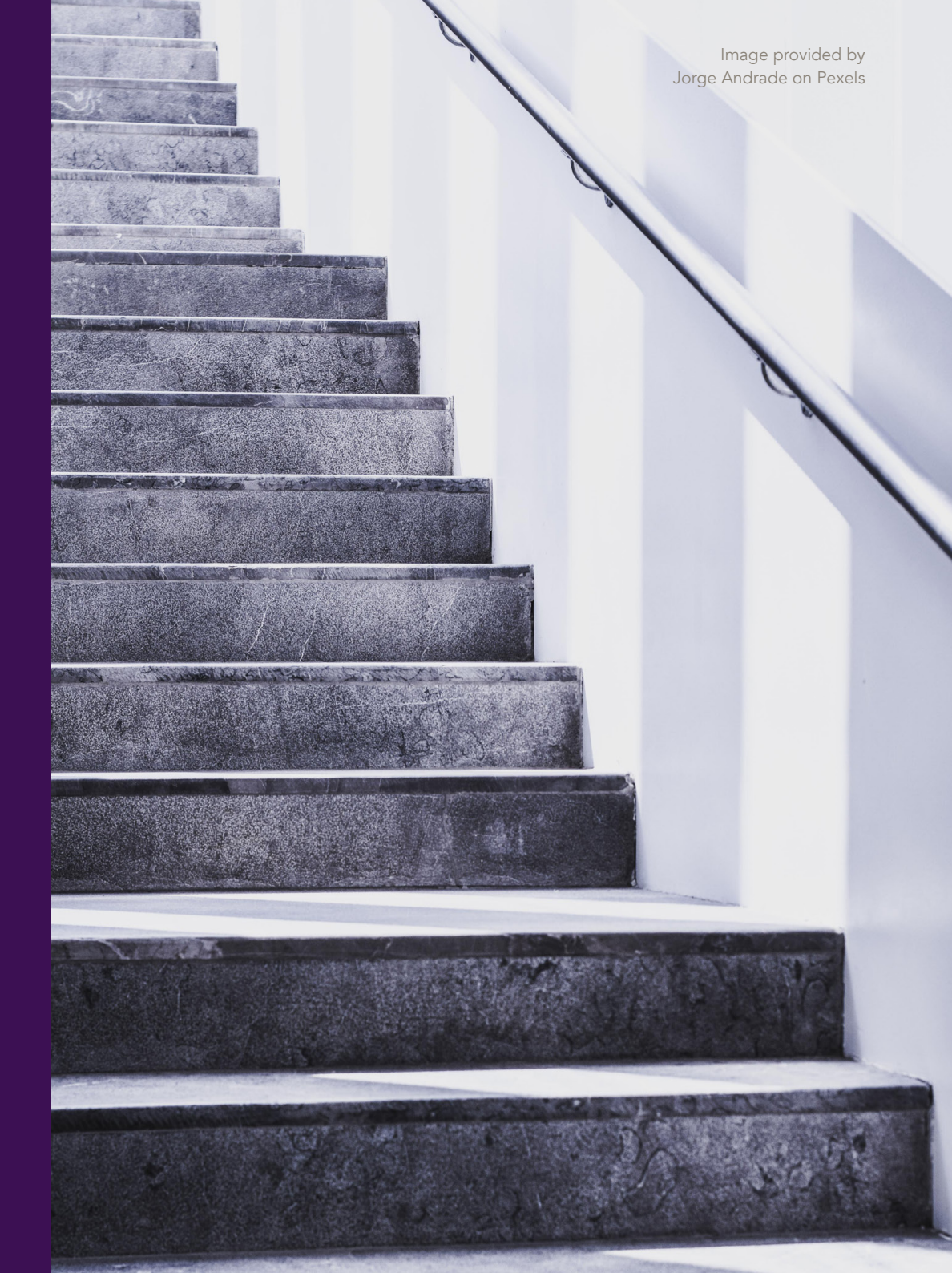

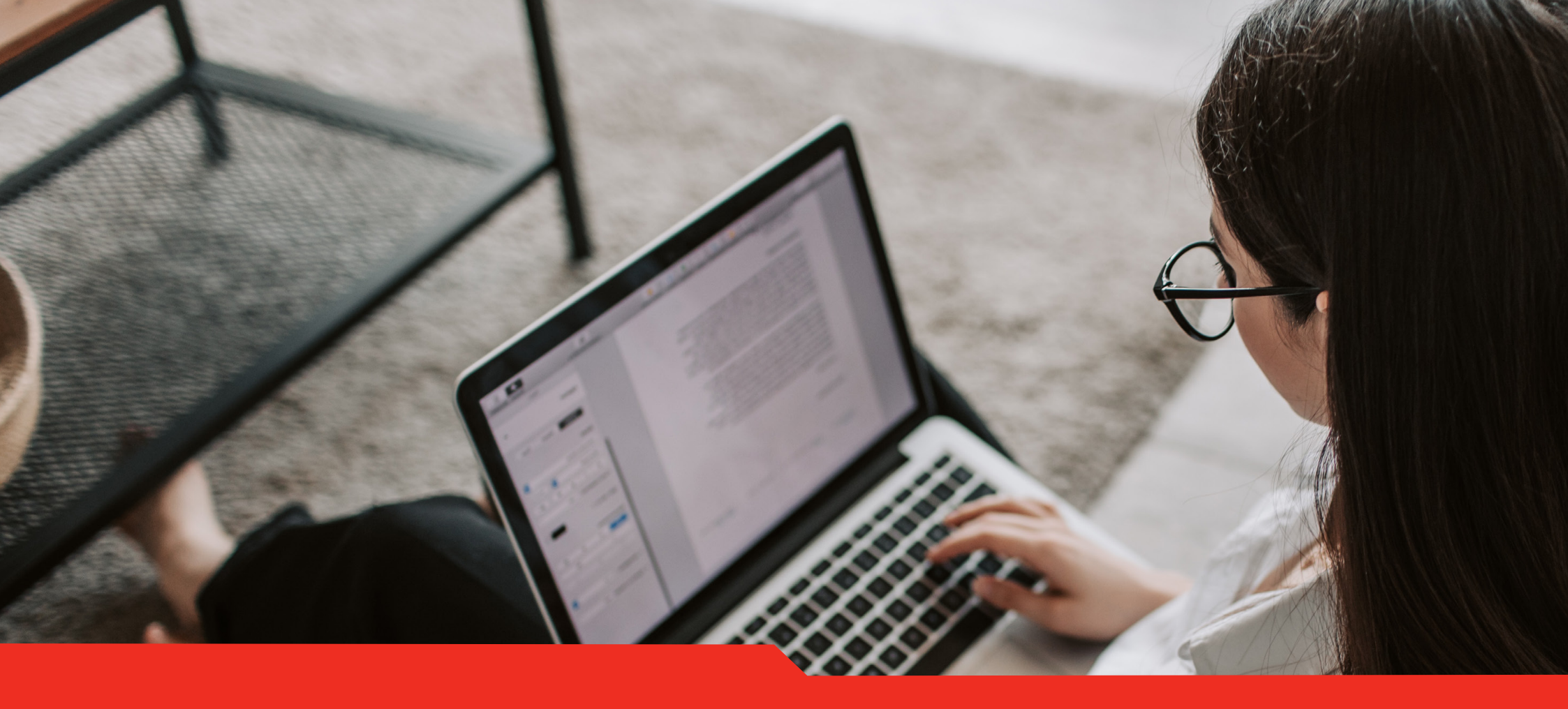

## Detailed step-by-step guide

ACU Canvas Experience Guide Part 2B

#### Student View - previewing your Canvas Course as a student.

Canvas has a great feature called *Student View*, which allows you to preview a Canvas course with only the content and menu items that are published and visible to students.

Try clicking Student View (from the Home Page) to see what the Course Navigation Menu will look like to students.

## **Purpose**

The Course Navigation Menu in Canvas is how staff and students navigate around a unit. Adopting a consistent approach to the Course Navigation Menu serves two main benefits:

- LMS sites that are well-organised and have a familiar structure support students to focus their attention on the learning in the unit.
- Lecturers working at ACU should be able to easily orient themselves when they access a Canvas course for the first time.

## QUALITY STANDARDS ACHIEVED

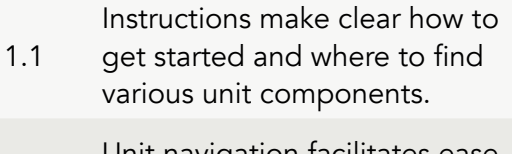

8.1 Unit navigation facilitates ease of use.

Figure 13 (right): The Course Navigation Menu, showing the 5 different steps covered in this guide.

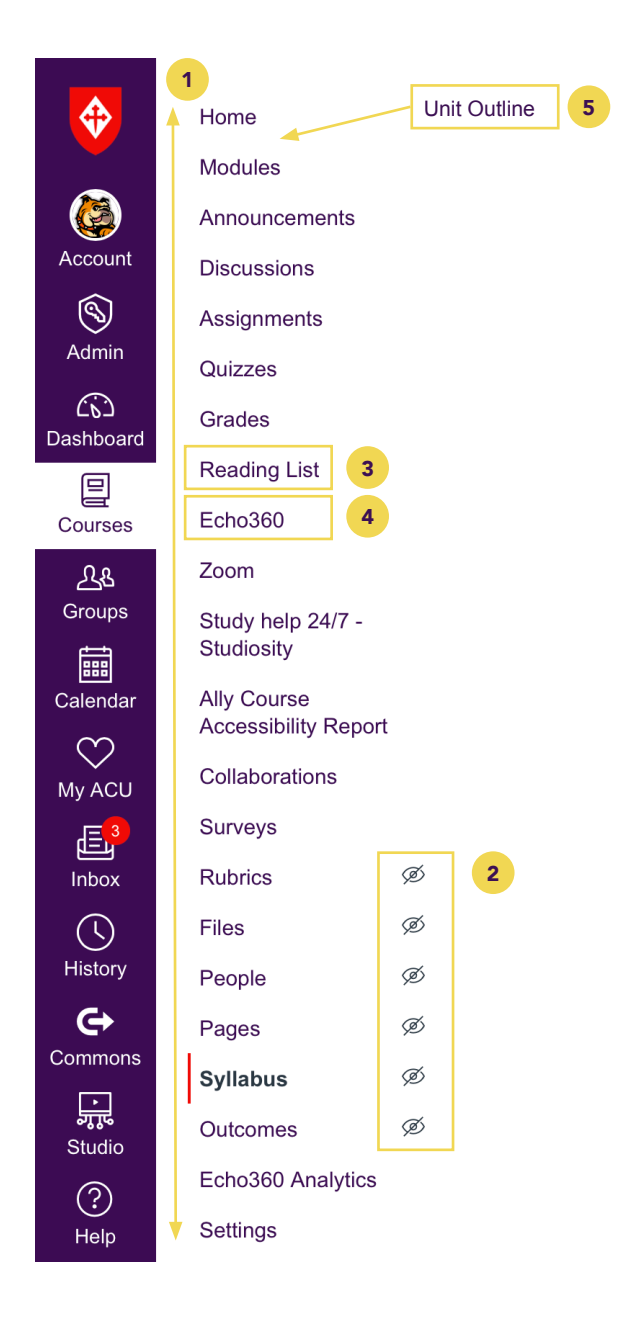

- 2. Home Page
- 3. Assessments, Rubrics and Grades
- 4. Teaching Team
- 5. Communication
- 6. Online Classroom
- 7. Modules
- 8. Final Check and Publishing

#### Hidden menu items

Items in the *Course Navigation Menu* that will not show to students are marked with an eyeball icon with a strikethrough.

The Announcements menu item will not display to students until at least one announcement has been created. *Discussions* works similarly.

## Essential

## Step 1: Put the student-facing menu items in the right order.

- Home
- Unit Outline
- Modules
- Announcements
- Discussions
- Assignments
- Quizzes
- Grades
- Reading List
- Echo360
- Zoom
- Additional menu items if being used (OneDrive, Collaborations, Outcomes etc.)
- Study Help 24/7 Studiosity

Special menu items are automatically deployed at relevant times during the unit:

• Secure Exam Proctor

Only visible during a scheduled exam.

- **Surveys** Only visible during survey periods.
- Ally Course Accessibility Report Menu item only visible to staff.

## **Essential**

## Step 2: Hide relevant menu items from students

The following menu items should be visible to staff but not students:

• Rubrics

This is a place for staff to edit rubrics. Students should access rubrics from their linked assignments.

• Files

There may be files which students shouldn't have access to e.g. test answers. Link to files from modules and other relevant areas of Canvas.

• Pages

Pages will be visible to students when they are added to modules.

• People

The *People* feature is for primarily for staff to manage the unit. **Note:** If self-sign up groups <u>are</u> being used, the *People* menu is where students can join groups and must be shown. It is preferred that staff assign groups or use the auto assign feature and make *People* not visible to students.

• Syllabus

This is set as the *Home* page, so students don't need two menu items.

- 2. Home Page
- 3. Assessments, Rubrics and Grades
- 4. Teaching Team
- 5. Communication
- 6. Online Classroom
- 7. Modules
- 8. Final Check and Publishing

## Canvas and the Reading List tool

The *Reading List* menu item should automatically match your Canvas Course to the Leganto Reading List tool so you can create a new list or add an existing one easily. Click the menu item to see it in action!

## Essential - set up or hide

## Step 3: Link to the Reading List.

Leganto is the supported platform for generating reading lists in ACU units.

Students should be able to access a Leganto reading list from the *Reading List* item in the *Course Navigation Menu*. The process for creating a new list or linking to an existing Leganto reading list is very similar to ACU's previous Moodle process, albeit with Canvas.

If a reading list is not being used in the unit, then the *Reading List* menu item can be hidden from students.

#### Essential - set up or hide

## Step 4: Link to an Echo360 section for the unit.

Linking the Canvas course to an *Echo360* 'section' allows students to access the unit video library from the *Echo360* menu item. This list format helps students to quickly find a video they want to revisit, without having to locate it in the modules.

If there are no *Echo360* resources being used in the unit, then the *Echo360* menu item can be hidden from students.

|             | 2023 Semester 2 |   | ♦ACU 🖉 🔎 😶                                                                                                    |
|-------------|-----------------|---|----------------------------------------------------------------------------------------------------|
| Account     | Home            |   |                                                                                                    |
| 8           | Modules         | Ø | This application is a next generation reading list management tool. It                                                                                                    |
| Admin       | Announcements   | Ø | lists automate workflow with the library and create a holistic user                                                                                                    |
|             | Discussions     |   | experience for students.                                                                                                    |
|             | Assignments     | Ø |                                                                                                    |
| Courses     | Quizzes         | Ø |                                                                                                    |
| ፈፄ          | Grades          |   | You are about to create a reading list for the following course:                                                                                                    |
| Groups      | Reading List    |   | Intersection of the section of the section of th |
| с<br>т<br>т | E 1 000         |   |                                                                                                    |

Figure 14: The Reading List menu item should automatically link to Leganto, as shown.

- 2. Home Page
- 3. Assessments, Rubrics and Grades
- 4. Teaching Team
- 5. Communication
- 6. Online Classroom
- 7. Modules
- 8. Final Check and Publishing

## Is the Unit Outline current?

Yes! ACU's Canvas integration dynamically retrieves the current content from the ACU Handbook web-page. If the Handbook has been recently updated, students will always see the currently published version.

#### Essential - check tool is working

## Step 5: Check the Unit Outline menu item links to the correct GUO

Canvas integrates with ACU's Handbook database to import the current GUO into the Canvas course. Click on the *Unit Outline* menu item and check that the GUO displayed is correct for the unit code and year of the unit being taught. If you have a Canvas course in which has students from multiple unit codes, students will instead be directed to the ACU Handbook web-page where they can retrieve the relevant unit outline.

If the correct unit outline is not being displayed, then please raise a *Service Central* ticket.

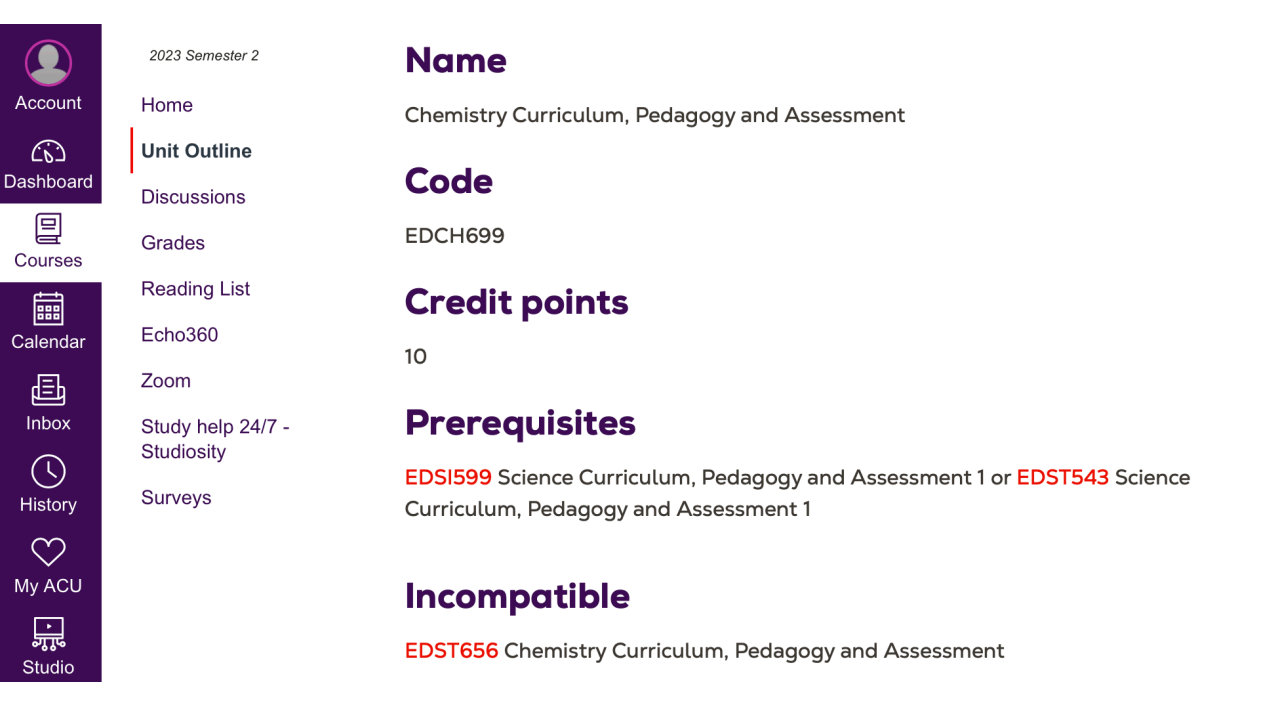

Figure 15: The Unit Outline being retrieved live via the Course Navigation Menu.

## Home Page

#### **Syllabus**

Syllabus is a Canvas term that will only be visible to students in one minor location at the top of the screen. Students will know it as the Home page.

Canvas user guides call it the Syllabus, so we kept that name to ensure ACU staff know what to search for.

## Purpose

Students will land on the *Home* page on entering a Canvas course. The *Home* page emphasises three pieces of information that are frequently referred to by students during a unit:

- Unit Outline
- Schedule
- Assessments

The Canvas *Syllabus* will be set as the Home page for ACU units.

The *Syllabus* works like a regular Canvas page with the extra benefit of an automatically populated *Course Summary* that gives students quick links to assignments and unit events, such as tutorials.

## QUALITY STANDARDS ACHIEVED

Instructions make clear how to

1.1 get started and where to find various unit components.

unit.

Students are introduced to thepurpose and structure of the

Unit learning outcomes are stated clearly, are written from

2.3 the student's perspective, and are prominently located in the unit.

The unit grading policy is stated

3.2 clearly at the beginning of the unit.

## 2. Home Page

- 3. Assessments, Rubrics and Grades
- 4. Teaching Team
- 5. Communication
- 6. Online Classroom
- 7. Modules
- 8. Final Check and Publishing

## The Syllabus on the Canvas apps

The Syllabus works great on the Canvas Student and Teacher apps.

Tap the Syllabus and Summary tabs to view the Home page content on the app.

## Essential

## Step 1: Set the *Syllabus* as the *Home* page.

This is done via the *Choose Home page* button, whilst in the *Home* menu item in a Canvas course.

Import Existing Content

Import from Commons

Choose home page

III View Course Stream

☆ New Announcement

New Analytics

Jiew Course Calendar

O View Course Notifications

## Choose course home page $\times$

#### Select what you'd like to display on the home page.

- Course activity stream
- Pages front page\*
- Course modules
- Assignments list

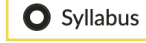

\*Front Page must be set first

Cancel Save

Figure 16 (above): The pop-up dialogue where the Home page can be selected.

Figure 17 (left): The Choose Home Page button (accessed from the Home menu item in a Canvas course.

## 2. Home Page

- 3. Assessments, Rubrics and Grades
- 4. Teaching Team
- 5. Communication
- 6. Online Classroom
- 7. Modules
- 8. Final Check and Publishing

## A Home page for students

The content on the *Home page* was nominated by students, who wanted to know what they were learning, when they would learn it, and what they needed to do to complete the unit. Students also wanted to know who was teaching them, which is the first page in the first module!

## Step 2: Populate the *Syllabus* with the core items:

## Essential - adjust to suit

## Step 2A: A simple statement about the role of the *Home* page

The Home page should start with a simple statement that expresses the role of the Home page as a landing page for the unit, such as:

"Welcome to the Home Page for xxxxx unit. This page provides you with a good overview of what to expect in the unit, as well as links to the areas of Canvas you are most likely to use throughout the semester".

If you adjust the wording to suit, keep the statement short to ensure the schedule does not get pushed too far down the page.

#### Essential - adjust to suit

## Step 2B: Unit Outline scaffolding text

Link to the *Unit Outline* menu item and provide a brief explanation that the outline is where you can find learning outcomes and graduate attributes. The scaffolding text should also indicate that full details of the assessments can be found in the *Assignments* area of Canvas, along the lines of this example:

"The unit outline contains the approved curriculum that guides how you will be taught in this unit. In the unit outline you can view:

- learning outcomes
- graduate attributes
- topic schedule
- teaching strategy
- assessment overview

You will find that your Canvas site expands on the unit outline to give you the full picture of the schedule, learning materials and assessments for this teaching period."

## 2. Home Page

- 3. Assessments, Rubrics and Grades
- 4. Teaching Team
- 5. Communication
- 6. Online Classroom
- 7. Modules
- 8. Final Check and Publishing

## Don't forget about the apps

The schedule table in the ACU template has been design to stack into one column on the Canvas apps, to suit small devices. If you choose to use a different format make sure you check how it looks on the app as you go. The most important thing is that the schedule is located consistently in students' units. Choose a format that best suits your unit and that you are comfortable authoring.

## Essential - adjust to suit

## Step 2C: Study schedule

The schedule provides students with an overview of how their learning will be structured.

The schedule can include relevant information such as dates, topics, lectures/ tutorials/workshops and assessment notes.

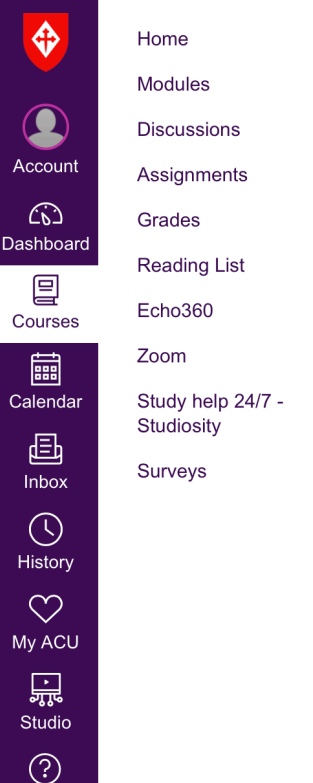

Help

## Schedule

If you are allocated to a tutorial that falls on a public holiday, you will have the opportunity to attend another class in that week.

| 3     | Week<br>Starting          | Guided online<br>activity topic(s)                                                                          | Live lecture<br>chat                                                                     | Workshop                                        | Assessment/Notes                                                                                |
|-------|---------------------------|----------------------------------------------------------------------------------------------------|------------------------------------------------------------------------------------------|-------------------------------------------------|-------------------------------------------------------------------------------------------------|
| 4/7 - | Week 1:<br>27<br>February | <ul><li>Levels of<br/>organisation</li><li>Cells and tissues</li><li>Homeostasis</li></ul>                  | <ul> <li>Introduction<br/>to the unit</li> <li>Meet your<br/>PASS<br/>leaders</li> </ul> | Body<br>organisation –<br>atoms to<br>organisms |                                                                                                 |
|       | Week 2:<br>6 March        | <ul> <li>Principles of<br/>microbiology</li> <li>Integumentary<br/>system</li> <li>Body defences</li> </ul> | • Week 1<br>review and<br>consolidation<br>questions                                     | Cell membrane,<br>diffusion and<br>osmosis      | Oral presentation topics assigned                                                               |
|       | Week 3:<br>13             | <ul> <li>Nervous system<br/>structure and<br/>function</li> <li>Central nervous<br/>system (CNS)</li> </ul> | <ul> <li>Week 2<br/>review and<br/>consolidation<br/>questions</li> </ul>                | Microbiology<br>and body                        | Quiz A (10%);<br>material from<br>weeks 1 & 2. Open<br>online via LEO<br>4pm Friday 17<br>March |

Figure 18: Example content for a study schedule.

## 2. Home Page

- 3. Assessments, Rubrics and Grades
- 4. Teaching Team
- 5. Communication
- 6. Online Classroom
- 7. Modules
- 8. Final Check and Publishing

#### The Course Summary

Assignments, Calendar events, Discussions with due dates and Quizzes with due dates can all be added to the Course Summary.

## Essential - adjust to suit

## Step 2D: Scaffolding text for the Course Summary

Add some text just above the *Course Summary* to explain its role to students, such as:

"Each assessment task that contributes to your final grade in this unit has been set up as a Canvas Assignment.

For each assignment you will be provided with a due date, possible marks, assessment criteria, submission instructions, and anything else you need to successfully complete the assignment. You should treat the Assignments area of Canvas as the primary source of assessment information in this unit.

You can use the links in the Course Summary to quickly access instructions for upcoming assessment tasks and unit events."

| 10          | :35                                                                                                | ••• 4G                  |  |  |  |
|-------------|----------------------------------------------------------------------------------------------------|-------------------------|--|--|--|
| <b>く</b> Ba | ack Course Syllabus<br>SteerCo Presentation                                                        |                         |  |  |  |
|             | Syllabus S                                                                                         | Summary                 |  |  |  |
| P           | Assessment task 1: Nutrition lit                                                                   | erature analysis        |  |  |  |
| P           | Assessment task 2: Food diary analysis<br>(FoodWorks) and interpretation<br>7 May 2023 at 11:59 am |                         |  |  |  |
| P           | Assessment task 3 Part A: Academic poster<br>28 May 2023 at 11:59 pm                               |                         |  |  |  |
| P           | Assignment task 3 Part B: Three<br>recorded) oral presentation<br>28 May 2023 at 11:59 pm          | e minute (video         |  |  |  |
| P           | Module 2 MCQ<br>No due date                                                                        |                         |  |  |  |
| Dashb       | ) 📰 📴 J<br>pard Calendar To-do Notif                                                               | j 🖂 3<br>ications Inbox |  |  |  |

Figure 19: The Course Summary on the Canvas Student App.

## Assessments, Rubrics and Grading

#### Recording all assessment in Canvas

At ACU, all graded assessment items must be represented in Canvas. This ensures students can easily find instructions, and that ACU can meet its auditing responsibilities.

## Purpose

Canvas has an *Assignments* area, which allows all types of assessment items to be set up with the essentials, such as:

- Assignment description and instructions.
- Exemplars and other attachments.
- Rubrics.
- Submission points.
- Originality (plagiarism) checking.
- Tools for providing written, audio and video feedback.
- Grades columns.
- Moderation process support.

## QUALITY STANDARDS ACHIEVED

The unit grading policy is stated3.2 clearly at the beginning of the unit.

Specific and descriptive criteria are provided for the evaluation

3.3 of students' work, and their connection to the unit grading policy is clearly explained.

ACU's approach aims to minimise the duplication of assessment information. A cornerstone of this approach is that the *Assignments* area in Canvas is the source of truth for information about each graded assessment item in the unit. This approach reflects ACU's revised Assessment *Procedures* (in force from 31/7/2023):

#### ACU ASSESSMENT PROCEDURES

#### Section 5.3

a) Assessment task and submission requirements must be communicated in the LMS and developed from the current published version of GUO on the Course Management Approval System (CMAS).

b) Additional assessment requirements to pass a unit beyond those in the GUO must not be added.

c) A detailed description of assessment requirements is necessary to ensure constructive alignment to learning outcomes.

## 2. Home Page

## 3. Assessments, Rubrics and Grades

- 4. Teaching Team
- 5. Communication
- 6. Online Classroom
- 7. Modules
- 8. Final Check and Publishing

## ACU grading schemes in Canvas

Different ACU grading schemes have been pre-populated into Canvas. Choosing the right grading scheme is what allows you to correctly display grades to students as *Letter Grades*.

## **Essential - check setting**

## Step 1: The grading scheme for the unit should be correctly set.

ACU's common grading schemes have been populated in Canvas for teaching staff to choose from. The Grading Scheme supports Canvas to convert numerical grades into ACU letter grades (C, D, HD etc.) for display to students in the Grades area. The Grading Scheme can be set and changed in the Settings area of a Canvas course.

| View/edit   | grading scheme            | ×                         |
|-------------|---------------------------|---------------------------|
|             | Normal Grading Scheme (N) | Q Select another scheme X |
| Name:       | Range:                    |                           |
| HD          | 100 %                     | to 85.0%                  |
| DI          | < 85.0 %                  | to 75.0%                  |
| CR          | < 75.0 %                  | to 65.0%                  |
| PA          | < 65.0 %                  | to 50.0%                  |
| NN          | < 50.0 %                  | to 0%                     |
|             |                           | Done                      |
| C Enable co | ourse grading scheme      |                           |

Figure 20: ACU Grading Schemes can be chosen from Settings area of a Canvas course.

## 2. Home Page

## 3. Assessments, Rubrics and Grades

- 4. Teaching Team
- 5. Communication
- 6. Online Classroom
- 7. Modules
- 8. Final Check and Publishing

## Finding the hide totals option

Editing Lecturers can choose whether to show or hide total grade information from students. This setting is quite hard to find. You need to go to Settings and then scroll down until you see the More Options text and when you expand that option you will see Hide totals in student grades summary.

## **Essential - check setting**

## Step 2: Check that the *Total* grade is hidden from students.

As Banner is the official resulting platform at ACU, it is customary to hide the *Total* column from students. The *Total* grade is hidden by default in ACU's Canvas template/s. Check under *More Options* in the *Settings* of the Canvas course to confirm if the correct setting has been applied.

| (6)     | Assignments                             | Name                                                                              |                  | Due             | Status  | Score |             |
|---------|-----------------------------------------|-----------------------------------------------------------------------------------|------------------|-----------------|---------|-------|-------------|
| shboard | Quizzes<br>Grades                       | Assessment task 1: Nutrition lite<br>Assignment 1                                 | erature analysis | 26 Mar by 11:59 | MISSING | ø     |             |
| alendar | Reading List<br>Echo360                 | Assessment task 2: Food diary a<br>(FoodWorks) and interpretation<br>Assignment 2 | analysis         | 7 May by 11:59  | MISSING | ø     |             |
| Inbox   | Zoom<br>Study help 24/7 -<br>Studiosity | Assessment task 3 Part A: Acac<br>Assignment 3                                    | demic poster     | 28 May by 23:59 | MISSING | ø     |             |
| History | Collaborations<br>Surveys               | Assignment task 3 Part B: Three<br>recorded) oral presentation<br>Assignment 3    | e minute (video  | 28 May by 23:59 | MISSING | Ø     |             |
| ly ACU  |                                         | Module 2 MCQ<br>Assignment 1                                                      |                  |                 |         | ø/10  |             |
| ?       |                                         | Assignment 1                                                                      | When the         | e total colum   | in is   | N/A   | 0.00 / 0.00 |
| Help    |                                         | Assignment 2                                                                      | set to sho       | ow these iter   | ns      | N/A   | 0.00 / 0.00 |
|         |                                         | Assignment 3                                                                      | are show         | n to students   | 5.      | N/A   | 0.00 / 0.00 |
|         |                                         | Non-Assessable                                                                    |                  | 4               |         | N/A   | 0.00 / 0.00 |
|         |                                         | Total                                                                             |                  |                 |         | N/A   |             |

Figure 21: Student view of grades with Total set to 'show'. This setting should be set to 'hide' in the Canvas Course settings.

2. Home Page

## 3. Assessments, Rubrics and Grades

4. Teaching Team

## 5. Communication

- 6. Online Classroom
- 7. Modules
- 8. Final Check and Publishing

## No Submission - presenting off-line assignments in Canvas

For assessments where students do not need to upload anything into Canvas, such as oral presentations or clinical exams, there is a *No Submission* option, which should be used. This ensures students still have access to the assignment information, and that the assignment is represented in the *Grades* area of Canvas.

## Essential

## Step 3: Create Canvas Assignments with full description and correct settings.

For each assessment item, a Canvas Assignment should be created with the correct settings for the assignment and all necessary descriptive information to support students to complete the task.

Figure 22 (right): Student view of some of the key pieces of information that might be provided as part of an assignment description. This view is taken from the Canvas Student app.

# 10:59 Image: Image: I

#### Length and/or format:

Part A: 1 page academic poster

**Part B:** Three minute (video recorded) oral presentation

**Purpose:** Enables students to demonstrate application of knowledge and understanding of unit content. Enables students to demonstrate oral communication skills.

Learning outcomes assessed: LO1, LO2, LO3, LO4, LO5

#### Launch external tool

**Supporting documentation** 

Academic poster and oral presentation

Blank poster template

Poster example

#### Submit assignment

## 2. Home Page

## 3. Assessments, Rubrics and Grades

4. Teaching Team

## 5. Communication

- 6. Online Classroom
- 7. Modules
- 8. Final Check and Publishing

### Choosing a marking approach

There are two good options for marking to the normal ACU grading scheme. Both are thoroughly explained here. The main advice is to choose one and stick to it for all assignments in a unit.

## Essential

# Step 3A: Set points and allocate assignments to correct assignment groups

For units using the standard ACU grading schema (F-HD, out of 100), two options will be described that support effective grade totalling. The two options are:

## **Option 1**

Marking each assignment out of a specified number of points, reflective of the contribution of that assignment towards the final grade.

## Option 2

Marking each assignment out of 100 and using weighted assignment groups to calculate the final grade.

# Figure 23 (right): Lecturer view of an assignment that has been set up. This view is taken from the Canvas Teacher

app.

| 1:51   |                                            | ••• 4G 💽 ' |
|--------|--------------------------------------------|------------|
| 🕻 Back | Assignment details<br>SteerCo Presentation | Edit       |

## Assessment task 2: Food diary analysis (FoodWorks) and interpretation 100 pts Published

| C Due                       |   |
|-----------------------------|---|
| Due: 7 May 2023 at 11:59 am |   |
| For: Everyone               | ) |
| Available From:             |   |
| Available Until:            |   |

#### Submission types File upload

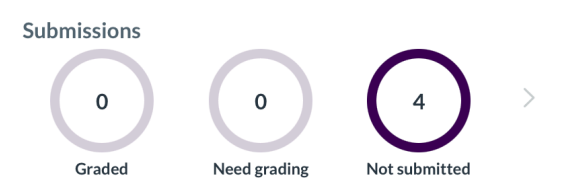

#### Description

It is important to assess nutritional status as it can prevent deficiency, optimise body stores for specific nutrients, optimise biochemical and physiological function, and minimise risk factors for several chronic diseases. Nutritional assessment consists of collection and analysis of anthropometric,

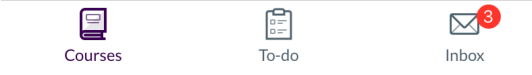

#### **Option 1**

## Marking out of a specified number of points that reflect the contribution of the task towards the final grade.

- Create two Assignment Groups called Assessable (100%) and Non-Assessable (0%)
- 2 Give each Canvas Assignment a point value that represents its proportionate contribution to the final unit grade out of 100. For example, a unit may have an essay worth 30 points, quizzes worth 40 points, and an exam worth 30 points.
- 3 Add Assignment to the relevant Assignment Group.
- 4 Choose whether to display grade as to students as Points, a Letter Grade or Percentage (other options exist if needed).
- 5 Ensure Do not count this assignment toward final grade is unchecked for any Canvas assignment that contributes to the final grade. Any quiz or discussion contributing to the final grade should be made a *Graded Quiz* or *Graded Discussion*.

Figure 24 (above right): Options for setting up an assignment, showing typical settings for marking out of the number of points an assessment item contributes to the final grade.

Figure 25 (below right): Assignments that have been added to Assignment Groups (steps 4 and 5 not visible in this screen).

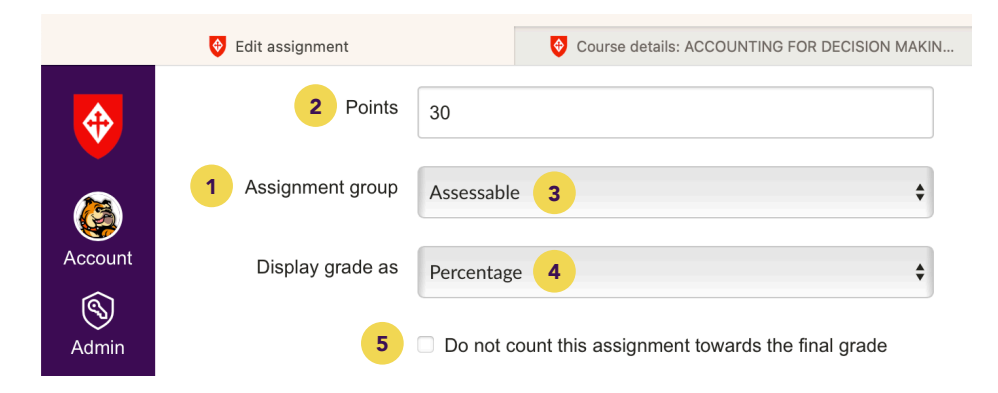

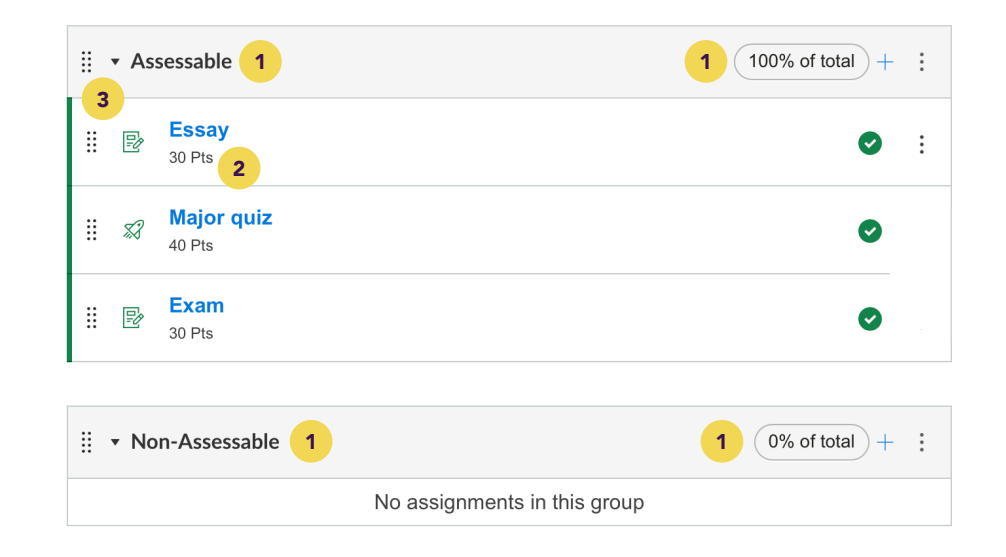

#### **Option 2**

## Marking out of 100 and using weighted assignment groups

- 1 Create Assignment Groups and add a weighting to each assignment group which represents the proportional contribution of that assignment group to the final grade out of 100.
- 2 Give each Canvas Assignment a point value (usually 100), which represents the number of points you will use when marking.
- 3 Add Assignment to the relevant Assignment Group.
- 4 Even if you mark out of 100 you can choose to *display grade as* to students as *Points*, a *Letter Grade* or *Percentage*, when setting up the assignment.
- 5 Ensure Do not count this assignment toward final grade is unchecked for any Canvas assignment that contributes to the final grade. Any Quiz or Discussion contributing to the final grade should be made a Graded Quiz or Graded Discussion.

Figure 26 (above): Options for setting up an assignment, showing typical settings for marking out of 100 and using weighted Assignment Groups.

Figure 27 (below): Assignments that have been added to weighted Assignment Groups (steps 4 and 5 not visible in this screen).

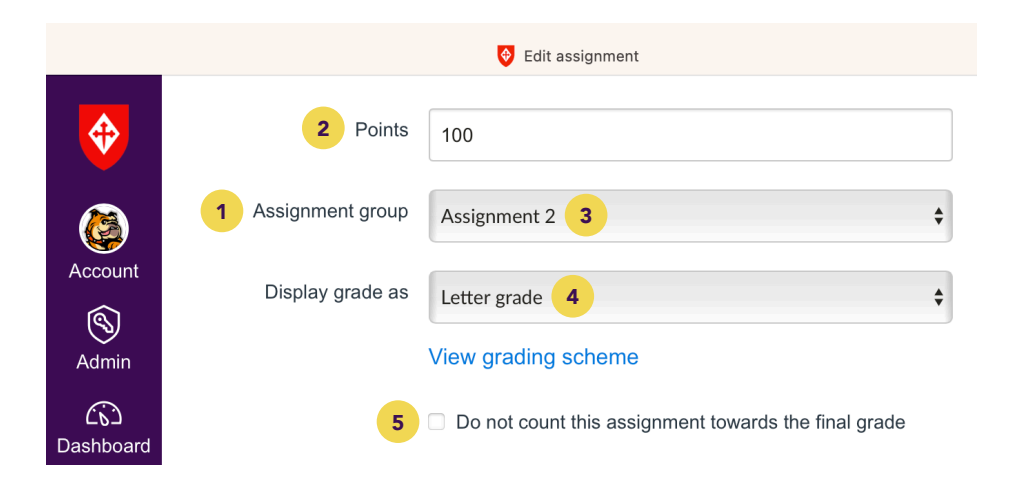

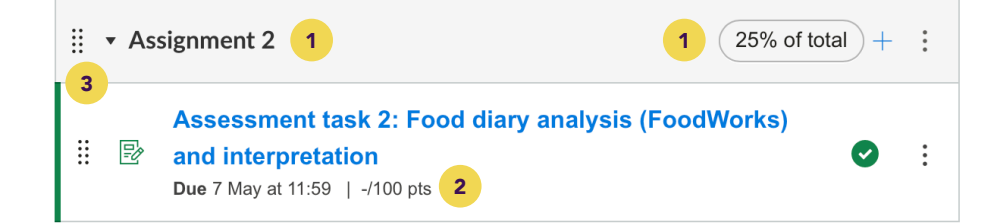

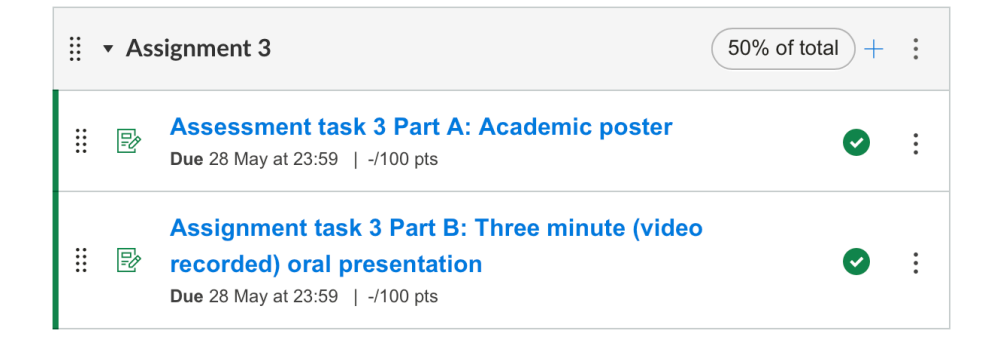

## 3. Assessments, Rubrics and Grades

- 6. Online Classroom
- 8. Final Check and

#### Grade ranges with Canvas Rubrics

Canvas Rubrics are highly flexible and one of their best features is the ability to have a point range for each level. This allows the markers to easily tweak the points awarded for a criterion to the exact number required, on the fly.

The Rubrics also looks great on the Canvas apps (see Figure 29).

## **Optional guidance**

Subn

## Step 3B: Set plagiarism review.

If the assignment submission type is a file upload or text entry, and a similarity report is needed, set the plagiarism review to Plagiarism Framework. Typical settings are shown below:

| ubmission Attempts |                                                                  |            |
|--------------------|------------------------------------------------------------------|------------|
| ubmission Attempts | Allowed attempts                                                 |            |
|                    | Unlimited ~                                                      |            |
|                    |                                                                  |            |
| Plagiarism Review  |                                                                  |            |
|                    | Plagiarism Framework ~                                           |            |
|                    | turnitin                                                         | Need help? |
|                    | Store submissions in:                                            |            |
|                    | Standard paper repository                                        | ~          |
|                    | Compare submissions against:                                     |            |
|                    | Website content                                                  |            |
|                    | <ul> <li>Periodicals journals and publication</li> </ul>         | \$         |
|                    | Similarity Report:                                               | -          |
|                    | <ul> <li>Exclude bibliographic materials</li> </ul>              |            |
|                    | Exclude quoted materials                                         |            |
|                    | Exclude small sources                                            |            |
|                    | <ul> <li>Enable grammar checking using ETS technology</li> </ul> | ® e-rater® |
|                    | Save as default settings                                         |            |
|                    | Show report to students                                          |            |
|                    | Immediately ~                                                    |            |

#### **Optional guidance**

## Step 3C: Link Canvas Rubrics to Canvas Assignments if using the rubric for marking.

Canvas Rubrics are usually created via the Rubrics menu item. These rubrics can be linked to one or more Canvas assignments, allowing the rubric to be used in Speedgrader for marking.

## Using the Rubric for marking

If the rubric will be used in assignment marking and included in the feedback to students, then select Use this Rubric for Assignment Grading.

## Matching points between a rubric and an assignment

To use the rubric to grade an assignment by clicking on each criteria as you mark, you will need to make sure Remove Points from Rubric (see Figure 28) is not selected and match the points available in the rubric to the points available for the assignment.

## 2. Home Page

## 3. Assessments, Rubrics and Grades

- 4. Teaching Team
- 5. Communication
- 6. Online Classroom
- 7. Modules
- 8. Final Check and Publishing

## Practicing in your sandbox

Did you know all ACU staff will have a sandbox on their dashboard? This is a personal Canvas course just for testing Canvas features and practicing. Canvas *Rubrics* have some great features but may take a little bit of exploring to understand what the different features do and which rubric setting best suit your marking style. Why not set up a practice assignment and linked rubric or two in your sandbox?

## The process of linking a Canvas *Rubric* to an *Assignment:*

- 1. Create an Assignment and Save it.
- 2. Click +Rubric button.

3. Either Create a new rubric or locate an existing one via *Find a Rubric*.

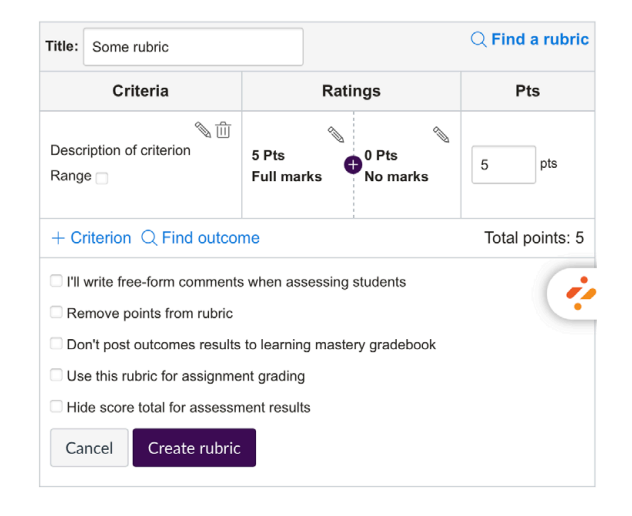

Figure 28 (above): The rubric options when the +Rubric button is clicked from an Assignment.

Figure 29 (right): Student view of a Canvas Rubric on the Student App. Students can explore the different descriptors by clicking on the numbers.

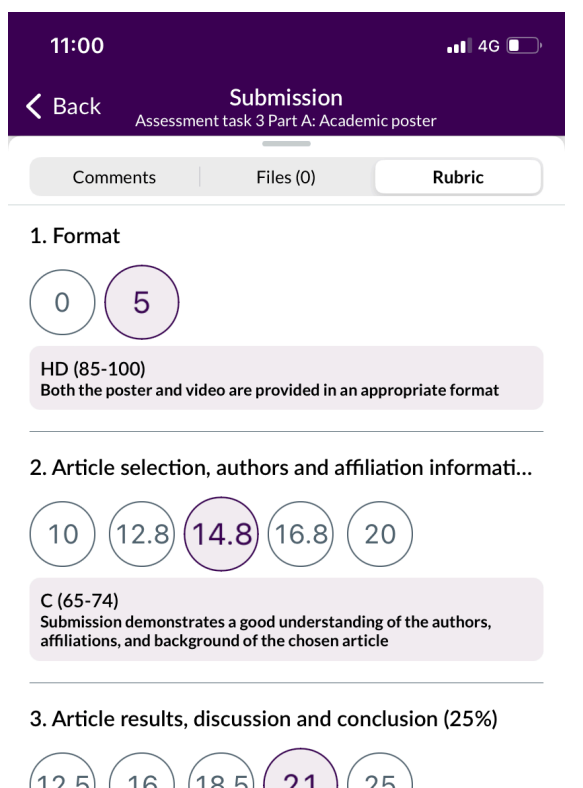

## 12.5 16 18.5 21 25

D (75-84)

Submission demonstrates very good analysis of the methods, results and conclusions of the chosen article.

#### 4. Poster layout and design (5%)

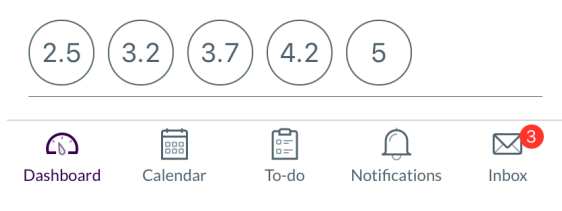

## 3. Assessments, Rubrics and Grades

- 6. Online Classroom
- 8. Final Check and

## **Grade Posting Policy 101**

Grade Posting Policy is a Canvas term. Grade Posting Policy is really about whether you want to release grades to students as a batch once they are all marked, or whether a student will see the grade as soon as their specific submission has been marked.

## **Essential - check setting**

## Step 4: Set the Grade Posting Policy for the unit.

Grade Posting Policy is a Canvas setting in the Grades area that determines whether students' see a grade and feedback for an assignment the as soon as you have marked their assignment, or, whether the students have to wait until the grades for that assignment are manually released to the whole cohort by the lecturer.

## Table 6: Grade Posting Policy scenarios.

Grade Posting Policy can be set at the unit level and for an individual assignment column in the Grades. The setting at the individual assignment level will take precedence over the unit setting if there is a conflict.

The table below provides guidance on different settings for different scenarios.

| SETTING                                                                                                    |  |
|----------------------------------------------------------------------------------------------------|--|
| Set unit level Grade Posting Policy to <b>Automatic.</b>                                                                         |  |
| Set unit level Grade Posting Policy to <b>Manual.</b>                                                                            |  |
| Set unit level Grade Posting Policy to <b>Automatic.</b>                                                                         |  |
| Set the <i>Grade Posting Policy</i> for any assignment columns that you would like to delay result release for to <b>Manual.</b> |  |
|                                                                                                    |  |

## Accessing the Grade Posting Policy settings

| Gradebook 🔻 📺     | - ├ Import ← Ex                                 | port 🗸        | 🌣 1 Uı                 | nit leve       | el .                                  |
|-------------------|-------------------------------------------------|---------------|------------------------|----------------|---------------------------------------|
| Student Names     |                                                 | Assignr       | ment Names             |                |                                       |
| Q Search Students | $\checkmark$                                    | Q S           | earch assignment       | S              | $\sim$                                |
| Y Apply Filters   |                                                 |               |                        |                |                                       |
| Student name      | Assessment task 1: Nutriti<br>Out of 100 MANUAL | Mod<br>Out of | ule 2 MCQ<br>10 MANUAL | Asses<br>Out o | sment task 2: Food of<br>f 100 MANUAL |
| Annie Cruse       | -                                               |               | Sort by                | >              | -                                     |
| Murphy Mann       | CR                                              |               | SpeedGrader            |                | -                                     |
| Isaac Martin      | -                                               |               | Message stude          | ents who       | -                                     |
| Rupert Russell    | -                                               |               | Curve grades           |                | -                                     |
| Test student      | -                                               |               | Set default gra        | de             | -                                     |
|                   |                                                 |               | No grades to r         | nuc            |                                       |
|                   |                                                 |               | No grades to k         | nide           |                                       |
|                   |                                                 |               | Enter Crades           |                |                                       |
|                   |                                                 |               |                        | 45 /           |                                       |

Figure 30 (above): Locations for accessing the Grade Posting Policy settings.

Figure 31 (right): Assignment level Grade Posting Policy information.

| ≡•            |                 |                   | S     |  |  |  |
|---------------|-----------------|-------------------|-------|--|--|--|
| Gradebook     | •               |                   |       |  |  |  |
| ≝ → Import    |                 |                   |       |  |  |  |
| Student Names |                 |                   |       |  |  |  |
| Q             |                 |                   |       |  |  |  |
| Search Stu    | Search Students |                   |       |  |  |  |
| Y Apply       |                 |                   |       |  |  |  |
| Student name  |                 | ask 2: Fo<br>NUAL | b boc |  |  |  |
| Annie Cruse   | •               |                   |       |  |  |  |
| Murphy Mar    | าท              |                   |       |  |  |  |
| Isaac Martin  |                 |                   |       |  |  |  |
| Rupert Russ   |                 |                   |       |  |  |  |
| Test student  | t               |                   |       |  |  |  |
|               |                 |                   |       |  |  |  |

× Grade Posting Policy: Assessment task 3 Part A: Academic poster

#### Post grades

Automatically

Assignment grades will be visible to students as soon as they are entered. Grades that have already been hidden will remain hidden.

O Manually

Grades will be hidden by default. Any grades that have already posted will remain visible. Choose when to post grades for this assignment in the gradebook.

While the grades for this assignment are set to manual, students will not receive new notifications about or be able to see:

- Their grade for the assignment
- Grade change notifications
- Submission comments
- Curving assignments
- Score change notifications

Once a grade is posted manually, it will automatically send new notifications and be visible to students. Future grade changes for posted grades will not need to be manually posted.

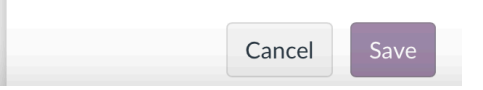

#### Banner and Allocate+ sections

For the first few teaching periods with Canvas, only Banner cohorts will be made available as Canvas sections. It is anticipated that importing Allocate+ groups will be available in early 2024.

## Purpose

As ACU has teaching teams that distribute tasks and responsibilities in different ways, our approach to managing teaching team enrolments into Canvas supports local flexibility.

All ACU units will have teaching staff responsible for coordinating their teaching team. This section of the guide supports those staff to choose an approach that best reflects how those coordinating staff want the teaching team to function in their unit.

A distinctive component of ACU's Canvas model is a 'National unit' approach in which student cohorts from different campuses share the same Canvas course. In this context, assigning teaching staff to Canvas *Sections* (Banner cohorts or tutorial groups) can be a key element of keeping the unit organised, particularly in large classes.

Once the teaching staff are enrolled in the unit, it is essential to provide students with information about who is teaching them and how to get in touch with the teaching team.

#### QUALITY STANDARDS ACHIEVED

1.3

Communication expectations for online discussions, email, and other forms of interaction are clearly stated.

The self-introductions by theteaching team are professional and are available online

- 1. Course Navigation Menu
- 2. Home Page
- 3. Assessments, Rubrics and Grades

- 5. Communication
- 6. Online Classroom
- 7. Modules
- 8. Final Check and Publishing

## Enrolling teaching staff into a Canvas course

When automatically creating Canvas courses via integration, one challenge is getting the first *Editing Lecturer* into a unit, who can then enrol other staff.

The Canvas project team will be manually enrolling a nominated staff member into units during ACU's initial 12 months of Canvas, while a business-as-usual process is developed.

## Essential

## Step 1: Enrol teaching staff members in the unit.

The two ways in which a staff member can be added to a Canvas course are:

- 1. Being enrolled by another teaching staff member.
- 2. Being enrolled by a Canvas Admin.

Step 1A-1C describe some choices that need to be made during the process of enrolling a teaching staff member into the Canvas course.

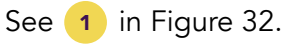

### Essential - adjust to suit

## Step 1A: Assigning teaching staff to the correct role.

There are two primary unit-level roles that can be assigned to teaching staff:

- 1. Editing Lecturer
- 2. Lecturer

There are also some specialist unitlevel roles for PASS and staff involved in building Canvas courses but not teaching in them. It is up to a coordinating staff member to assign roles and to discuss expectations with their teaching staff.

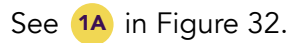

Table 7 provides an overview of the main permissions associated with each of the available staff roles.

- **1. Course Navigation Menu**
- 2. Home Page
- 3. Assessments, Rubrics and Grades

- 5. Communication
- 6. Online Classroom
- 7. Modules
- 8. Final Check and Publishing

## Avoid the Teacher and TA roles

Canvas has some default teacher roles called Teacher and TA. These have been customised into two roles that people at ACU will be familiar with:

- Editing Lecturer
- Lecturer

Make sure you use these two roles instead of Teacher and TA which have limited permissions and relevance to ACU. Table 7: Different staff roles and their Canvas permissions.

| ROLE                | PERMISSIONS                                                                                                    | WHO CAN ASSIGN                                                                            |
|---------------------|----------------------------------------------------------------------------------------------------|-------------------------------------------------------------------------------------------|
| Lecturer            | <ul> <li>Can view content and assignments</li> <li>Can grade assignments</li> <li>Can send course-level announcements</li> <li>Can contact students via Canvas Inbox</li> <li>Can edit course calendar</li> <li>Can manage collaborations/groups</li> </ul>   | <ul> <li>Editing Lecturer</li> <li>ACU Canvas<br/>Admin</li> </ul>                        |
| Editing<br>Lecturer | <ul> <li>Same as Lecturer, plus:</li> <li>Can add, edit and delete unit content.</li> <li>Can publish the Canvas course.</li> <li>Can add Editing Lecturers, Lecturers, Course Designers, PASS Coordinators and PASS Leaders to the Canvas course.</li> </ul> | <ul><li>Editing Lecturer</li><li>ACU Canvas<br/>Admin</li></ul>                           |
| Course<br>Designer  | <ul> <li>Same as an Editing Lecturer, except:</li> <li>Restricted access to student data.</li> <li>Can only add observer role to Canvas course.</li> <li>No access to student grades.</li> </ul>                                                              | <ul> <li>Editing Lecturer</li> <li>ACU Canvas<br/>Admin</li> <li>Faculty Admin</li> </ul> |
| PASS<br>Coordinator | <ul> <li>Same as an Editing Lecturer, except:</li> <li>Restricted access to student data.</li> <li>No access to student grades.</li> <li>Can only enrol PASS Leaders to Canvas course</li> </ul>                                                              | <ul> <li>Editing Lecturer</li> <li>ACU Canvas<br/>Admin</li> <li>Faculty Admin</li> </ul> |
| PASS<br>Leader      | Same as Lecturer, except:<br>• No access to student data.                                                                                                    | <ul><li>Editing Lecturer</li><li>PASS Coordinator</li></ul>                               |

- 1. Course Navigation Menu
- 2. Home Page
- 3. Assessments, Rubrics and Grades

- 5. Communication
- 6. Online Classroom
- 7. Modules
- 8. Final Check and Publishing

## What if I need to change a setting?

The *People* area in a Canvas course allows you to edit the sections of teaching staff at any time. If you click on a staff member's name you can also edit at any time whether they can interact with everyone or just people in their sections.

## Optional guidance

## **Step 1B: Assign staff to their correct sections.**

It is not essential to assign teaching staff to the Canvas sections for Banner cohorts, however assigning staff to sections can be highly beneficial as it makes it easier for them to interact with the student cohorts that they are responsible for teaching.

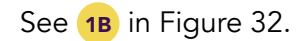

## **Optional guidance**

## Step 1C: Set whether staff can only interact with users from their section or not.

If teaching staff are assigned to the Canvas sections their students are in (Step 1B), Canvas provides the option of *only allowing staff to interact with other users from their sections.* 

Choosing this option can make Canvas much more usable for staff, especially in large classes where different staff teach different cohorts in the same Canvas course.

Limiting teaching staff from interacting with students outside of their Canvas sections can also minimise accidental sending of communication to the wrong cohorts.

This option can be set for each teaching staff member at a Canvas course level and by default is OFF, which means a teaching staff member can interact with all other users in the Canvas course.

See **1C** in Figure 32.

## Adding staff to a Canvas course

| <b>(</b>           | SteerCo Pres                                   | People        |                                                                                          |        |                                   |                        |            |
|--------------------|------------------------------------------------|---------------|------------------------------------------------------------------------------------------|--------|-----------------------------------|------------------------|------------|
|                    | Home                                           |               | Add people ×                                                                             |        |                                   |                        | 0<br>0     |
| S<br>Admin         | Modules<br>Announcements<br>Discussions        | Everyone      | Add user(s) by                                                                           |        |                                   | + Grou                 | p set      |
| Dashboard          | Assignments<br>Quizzes                         | Q Sear        | C Email address Login ID SIS ID Email Addresses (required)                               |        |                                   | + Pe                   | eople      |
| E<br>Courses<br>소옵 | Grades<br>Reading List                         | 2 invitations | eddie.lecturia@acu.edu.au 1                                                              |        | Click +F<br>the add               | eople to o staff dialo | pen<br>gue |
| Groups             | Echo360<br>Zoom                                | N             | 6                                                                                        | -      | Last Activity                     | Total Activity         | - (        |
| My ACU             | Study help 24/7 -<br>Studiosity<br>Ally Course |               | Role Section                                                                             |        | 9 Jun at 14:35                    |                        | :          |
| Inbox              | Go to the People<br>menu item to add           | e A           | IA   Editing Lecturer   Melbourne   IB     Can interact with users in their section only |        | 26 May at 13:58                   | 39:23                  | :          |
| History            | Surveys<br>Rubrics Ø                           |               |                                                                                          | cturer | 10 Jul at 16:19<br>12 Jul at 8:58 | 05:10:36               | :          |
| Commons            | Files ∳ Ø<br>People Ø                          |               | When adding multiple users, use a comma or line break to separate users.                 | cturer | 12 Jul at 8:58<br>12 Apr at 11:20 | 45:32                  |            |
| Studio             | Pages Ø<br>Syllabus Ø                          | <b>8</b> c    | Cancel Next                                                                              | cturer | 4 May at 14:32                    | 01:32:10               | :          |

Figure 32: Process for adding staff to a Canvas course.

- 1. Course Navigation Menu
- 2. Home Page
- 3. Assessments, Rubrics and Grades

- 5. Communication
- 6. Online Classroom
- 7. Modules
- 8. Final Check and Publishing

#### Do I have to add a photo?

No. Adding photos and/or bios are not essential - though highly recommended - as the photos and bios can help the students get to know the teaching staff.

## Essential - adjust to suit

Step 2: Provide contact details and bio for each teaching staff member.

## Location of information for teaching team details

- Welcome Module (first module).
- Welcome and meet the teaching team (first page).

## Welcome and meet the teaching team

## **Essential information**

The following information should be provided for each teaching team member:

- Name.
- Role in the unit.
- Classes taught.
- Preferred contact method.
- Availability for consultation.

| <u>Ballarat</u>               | Blacktown                               | <u>Brisbane</u> | <u>Canberra</u> | <u>Melbourne</u> | North Sydne | ι <u>γ</u>                |  |
|-------------------------------|-----------------------------------------|-----------------|-----------------|------------------|-------------|---------------------------|--|
| Balla                         | Ballarat teaching team                  |                 |                 |                  |             |                           |  |
|                               |                                         |                 |                 |                  |             |                           |  |
| Lecturer i                    | Lecturer in charge (LIC): Edie Lecturia |                 |                 |                  |             |                           |  |
| Contact e                     | Contact email: edie.lecturia@acu.edu.au |                 |                 |                  |             |                           |  |
| Contact phone: (03) 5300 5300 |                                         |                 |                 |                  |             |                           |  |
| Classes: Friday 10am          |                                         |                 |                 |                  |             |                           |  |
| Tutor na                      | mes                                     |                 | Classes         |                  |             | Contact Email             |  |
| Edina Le                      | ckie                                    |                 | Wednesda        | y 2pm and 5pm    |             | edina.leckie@acu.edu.au   |  |
| Esther Le                     | ectori                                  |                 | Monday 1p       | om and Thursday  | / 2pm       | esther.lectori@acu.edu.au |  |

Figure 33: Example teaching team page in Canvas.

## Communication

#### **Canvas tools for communication**

- Announcements Outgoing messages from lecturers to students. Allowing student replies is optional.
- *Discussions* Forum and thread based tool with many different uses.
- Inbox Similar to e-mail, but accessed from within Canvas. Inbox messages can be accessed from within Canvas, and through staff and student ACU email accounts.

## Purpose

ACU aims to provide a supportive, motivational climate for students. A sense of social connection and belonging among students - and between students the teaching team - can be a powerful enabler of student learning.

There are a range of different communication tools available to ACU staff and students, so we avoid being too prescriptive here.

The primary focus of this section is on providing students with a forum to ask questions, view the answers to previous questions, and broadly discuss the unit. Students should also be introduced to the communication tools and expectations in the unit.

## QUALITY STANDARDS ACHIEVED

Communication expectations for online discussions, email, and other forms of interaction are clearly stated.
The self-introductions by the teaching team are professional and are available online.
Students are provided a space and encouraged to introduce

1.9 and encouraged to introduce themselves to the class.

- **1. Course Navigation Menu**
- 2. Home Page
- 3. Assessments, Rubrics and Grades
- 4. Teaching Team

## 5. Communication

- 6. Online Classroom
- 7. Modules
- 8. Final Check and Publishing

## Putting instructions where they are needed

Instructions for using a communication tool should be placed where a tool is located in Canvas (e.g. information about using a discussion forum should be placed in the forum description). This avoids students having switch unnecessarily between instructions and tool.

## Essential - adjust to suit

## **Step 1: Describe communication expectations to students.**

To help orient students to the requirements of the unit, providing them with an overview of communicating in the unit is essential. You should explain:

- Which communication tools that are being used in the unit.
- What those tools should be used for.
- Any special requirements for using the communication tools.
- Whether using those tools is essential and/or part of the formal assessment in the unit.

The communication overview should be located in:

- Information and resources module (second module).
- Extended unit information page (first page in the module).

This location directly follows the teaching team contact details page, ensuring communication information is grouped together for ease of student use.

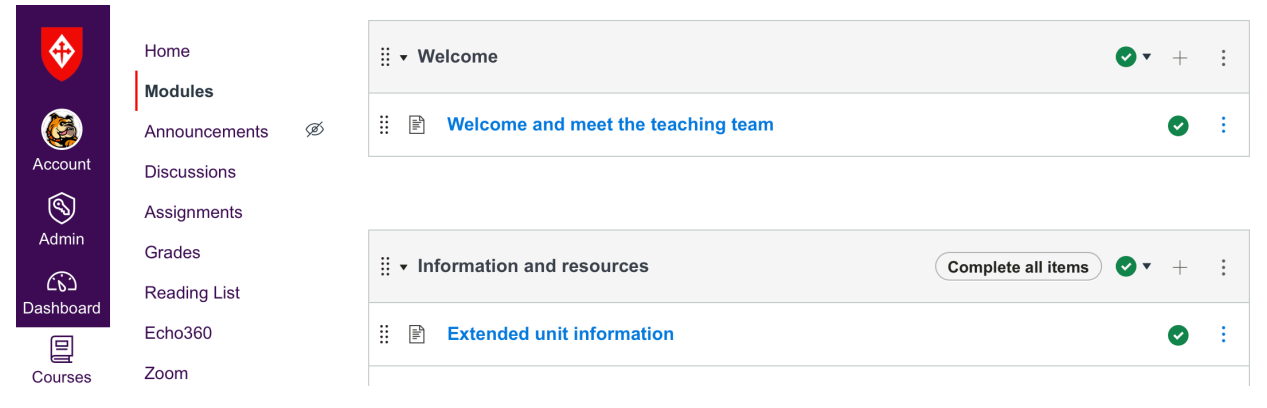

Figure 34: Extended unit information location in a Canvas course.
- **1. Course Navigation Menu**
- 2. Home Page
- 3. Assessments, Rubrics and Grades
- 4. Teaching Team

### 5. Communication

- 6. Online Classroom
- 7. Modules
- 8. Final Check and Publishing

### Allowing threaded replies

When creating a *Discussion*, you will see an option to *Allow threaded replies*. This option is best selected for a forum that will contain multiple topics (such as *General Unit Discussion*). Switching this option off is a good choice when you want a simple forum without nested contributions (such as a forum built around a specific discussion question).

### Essential

# Step 2: Set up General Unit Discussion.

All students should be provided with a forum to discuss the unit with the lecturers and other students. At ACU, this forum is typically called *General Unit Discussion*.

Staff will need to decide whether to use a single discussion forum for all students in the unit or set up smaller forums for different Canvas sections (such as campusbased Banner cohorts).

### Topic title General unit discussions Edit View Insert Format Tools Table $12pt \lor Paragraph \lor B I \sqcup A \lor P \lor T^2 \lor | :$ Here you can ask any questions about any aspect of your study where you need clarification. Start a new thread if the topic hasn't arisen yet. Please use this forum to ask questions about the subject. Staff will be p $\square$ $\square$ (1)Post to $\square$ All sections $\times$ $\checkmark$

When creating a discussion, staff can set which Canvas sections can contribute to the discussion in the *Post to* field. 1

| 10:03         |                                        | .11 🗢 🕞 |
|---------------|----------------------------------------|---------|
| <b>く</b> Back | Discussion details<br>BIOL121 exemplar | :       |

### **General unit discussions**

Here you can ask any questions about any aspect of your study where you need clarification. Start a new thread if the topic hasn't arisen yet. Please use this forum to ask questions about the subject. Staff will be checking the forum regularly.

Your question may also be one that other students have – so asking benefits everyone. Feel free to respond if there is a question that you can help with.

#### Reply

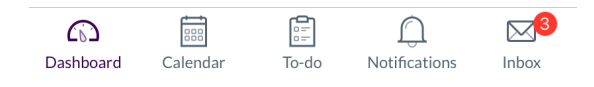

Figure 35 (above): Student view of the General Unit Discussion in the Canvas Student app.

Figure 36 (left): Location of the 'Post to' field where staff can choose which student cohorts can access a particular discussion.

- 1. Course Navigation Menu
- 2. Home Page
- 3. Assessments, Rubrics and Grades
- 4. Teaching Team

### 5. Communication

- 6. Online Classroom
- 7. Modules
- 8. Final Check and Publishing

### Announcement start and end dates

Canvas allows an Announcement to be schedule for a future time via the Delay posting option. 1

You can't set an end date for an Announcement. Instead you will need to manually delete Announcements that are no longer required.

### **Optional guidance**

### **Step 3: Using Announcements**

It is not essential to set up a welcome Announcement for students, as the first module provides students with a welcome and introduction. Announcements will likely be used regularly through the unit, so here is some general guidance:

### Post an early announcement

Consider posting an early announcement to let students know that the *Announcement* tool in Canvas will be used to keep them regularly updated.

### Options

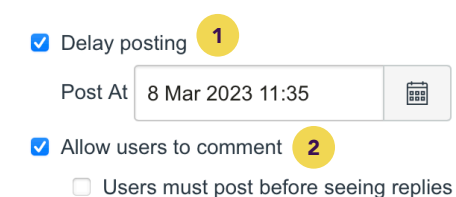

Figure 37 (above): Announcement options dialogue.

Figure 38 (right): Announcements look great on the Canvas Student app.

### Posting to specific cohorts

Announcements can be posted to one or more individual Canvas sections. You can choose which sections to send the Announcement to in the Post to field, when creating the announcement.

### Student replies to announcements 2

You can choose whether students can reply to Announcements. Let students know in the Announcement whether you will monitor and respond to replies or not.

| 10:19         |                                              | al 🕈 💽 |
|---------------|----------------------------------------------|--------|
| <b>く</b> Back | Announcement details<br>SteerCo Presentation | :      |

#### Welcome to NUTR101

Mark Murphy 8 Mar 2023 at 11:35 am

Hello and welcome to NUTR101.

Please take some time to read the content on the home page of this canvas site. You will find all the information you need to located on this page as well as the content in the <u>Information and resources</u> <u>module</u>.

# Online Classroom

## What if there are no online tutorials in my unit?

This section only applies if you plan to run online tutorials or other synchronous activities using a videoconferencing tool like *Zoom*. If you do not plan to run these kind of sessions you can skip to *Modules*.

### **Purpose**

It should be easy for students to view a schedule of the online lectures and tutorials in their unit. This is achieved through creating *Zoom* rooms and then adding appointments to the Canvas *Calendar* for the unit.

Online tutorials or other synchronous sessions for the unit can be scheduled through the *Zoom* app. The *Zoom* invite should be added to a *Calendar* event in the Canvas course, and applied to the correct Canvas section, to ensure the event is available to the correct students.

Following this process ensures that tutorials will show up for students in the *Course Summary* at the bottom of the unit *Home* page.

### QUALITY STANDARDS ACHIEVED

1.3

Communication expectations for online discussions, email, and other forms of interaction are clearly stated.

- 1. Course Navigation Menu
- 2. Home Page
- 3. Assessments, Rubrics and Grades
- 4. Teaching Team
- 5. Communication

### 6. Online Classroom

- 7. Modules
- 8. Final Check and Publishing

### What about face-to-face sessions?

Students should be able to import their timetable from Allocate+ to their preferred calendar tool. You may choose to create Canvas *Calendar* events for face-to-face sessions if you know the timetable will be stable throughout the teaching period and you feel that doing so would benefit students, but setting up face-to-face sessions in Canvas is not essential.

### Optional guidance

# Step 1: Set up *Zoom* sessions for any online tutorials and activities

If you plan to run *Zoom* sessions in the unit the three step method described here shows you how to ensures that Zoom meeting details only appear to relevant students.

### **Optional guidance**

### Step 1A: Create Zoom meetings

Schedule your *Zoom* meetings for each of your groups using the *Zoom* app. (See guide).

The Zoom app is accessed via the Course Navigation Menu, as shown in Figure 39.

| SteerCo Pres >                      | Zoom                     |                                |
|-------------------------------------|--------------------------|--------------------------------|
| Home                                | zoom 🕯                   | Home 🖽 Appointments            |
| Modules                             |                          |                                |
| Announcements                       | Course Meetings > Schodu | a Maating                      |
| Discussions                         |                          | ie a meening                   |
| Assignments                         | Table                    |                                |
| Quizzes                             | торіс                    | SteerCo Presentation           |
| Grades                              |                          |                                |
| Reading List                        |                          |                                |
| Echo360                             |                          |                                |
| Zoom                                | Description (Optional)   | Enter your meeting description |
| Study help 24/7 -<br>Studiosity     |                          |                                |
| Ally Course<br>Accessibility Report | When                     | 07/12/2023 📋 6:00 V PM V       |

Figure 39: Zoom meetings can be scheduled via the Course Navigation Menu.

- **1. Course Navigation Menu**
- 2. Home Page
- 3. Assessments, Rubrics and Grades
- 4. Teaching Team
- 5. Communication

### 6. Online Classroom

- 7. Modules
- 8. Final Check and Publishing

### Calendar events and sections

The Canvas *Calendar* allows events to be assigned to one or more Canvas sections. This means that only students from assigned cohorts will see that event in their *Calendar*.

### Optional guidance

# Step 1A: Create Canvas Calendar events

Create a *Calendar* event in the Canvas course and paste the meeting invite into the event details section. Restrict this event to the Canvas section or sections the meeting is scheduled for. For recurring meetings, select the *duplicate* option and set the required number of occurrences.

### **Optional guidance**

# Step 1C: Provide access information to students

Advise students how to access the synchronous sessions in the *Information and Resources* module of the Canvas course.

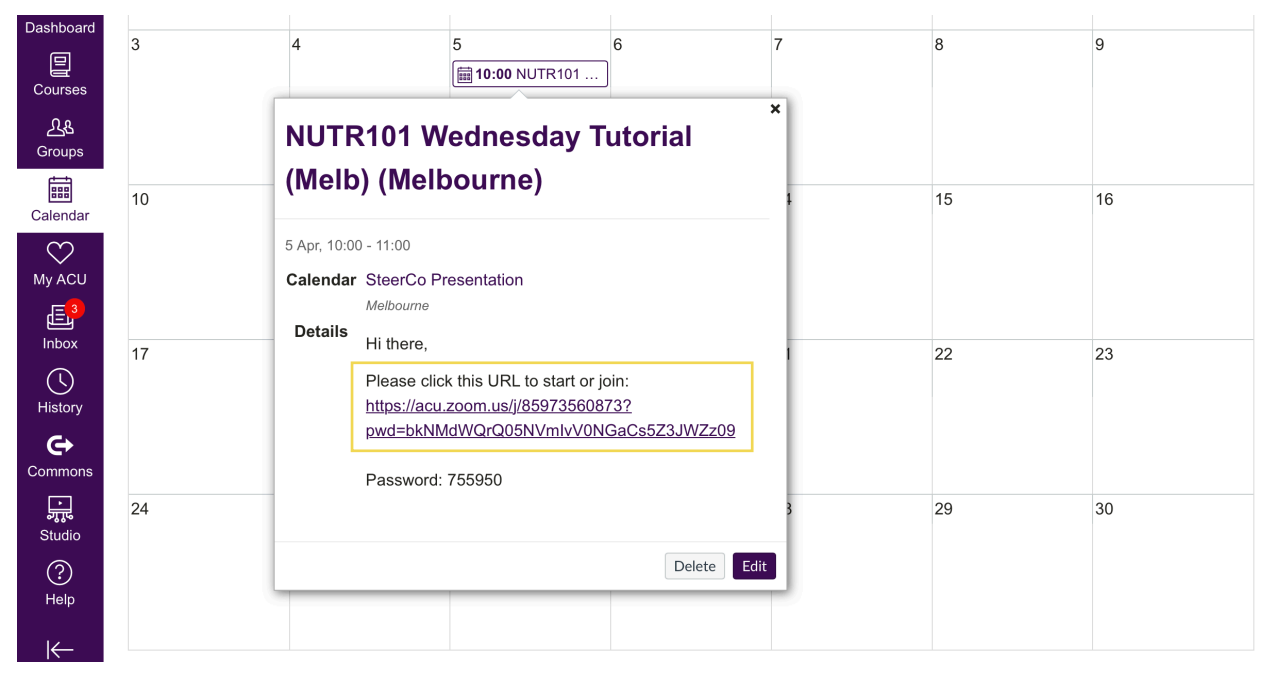

Figure 40: Using the Canvas Calendar allows Zoom invites to be sent to specific cohorts of students (Canvas sections).

## Modules

### Focusing on a good orientation

ACU's teaching staff are the discipline experts, so our focus is not on module content beyond the Welcome, and Information and Resources modules.

### Purpose

When thinking about how to structure and organise your Canvas course, there are some characteristics of how Canvas works that you should consider:

### 1. Almost all course materials can be authored once but accessed from multiple locations in a Canvas course.

If you have followed this guide you will have already created Assignments, Rubrics, Discussions and a couple of orientation-related Modules (Welcome, Information and Resources). In most cases these items can be accessed via the relevant feature in Canvas.

What remains is to build out the remainder of the learning materials and arrange any relevant content into a sequence that offers students a recommended order for completing their learning tasks. Sequencing learning will be done using Canvas Modules.

### 2. Canvas *Modules* allow teaching staff to curate a linear sequence of learning materials that students can methodically work through.

At any given time, building Canvas *Modules* usually involves one of two tasks:

- 1. Authoring Canvas *Pages* (creating and scaffolding content).
- 2. Adding a link to a Canvas tool, Assignment, or external resource (curating and sequencing).

### **QUALITY STANDARDS ACHIEVED**

The unit models the academic integrity expected of students

- 4.3 by providing both source references and permissions for use of instructional materials.
- 8.1 Unit navigation facilitates ease of use.

The unit provides accessible text and images in files, documents,

8.3 LMS pages, and web pages to meet the needs of diverse students.

- 1. Course Navigation Menu
- 2. Home Page
- 3. Assessments, Rubrics and Grades
- 4. Teaching Team
- 5. Communication
- 6. Online Classroom

### 7. Modules

8. Final Check and Publishing

## Adding assignment links to *Modules*

When building *Modules*, it is good practice to insert links to each *Assignment* at the point at which all of the learning activities necessary for completing that assignment have been covered. This aligns the module structure to assessments, which is a common student request.

### Essential - adjust to suit

### Step 1: Build out the learning materials as Canvas Modules with links to relevant items (files, quizzes etc.) and Canvas pages.

When building out the Modules try and give the items names that are easy to understand for students and teaching colleagues. You can also indent items to create a feeling similar to Moodle books or lessons.

| Add            | V Assig<br>Quiz<br>File                 | gnment                                                             | to Welcome                                                         |  |
|----------------|-----------------------------------------|--------------------------------------------------------------------|--------------------------------------------------------------------|--|
| [C<br>As<br>As | Page<br>Disci<br>Text<br>Exter<br>Exter | e<br>ussion<br>header<br>rnal URL<br>rnal tool                     | ture analysis<br>alvisis (Econflivorks) and interpretation         |  |
| Ass.<br>A<br>A | ignmen<br>ssessn<br>ssignn              | nt 3<br>nent task 3 Part A:<br>nent task 3 Part B: "<br>Accimmente | Academic poster<br>Three minute (video recorded) oral presentation |  |
| Inden          | tation:                                 | Don't Indent                                                       | v                                                                  |  |

Figure 41 (above): Dialogue showing items that can be added to a Module.

Figure 42 (right): How a Module looks on the Canvas Student app.

| 11:47                                                              |                                                                   |  |  |  |  |  |
|--------------------------------------------------------------------|-------------------------------------------------------------------|--|--|--|--|--|
| 🗸 Back                                                             | Modules<br>BIOL121 exemplar                                       |  |  |  |  |  |
| • We                                                               | ek 1   Body organisation                                          |  |  |  |  |  |
| Week 1   Body organisation                                         |                                                                   |  |  |  |  |  |
| Week 1<br>tissues                                                  | content: Levels of organisation   Cells &<br>  Homeostasis        |  |  |  |  |  |
|                                                                    | Week 1 Focus                                                      |  |  |  |  |  |
| E L                                                                | evels of body organisation                                        |  |  |  |  |  |
| -Îli                                                               | Defining terms                                                    |  |  |  |  |  |
| -                                                                  | Pre-workshop activity: Workshop 1 Q1 Body organisation (anterior) |  |  |  |  |  |
| Pre-workshop activity: Workshop 1 Q2 Body organisation (posterior) |                                                                   |  |  |  |  |  |
| Pre-workshop activity: Workshop 1 Q4<br>Directional terminology    |                                                                   |  |  |  |  |  |
|                                                                    | Levels of organisation - atoms to organism                        |  |  |  |  |  |
|                                                                    | Body cavities                                                     |  |  |  |  |  |
| -IIII                                                              | Pre-workshop activity: Workshop 1 Q3 Body cavities                |  |  |  |  |  |
| Co<br>Dashboard                                                    | Calendar To-do Notifications Inbox                                |  |  |  |  |  |

- 1. Course Navigation Menu
- 2. Home Page
- 3. Assessments, Rubrics and Grades
- 4. Teaching Team
- 5. Communication
- 6. Online Classroom

### 7. Modules

8. Final Check and Publishing

### Ally - an accessibility tool

ACU has implemented Ally with Canvas, which is a great tool for guiding teaching staff towards better accessibility. ACU has both a legal and moral obligation to ensure equitable access to our materials, and Ally plays a huge role in achieving this goal.

### **Essential**

# Step 2: Adjust accessibility of materials based on feedback from Ally tool.

Ally (pronounced al-eye) is an accessibility checker that provides clear guidance on how to uplift the accessibility of content and resources in an ACU Canvas course.

When building out learning materials teaching staff should take note of Ally's feedback on the accessibility of the materials and use the features in Ally to act on the feedback to improve the accessibility of flagged materials.

Figure 43 shows the Ally Course Accessibility Report. The great thing about Ally is that it provides you with the means to fix accessibility much more quickly than traditional methods. Click the Start button to see Ally's guidance in action.

### **Essential**

# **Step 3: Check copyright of materials and attributions**

Adhering to copyright is a fundamental legal and moral obligation for ACU. When building learning materials there are two main copyright tasks that form the basis of essential practice:

- 1. Only using materials that ACU has a right under copyright law to use.
- 2. Providing copyright attribution to acknowledge the owner of the intellectual property and document the copyright status of that material for other Canvas users to view.

Both of these elements are compulsory for all learning materials in Canvas.

Please visit the ACU copyright guide for practical advice on how to achieve copyright compliance.

### Ally

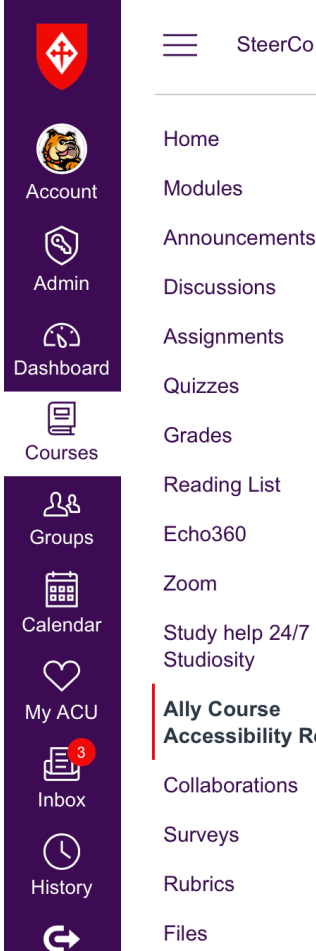

Commons

÷

SteerCo Pres > Ally Course Accessibility Report

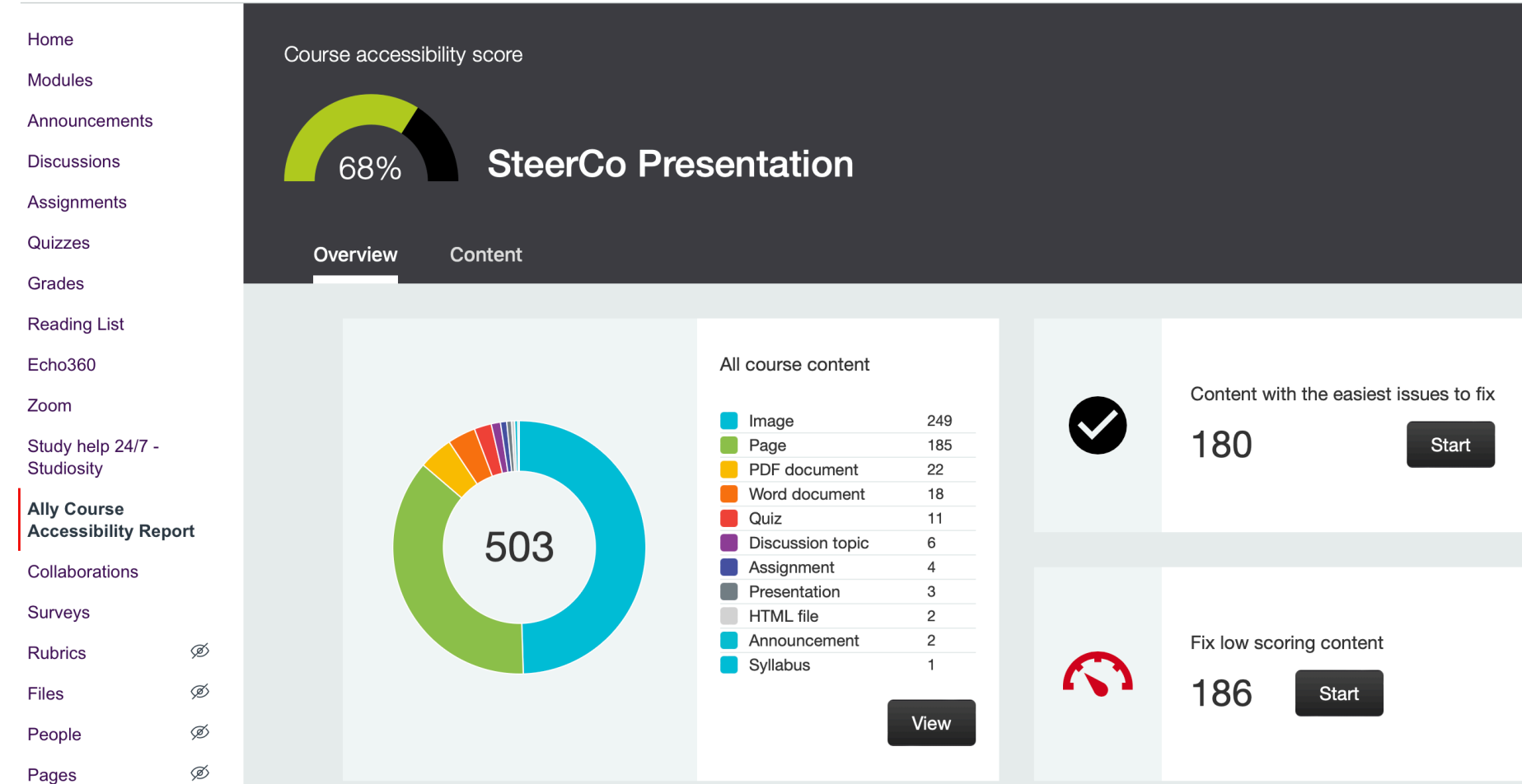

Figure 43: Example Ally Course Accessibility Report.

- 1. Course Navigation Menu
- 2. Home Page
- 3. Assessments, Rubrics and Grades
- 4. Teaching Team
- 5. Communication
- 6. Online Classroom

### 7. Modules

8. Final Check and Publishing

### Avoiding duplicate information

The Canvas project team have made sure that quality standards that describe support information that should be available to students has been implemented globally in Canvas, so that such content can be centrally maintained, where possible. Before placing content in the Information and Resources module, ensure you are not duplicating content from Table 8.

### Essential - adjust to suit

# Step 4: Finalise the Information and Resources module

The Information and Resources module provides students with any essential information for that unit. When deciding what to include, ask yourself if the information is specific to the unit or if the information is easily accessible to students in Canvas anyway.

There should be minimal use of generic ACU-wide information, because:

- Such information often goes out of date with broken links.
- If students have three or four units with information modules that have the same, excessive generic ACU information, motivation and excitement for learning might be impacted.
- ACU has a *Student Portal* and *UniHub*. These complement Canvas and should be the source of truth for most student support services and amenities.
- The Canvas Global Menu has a Help item for technical support and a MyACU item that directs them to the source of truth locations for key support services and policies.

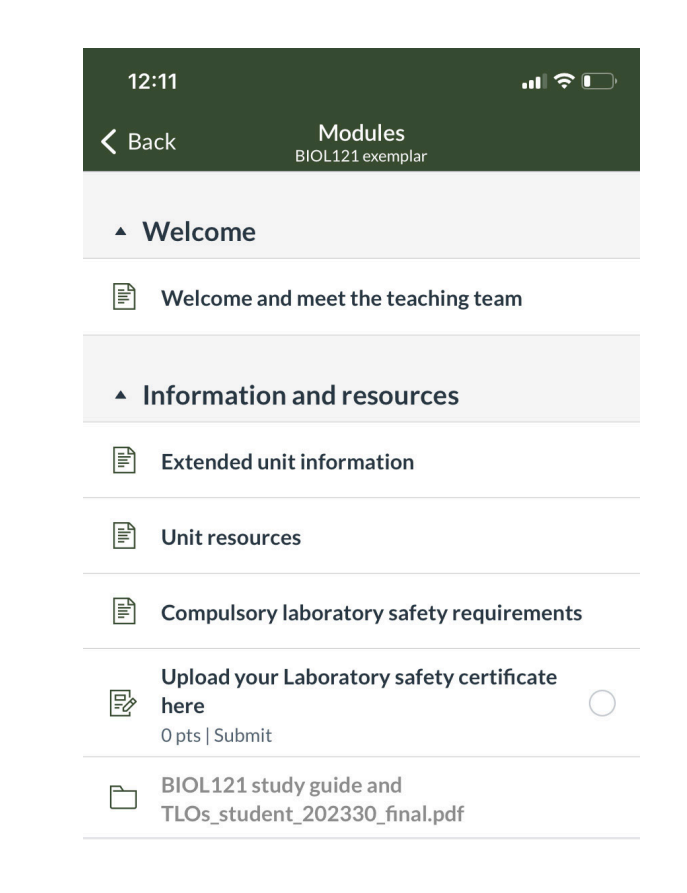

Figure 44: Example Information and Resources module. Note that each item relates specifically to the unit being taught. Table 8: Explanation of how quality standards relating to information and support have already been met in Canvas.

| #   | QUALITY STANDARD                                                                                                    | HOW THIS IS ACHIEVED IN CANVAS                                                                                                    |
|-----|----------------------------------------------------------------------------------------------------|----------------------------------------------------------------------------------------------------|
| 1.4 | Unit and institutional policies with which the student<br>is expected to comply are clearly stated within the<br>unit, or a link to current policies is provided. | Using the digital adoption tool, <i>Impact</i> , a policy message is displayed to all staff and students per unit, per semester, which they must agree to. This contains a copyright notice, netiquette, and academic integrity statement.                             |
| 1.5 | Minimum technology requirements for the unit are clearly stated, and information on how to obtain the technologies is provided.                                   | Using the digital adoption tool, <i>Impact</i> , a policy message is displayed to all staff and students per unit, per semester, which they must agree to. This contains acceptable use of IT, and minimum browser requirements for interacting with Canvas.           |
| 1.6 | Computer skills and digital information literacy skills expected of the student are clearly stated.                                                               | Unit-specific information on digital literacy should be available via the <i>Extended unit information</i> page. Supplemental to this a student can locate information and assistance via the My ACU button in the global navigation displayed on all areas of Canvas. |
| 6.4 | The unit provides students with information on protecting their data and privacy.                                                                                 | Information on how student data is stored and managed is available on the Canvas dashboard under <i>Privacy Policy</i> . ACU specific information is displayed via a policy message using <i>Impact</i> , that appears per unit, per semester.                         |
| 7.1 | The unit instructions articulate or link to a clear description of the technical support offered and how to obtain it.                                            | A student can view the available technical support items through the Canvas <i>Help</i> menu item, and via the <i>Impact</i> help button displayed across all areas of Canvas.                                                                                         |
| 7.2 | Unit instructions articulate or link to the institution's accessibility policies and services.                                                                    | A student can view the available accessibility policy through the <i>My ACU</i> button in the global navigation displayed on all areas of Canvas.                                                                                                    |
| 7.3 | Unit instructions articulate or link to the institution's academic support services and resources that can help students succeed in the unit.                     | Information on academic support services can be found via the <i>My ACU</i> button in the <i>Global</i> menu displayed across all areas of Canvas.                                                                                                    |
| 7.4 | Unit instructions articulate or link to the institution's student services and resources that can help students succeed.                                          | A student can view the available student services and resources through the <i>My ACU</i> button in the global navigation displayed across all areas of Canvas.                                                                                                    |
| 8.6 | Vendor accessibility statements are provided for all technologies required in the unit.                                                                           | Vendor supplied information on accessibility policy can be navigated to via the<br>Impact help button displayed on all areas of Canvas.                                                                                                    |

# Final check and publishing

## Check both the app and the desktop versions of the unit

Canvas has a fantastic Student and Teacher Apps. Make sure you take a look at how everything looks on the App as part of your review. You might be amazed at some of the things you can do on the Teacher app (including preview the Course as a student).

### Purpose

Often, building a Canvas course is a team effort, which is great. Having a number of people involved in building Canvas course can mean that some dissonance creeps in between the different settings or information presented in the Canvas course.

Before publishing the Canvas course, and thus making it live to students, it is a good idea to check that everything aligns and is working well.

This section suggests a few key things to check. Depending on the specifics of the unit and the tools being used there may be some additional things that you might check before going live.

### QUALITY STANDARDS ACHIEVED

All

Figure 45: Don't forget to review the Canvas Course on the app.

| 2           | 2:07                             |          |  |  |  |  |
|-------------|----------------------------------|----------|--|--|--|--|
| <           | BIOL121 exemplar                 |          |  |  |  |  |
| Ho<br>Sylla | ome<br>abus                      | >        |  |  |  |  |
| ۵           | Modules                          | >        |  |  |  |  |
| Ŕ           | Announcements                    | >        |  |  |  |  |
| цу.         | Discussions                      | >        |  |  |  |  |
| P           | Assignments                      | >        |  |  |  |  |
| ß           | Grades                           | >        |  |  |  |  |
| \$          | Reading List                     | Ð        |  |  |  |  |
| 5           | Echo360                          | $\Box$   |  |  |  |  |
| 5           | Zoom                             | Ð        |  |  |  |  |
| ţ,          | Study help 24/7 - Studiosity     | Ð        |  |  |  |  |
| ţ,          | Ally Course Accessibility Report | Ð        |  |  |  |  |
| 5           | Surveys                          | Ð        |  |  |  |  |
| 5           | Echo360 Analytics                | Ċ        |  |  |  |  |
| Dash        | board Calendar To-do Notificatio | ns Inbox |  |  |  |  |

- 1. Course Navigation Menu
- 2. Home Page
- 3. Assessments, Rubrics and Grades
- 4. Teaching Team
- 5. Communication
- 6. Online Classroom
- 7. Modules
- 8. Final Check and Publishing

### Publishing individual items

A Canvas course can contain draft content. The following items can have publishing turned on or off by Editing Lecturers on a per-item basis.

- 1 Modules
- 2 Pages
- 3 Discussions
- 4 Assignments
- 5 Quizzes

### Essential

### Step 1: Final checks.

Review the Canvas course prior to releasing it to students. The following are three good checks to include in your review.

### 1. Check that *Calendar* and *Course Summary* accurately represent unit activities and dates.

- Home > Course Summary
- Global Menu > Calendar > Select Unit from List

### 2. Check that items that should be published (visible) are published.

• See Figure 46.

3. Check that assignments, due dates and grade display settings are correct and aligned.

- Course Navigation Menu > Assignments
- Student View > Grades

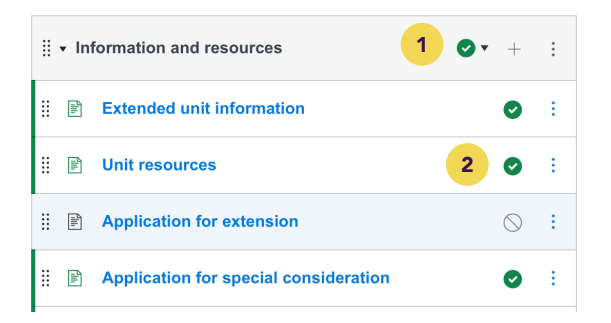

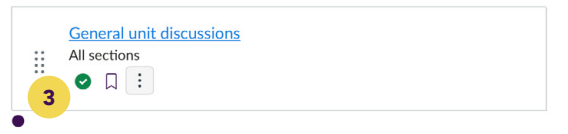

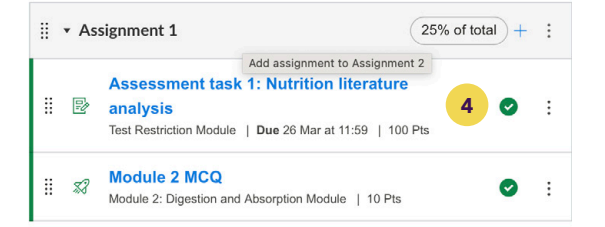

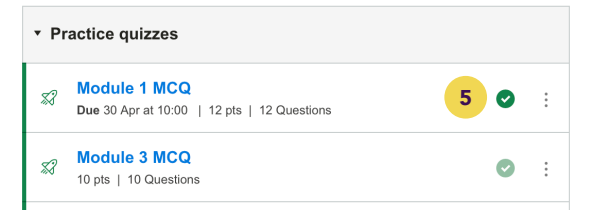

Figure 46: Item-level publishing examples in Canvas.

- 1. Course Navigation Menu
- 2. Home Page
- 3. Assessments, Rubrics and Grades
- 4. Teaching Team
- 5. Communicatior
- 6. Online Classroom
- 7. Modules
- 8. Final Check and Publishing

## Can students view a Canvas course when it is published?

Maybe! There are two conditions that must be true for a student to view a Canvas Course:

- 1. The Course must be set to *Published.*
- 2. The date must be within their participation dates, which are visible in the Course Settings, unless some special participation dates have been applied to a Canvas section.

### **Essential**

### Step 2: Publish the Canvas Course

Editing Lecturers can publish and unpublish a Canvas Course at any time. A course in an unpublished state cannot be viewed by students.

# Course status

Import Existing Content

S Import from Commons

Choose home page

Figure 47 (above): The Canvas Course can be published from the Home Page.

Figure 48 (right): A Canvas Course can be published from the Dashboard.

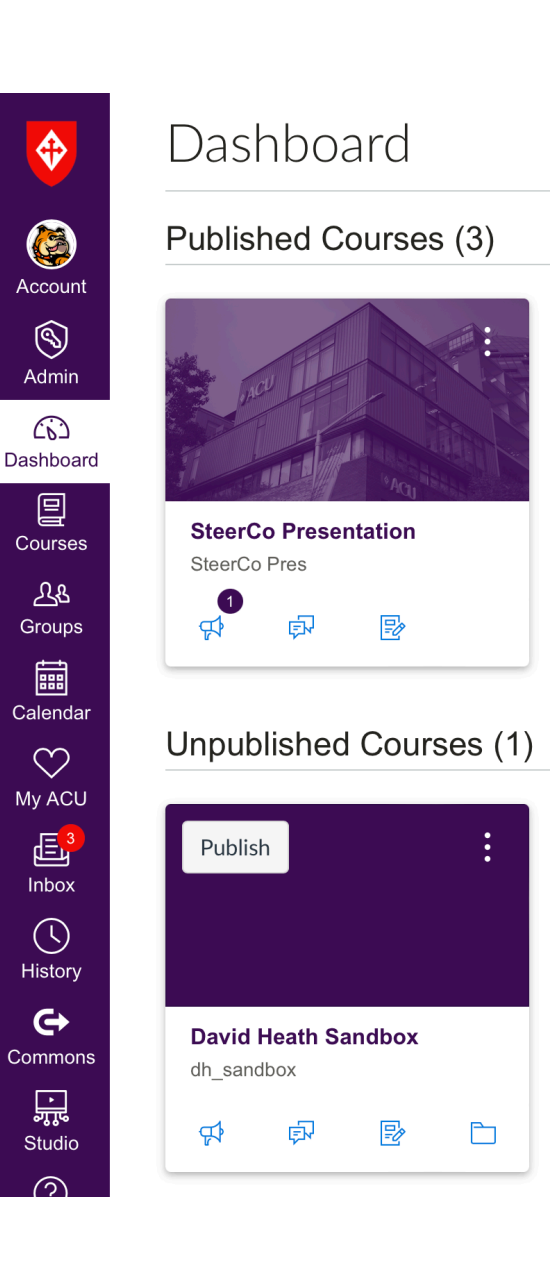

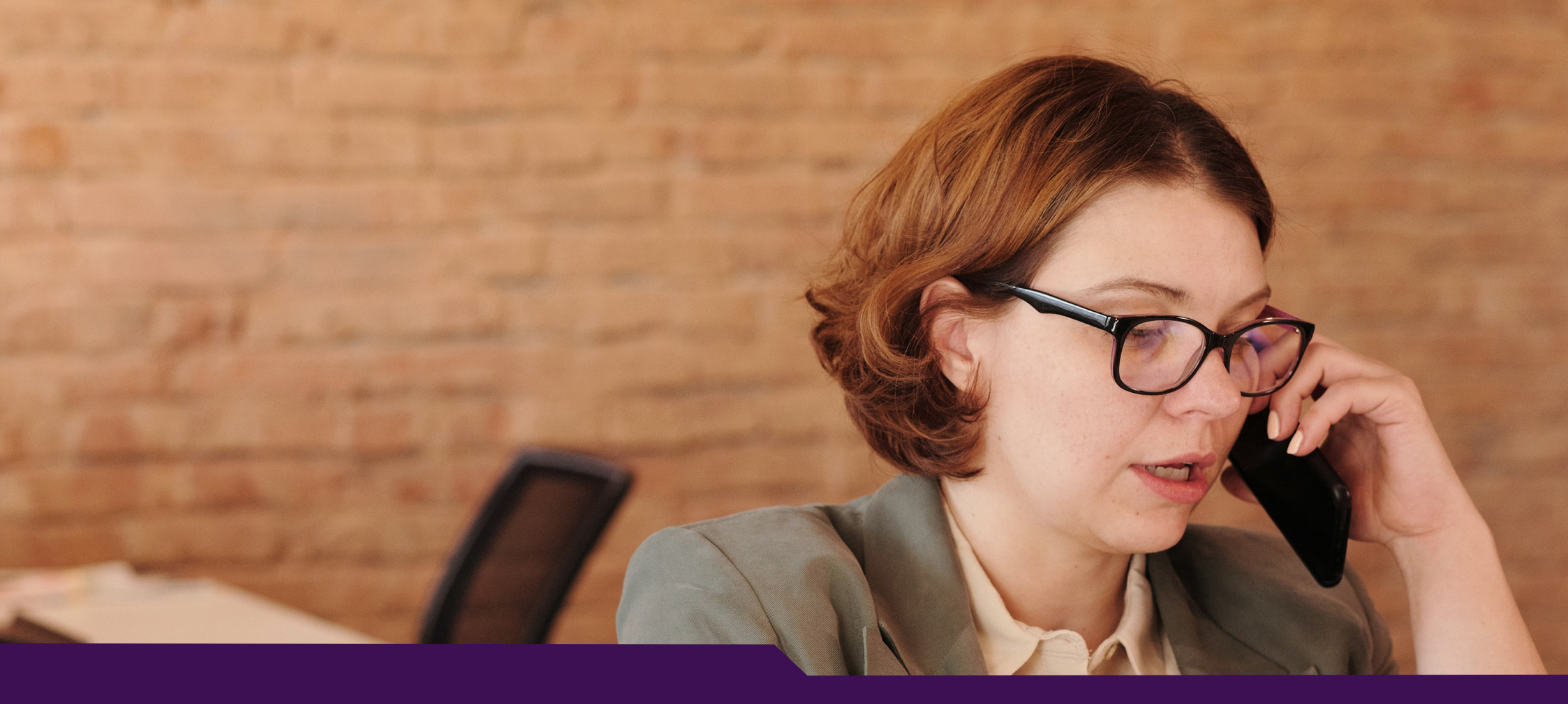

# Canvas Support for ACU Staff

ACU Canvas Experience Guide Part 3

# Canvas support for ACU staff

ACU staff have access to many resources to help them succeed with Canvas. This section shows staff where to access the different support options, and helps them choose the best option for their particular circumstances.

### Making the right choice

To efficiently get an issue resolved, try thinking through the following:

- 1. Do I need help with a general Canvas feature or do I have an ACU-specific issue?
- 2. How quickly do I need an answer?
- 3. Based on the complexity of the problem and my own personal preferences what format best suits the situation (video, text, phone, chat).

### **Canvas managed support**

Canvas support should be your first port-of-call for any general question about how to set up and use a Canvas feature.

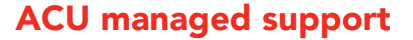

ACU provides admin support and guidance on building Canvas courses in line with the quality standards ACU has adopted.

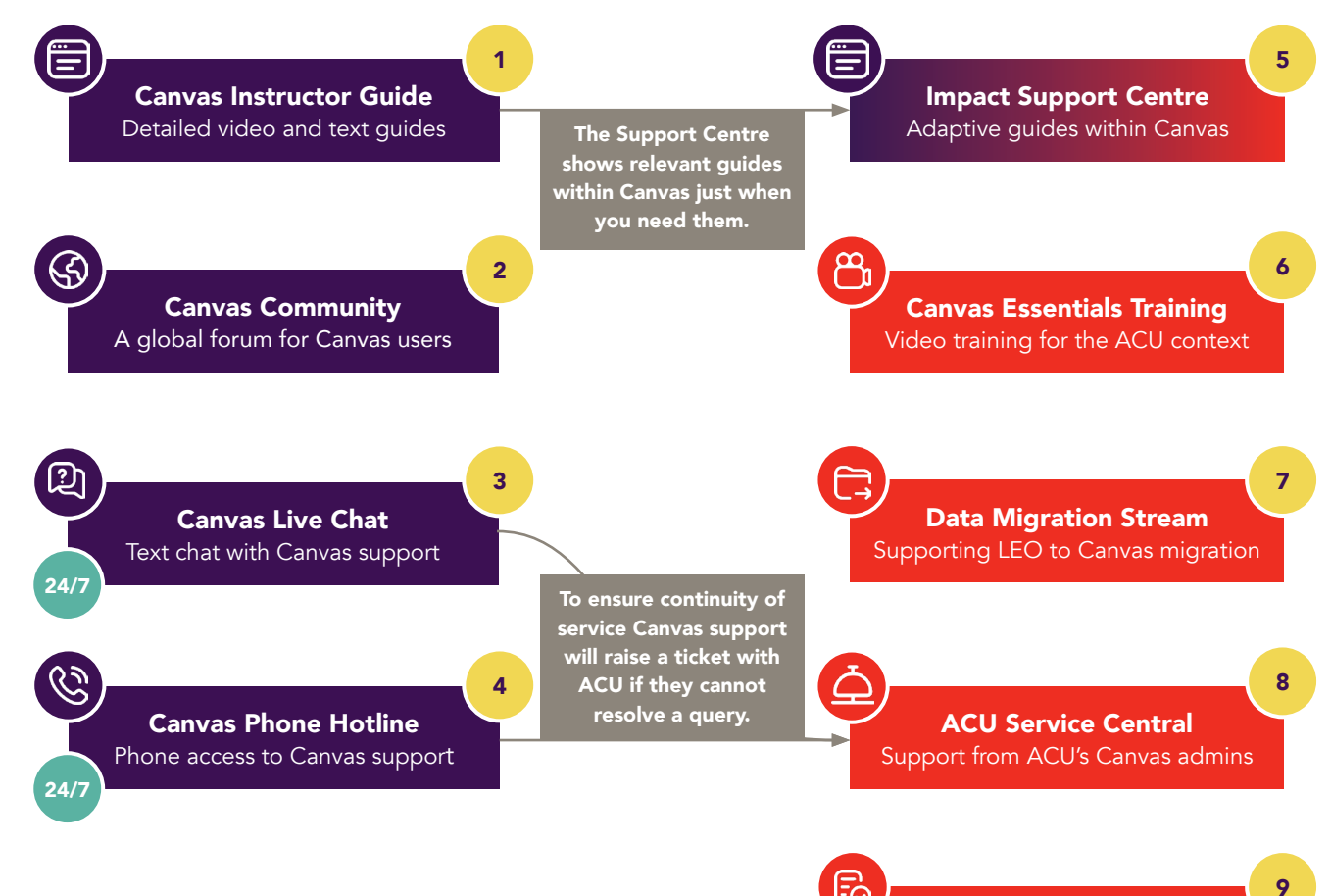

Figure 49: Canvas support options for ACU staff. Note Data Migration Stream is part of ACU's Canvas project and will be in place until mid-2024.

**Canvas Experience Guide** 

ACU Canvas course setup guide

# Locations for accessing **Canvas support**

**Canvas Community** https://community.canvaslms.com

- **Data Migration Stream (Canvas Project) for LEO to Canvas** migration support Fmail: I MSOA@acu.edu.au
- **Canvas Experience Guide** You're reading it!

#### The Impact Support Centre 5

Click the Support Centre icon from anywhere in Canvas and you will automatically be shown the most relevant Canvas guides and ACU resources to their current location in Canvas. The Support Centre is a great feature that reduces time spent searching.

### � Account (6) Dashboard 旦 Courses 副 Calendar 山 Inbox $(\mathbf{r})$ History $\heartsuit$ My ACU **(** Commons <mark>말</mark> Studio (?) Help

### Help

Search the Canvas Guides 1 Comprehensive text and video guides for every Canvas feature.

Live Chat with Canvas Support 24/7 (Staff) 3 Get help using any Canvas feature!

Canvas Support Hotline 24/7 4 Call (02) 8310 8314 to talk directly to Canvas support for guidance using Canvas' features.

### ACU Service Central

Support from ACU's Canvas Admin team (Canvas courses, sections, enrolments, user accounts and sandboxes).

### ACU Canvas Essentials Training 6 Self-paced and bookable training series especially designed for setting up Canvas courses at ACU.

### Canvas System Status

View Canvas' current status, any recent incidents or downtime periods.

### **RELEASE NOTES**

Instructor Role Updates 16 Jul In the Inbox, coding has been updated to improve functionality and user experience. In Course settings and the edit an assignment page, the

Figure 50: Locations where support options are accessed from within Canvas

# roy Severino's Sandbox C...

Iv Sandbox

÷.

×

### **Information vs help**

### Information

When using Canvas, teaching staff are likely to come across situations where they want some information or guidance about how something in Canvas works. In these scenarios once the information is located they should be able to easily resume getting their Canvas course ready. Each of the resources below are a great starting point if you have a general Canvas question. The right choice comes down to personal preference about what format a staff member would prefer.

- Canvas Instructor Guides
- Impact Support Centre
- Canvas Community
- ACU's Canvas Essentials Training

### Help

For staff to have a good experience in Canvas, it is important that when they encounter an issue that cannot be resolved without assistance from a support team, they can quickly and easily identify the correct support mechanism.

Table 9 lists some of the most common issues that teaching staff might come across, and the best place to try and resolve each issue. As Figure 49 showed, if either Canvas phone or chat cannot resolve an issue they can create tickets in ACU's Service Central system This makes either of them a great option if you do not know where to start.

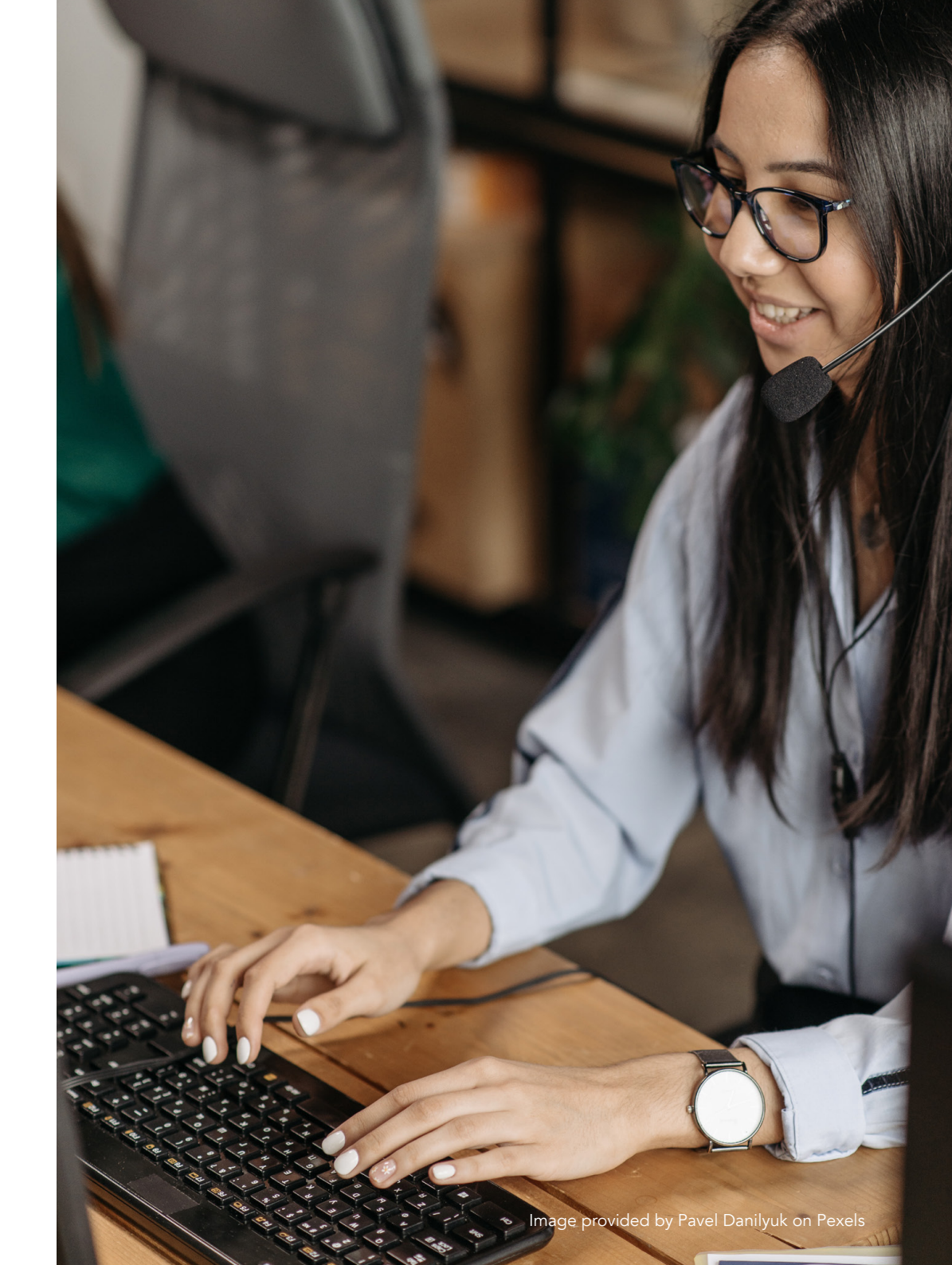

### **Recommended** avenues for resolving common Canvas issues

Instructor Guides I Impact

Carvas Community

canuas live chat

Table 9: Recommended avenues for resolving common Canvas issues

### Support issue:

Using any native Canvas features, such as:

- Announcements, Discussions and Inbox
- Assignments, Rubrics and Grades
- Calendar, Scheduler and To-do
- Groups and Collaborations
- Inbox
- ...and many more

Issues with logging in to Canvas or with a Canvas account Issues with a Canvas sandbox course (all staff should have one)

Need to enrol oneself or other staff (e.g. sessionals) into a Canvas course

Require administrative access to Canvas

Issues with student enrolments in a Canvas course

Assistance managing Canvas sections

Canvas cross-listing:

- Combining multiple unit codes into a single Canvas course
- Disaggregating a National Canvas course into campus based Canvas courses

Changing participation or access dates on a Canvas course Issues with the Unit Outline tool (in the Canvas course menu)

Issues with the Banner to Canvas integration

e Chat phone hottine statistic fraining stream cantral phone for the service cantral phone candide the service cantral phone candide the service cantral phone candide the service candide the service candide

**Note:** The Canvas Instructor Guides (1) and Impact Support Centre (5) have been combined in the table as they share content. Impact is available from wherever you are in Canvas, whereas the Instructor Guides are on an external web page.

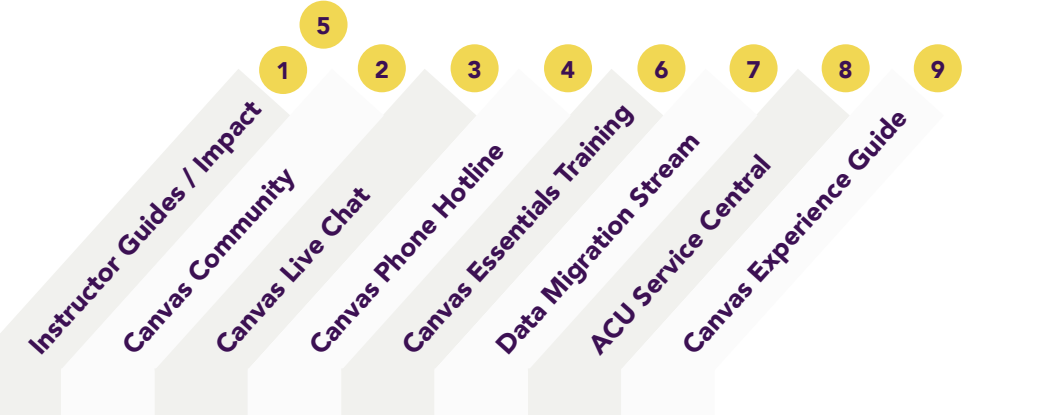

Table 9 cont.

| Support issue                                                  |  |   |   |  |  |
|----------------------------------------------------------------|--|---|---|--|--|
| Check if ACU has enabled a particular Canvas feature           |  |   |   |  |  |
| Request a tool/feature to be added to ACU's Canvas environment |  |   |   |  |  |
| General Banner to Canvas integration issues                    |  |   |   |  |  |
| List of quality standards for ACU Canvas courses               |  |   |   |  |  |
| A checklist and guidance for setting up a Canvas course at ACU |  |   |   |  |  |
| Issues with the Curriculum Document Generator in Canvas        |  |   |   |  |  |
| Issues with Reading Lists                                      |  |   |   |  |  |
| Issues with Zoom                                               |  |   |   |  |  |
| Issues with Echo360                                            |  |   |   |  |  |
| Issues with Turnitin                                           |  |   |   |  |  |
| Issues with Surveys (e.g. SELT) menu item                      |  |   |   |  |  |
| Finding out when a unit will be migrated from LEO to Canvas    |  |   |   |  |  |
| Assistance with migrating a unit from LEO to Canvas            |  |   |   |  |  |
| How other people have solved a particular problem in Canvas    |  |   |   |  |  |
| Canvas Training for ACU                                        |  |   |   |  |  |
| Canvas is not working or is down                               |  |   |   |  |  |
| Another issue not listed here                                  |  | ٠ | ٠ |  |  |

### ACU Canvas Experience Guide

JULY 2023

Version 1.0

Design and Layout David Heath Centre for Education and Innovation Australian Catholic University

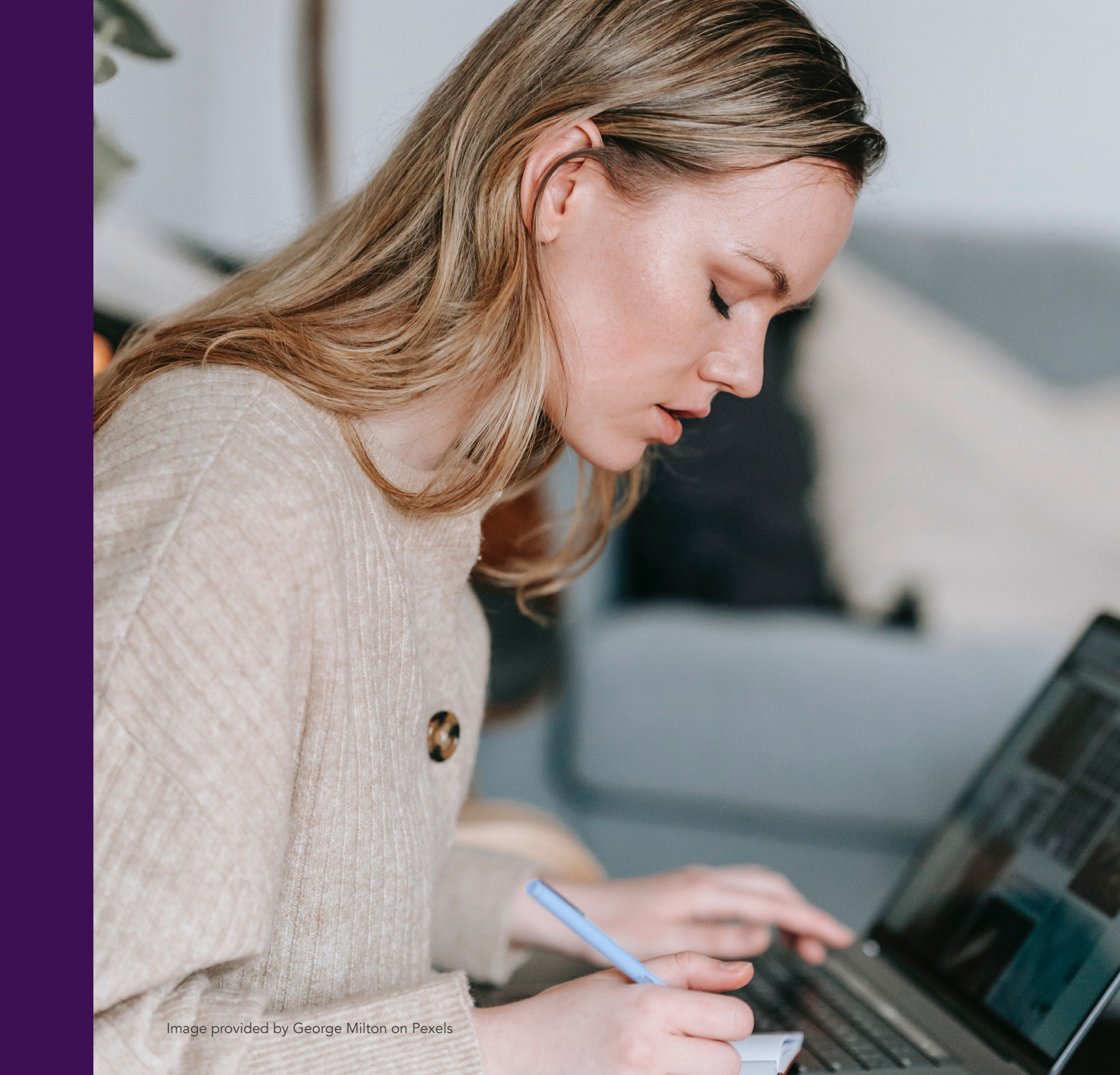